# Epson Stylus\* Photo PX650/TX650 Series

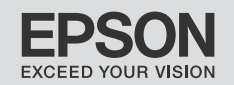

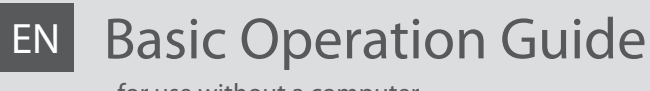

- for use without a computer -

- Pamatdarbības rokasgrāmata
  - lietošanai bez datora -

# LT Pagrindinių funkcijų vadovas

- naudojimui be kompiuterio -

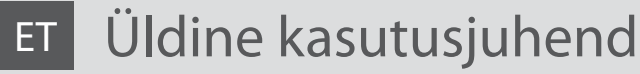

- kasutamine ilma arvutita -

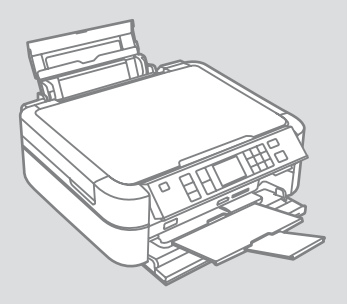

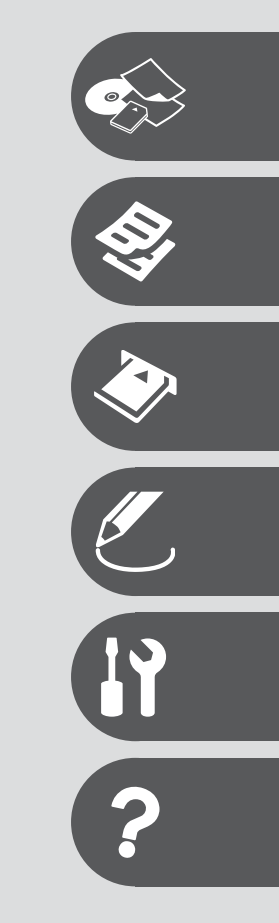

About This Guide Par šo rokasgrāmatu Apie šį vadovą Juhendi ülevaade

Follow these guidelines as you read your instructions: Lasot instrukcijas, sekojiet šīm vadlīnijām: Skaitydami instrukcijas laikykitės šių nurodymų: Juhendiga tutvumisel on abiks järgmised selgitused:

| <b>N</b>                                                                                | Q                                                                                                  | $\otimes$                                                                                   | Ø                                                                                            |                                                                          |
|-----------------------------------------------------------------------------------------|----------------------------------------------------------------------------------------------------|---------------------------------------------------------------------------------------------|----------------------------------------------------------------------------------------------|--------------------------------------------------------------------------|
| Warning:<br>Warnings must be followed<br>carefully to avoid bodily injury.              | Caution:<br>Cautions must be observed<br>to avoid damage to your<br>equipment.                     | Must be observed to avoid<br>bodily injury and damage to<br>your equipment.                 | Note:<br>Notes contain important<br>information and hints for using<br>the printer.          | Indicates a page number where<br>additional information can be<br>found. |
| Brīdinājums!<br>Lai izvairītos no traumām, rūpīgi<br>ievērojiet brīdinājumus.           | Uzmanību!<br>Lai izvairītos no aprīkojuma<br>bojājumiem, ievērojiet šos<br>piesardzības pasākumus. | Jāievēro, lai izvairītos no traumān<br>un aprīkojuma bojājumiem.                            | Piezīme.<br>Piezīmēs norādīta svarīga<br>informācija un padomi par<br>printera izmantošanu.  | Norāda lappuses numuru, kurā<br>var atrast papildinformāciju.            |
| Įspėjimas:<br>Siekiant išvengti sužalojimų,<br>reikia rūpestingai laikytis<br>įspėjimų. | Perspėjimas:<br>Norint išvengti įrangos<br>sugadinimo, reikia laikytis<br>perspėjimų.              | Reikia laikytis, norint išvengti<br>sužalojimų ir įrangos<br>sugadinimo.                    | Pastaba:<br>Pastabose yra svarbi informacija<br>ir patarimai apie spausdintuvo<br>naudojimą. | Nurodo puslapį, kuriame galite<br>rasti papildomos informacijos.         |
| Hoiatus!<br>Hoiatusi tuleb hoolega järgida, et<br>vältida kehavigastusi.                | Tähelepanu!<br>Tähelepanunõudeid tuleb täita,<br>et vältida seadme kahjustusi.                     | Selle märgiga tähistatud nõuete<br>täitmisel väldite kehavigastusi ja<br>seadme kahjustusi. | Märkus.<br>Märkustes on kirjas oluline<br>teave ja juhtnöörid printeri<br>kasutamiseks.      | Viitab lisateavet sisaldava<br>lehekülje numbrile.                       |

### **Copyright Notice**

### Autortiesību zīme

### Autoriaus teisių pranešimas

### Autoriõiguste teave

No part of this publication may be reproduced, stored in a retrieval system, or transmitted in any form or by any means, electronic, mechanical, photocopying, recording, or otherwise, without the prior written permission of Seiko Epson Corporation. The information contained herein is designed only for use with this product. Epson is not responsible for any use of this information as applied to other printers.

Neither Seiko Epson Corporation nor its affiliates shall be liable to the purchaser of this product or third parties for damages, losses, costs, or expenses incurred by the purchaser or third parties as a result of accident, misuse, or abuse of this product or unauthorized modifications, repairs, or alterations to this product, or (excluding the U.S.) failure to strictly comply with Seiko Epson Corporation's operating and maintenance instructions.

Seiko Epson Corporation shall not be liable for any damages or problems arising from the use of any options or any consumable products other than those designated as Original Epson Products or Epson Approved Products by Seiko Epson Corporation.

Seiko Epson Corporation shall not be held liable for any damage resulting from electromagnetic interference that occurs from the use of any interface cables other than those designated as Epson Approved Products by Seiko Epson Corporation.

EPSON® and EPSON STYLUS® are registered trademarks, and Exceed Your Vision is a trademark of Seiko Epson Corporation.

PRINT Image Matching™ and the PRINT Image Matching logo are trademarks of Seiko Epson Corporation. Copyright © 2001 Seiko Epson Corporation. All rights reserved.

SDHC<sup>™</sup> is a trademark.

Memory Stick, Memory Stick Duo, Memory Stick PRO, Memory Stick PRO Duo, Memory Stick PRO-HG Duo, Memory Stick Micro, MagicGate Memory Stick, and MagicGate Memory Stick Duo are trademarks of Sony Corporation.

xD-Picture Card<sup>™</sup> is a trademark of Fuji Photo Film Co., Ltd.

The Bluetooth® word mark is owned by the Bluetooth SIG, Inc. and licensed to Seiko Epson Corporation.

General Notice: Other product names used herein are for identification purposes only and may be trademarks of their respective owners. Epson disclaims any and all rights in those marks.

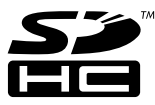

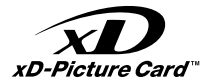

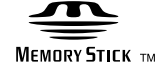

### MEMORY STICK PRO

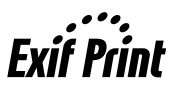

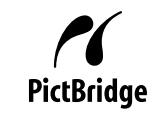

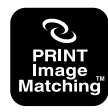

### EN Contents

| Important Safety Instructions    | 6  |
|----------------------------------|----|
| Guide to Control Panel           | 8  |
| Adjusting Angle of Control Panel | 10 |
| Power Saving Function            | 10 |
| Using the LCD Screen             | 11 |

#### Handling Media

| Selecting Paper         | 14 |
|-------------------------|----|
| Loading Paper           |    |
| Loading a CD/DVD        |    |
| Inserting a Memory Card |    |
| Placing Originals       |    |
|                         |    |

#### Copy Mode

| Copying Documents   |  |
|---------------------|--|
| Copying to a CD/DVD |  |
| Copy Mode Menu List |  |

#### Memory Card Mode

| Printing Photos              |  |
|------------------------------|--|
| Printing From an Index Sheet |  |
| Scanning to a Memory Card    |  |
| Memory Card Mode Menu List   |  |

#### **Specialty Print Mode**

| Copy/Restore Photos            |    |
|--------------------------------|----|
| Printing on a CD/DVD           |    |
| Specialty Print Mode Menu List | 48 |

#### Setup Mode (Maintenance)

| Checking the Ink Cartridge Status |    |
|-----------------------------------|----|
| Checking/Cleaning the Print Head  |    |
| Aligning the Print Head           |    |
| PictBridge Setup                  |    |
| Backup to External Storage Device | 60 |
| Setup Mode Menu List              | 61 |

#### Solving Problems

| Error Messages                | 64 |
|-------------------------------|----|
| Replacing Ink Cartridges      |    |
| Paper Jam                     |    |
| Print Quality/Layout Problems |    |
| Contacting Customer Support   |    |
| Index                         | 80 |

### LV Satura rādītājs

| Svarigas drošibas instrukcijas   6     Kontroles paneļa leņķa regulēšana                                                                                                    |
|----------------------------------------------------------------------------------------------------|
| Kontroles paneļa rokasgrāmata   1     Kontroles paneļa leņķa regulēšana.   10     Elektroenerģijas taupīšanas funkcija   10     LCD ekrāna izmantošana   11     Darbs ar materiāliem   12     Papira ievietošana   14     Ielādējiet CD/DVD.   18     Atmiņas kartes ievietošana   20     Orīģinālu novietošana   20     Orīģinālu novietošana   20     Kopēša CD/DVD   18     Atmiņas kartes ievietošana   20     Oriģinālu novietošana   22     Kopēšana CD/DVD diskā   24     Kopēšana CD/DVD diskā   26     Kopēšana CD/DVD diskā   26     Kopēšana CD/DVD diskā   26     Kopēšana CD/DVD diskā   26     Kopēšana CD/DVD diskā   26     Kopēšana CD/DVD diskā   26     Kopēšana CD/DVD diskā   26     Kopāšana no indeksa lapas   26     Stenēšana atmiņas kartē   32     Datkāšana no indeksa lapas   32     Ātmiņas karte režīms   34     Fotoattēlu kopēšana/atjaunošana   42     Drukāšana uz (D/DVD   44 |
| Kontroles paneļa leņķa regulēšana                                                                                                    |
| Elektroenerģijas taupīšanas funkcija                                                                                                    |
| LCD ekräna izmantošana   11     Darbs ar materiäliem   14     Papira izvēle   14     Papira izvēle   14     Papira izvēle   14     Papira izvēle   14     Papira izvēle   14     Papira izvēle   14     Papira izvēle   14     Papira izvēle   14     Papira izvēle   14     Dokumentu kopēšana   22     Režīms Kopēt   22     Dokumentu kopēšana   24     Kopēt režīma izvēlnes saraksts   26     Atmiņas karte režīms   26     Fotoattēlu drukāšana   32     Drukāšana no indeksa lapas   33     Skenēšana atmiņas kartē   33     Atmiņas karte režīms   34     Fotoattēlu kopēšana/atjaunošana   34     Drukāšana uz CD/DVD   34     Ipaša apdrukas režīms   34     Fotoattēlu kopēšana/atjaunošana   34     Drukāšana uz CD/DVD   44     Ipaša apdrukas režīms   44     Ipaša apdrukas režīms   45                                                                                                    |
| Darbs ar materiāliem   14     Papīra izvēle   14     Papīra izvēle   14     Papīra izvēle   14     Papīra izvēle   14     Papīra izvēle   14     Papīra izvēle   14     Papīra izvēle   14     Papīra izvēle   16     Atmiņas kartes izvietošana   20     Oriģinālu novietošana   22     Režims Kopēt   24     Dokumentu kopēšana   24     Kopēšana CD/DVD diskā   26     Kopēšana CD/DVD diskā   26     Kopēšana CD/DVD diskā   26     Kopēšana CD/DVD diskā   26     Atmiņas karte režims   26     Fotoattēlu drukāšana   32     Drukāšana no indeksa lapas   33     Skenēšana atmiņas kartē   34     Japās apdrukas režims   34     Fotoattēlu kopēšana/atjaunošana   42     Drukāšana uz CD/DVD   44     Ipaša apdrukas režims   44     Ipaša apdruka režima izvēlnes saraksts   44                                                                                                    |
| Papira izvēle                                                                                                    |
| Papira ievietošana.   16     Ielādējiet CD/DVD.   18     Atmiņas kartes ievietošana.   22     Oriģinālu novietošana.   22     Režīms Kopēt   24     Dokumentu kopēšana   22     Kopēšana CD/DVD diskā.   26     Kopēšana CD/DVD diskā.   26     Kopēšana TD/DVD diskā.   26     Kopēt režīma izvēlnes saraksts   26     Statību drukāšana   32     Drukāšana no indeksa lapas   33     Skenēšana atmiņas kartē   33     Atmiņas karte režīms   34     Fotoattēlu drukašana   35     Ipaša apdrukas režīms   34     Fotoattēlu kopēšana/atjaunošana.   44     Ipaša apdrukas režīms izvēlnes saraksts   44                                                                                                    |
| Ielādējiet CD/DVD.   18     Atmiņas kartes ievietošana   20     Oriģinālu novietošana.   21     Režīms Kopēt   22     Dokumentu kopēšana   22     Kopēšana CD/DVD diskā.   26     Kopēt režīma izvēlnes saraksts   28     Atmiņas karte režīms   26     Fotoattēlu drukāšana   32     Drukāšana no indeksa lapas   33     Atmiņas karte režīms   34     Fotoattēlu drukāšana   35     Atmiņas karte režīms   34     Fotoattēlu drukāšana   34     Drukāšana ve indeksa lapas   34     Skenēšana atmiņas kartē   35     Atmiņas karte režīms   34     Ipaša apdrukas režīms   34     Fotoattēlu kopēšana/atjaunošana   44     Drukāšana uz CD/DVD   44     Ipaša apdrukas režīma izvēlnes saraksts   48                                                                                                    |
| Atmiņas kartes ievietošana   22     Oriģinālu novietošana.   22     Režīms Kopēt   22     Dokumentu kopēšana   24     Kopēšana CD/DVD diskā   22     Kopēt režīma izvēlnes saraksts   26     Atmiņas karte režīms   26     Fotoattēlu drukāšana   32     Drukāšana no indeksa lapas   33     Skenēšana atmiņas kartē   33     Atmiņas karte režīms   36     Ipaša apdrukas režīms   36     Fotoattēlu kopēšana/atjaunošana   42     Drukāšana uz CD/DVD   44     Ipaša apdrukas režīms   44     Ipaša apdruka režīma izvēlnes saraksts   44                                                                                                    |
| Oriģinālu novietošana                                                                                                    |
| Režims Kopėt   24     Dokumentu kopėšana   22     Kopėšana CD/DVD diskā   26     Kopėšana CD/DVD diskā   26     Kopėt režima izvėlnes saraksts   26     Atmiņas karte režims   26     Fotoattėlu drukāšana   32     Drukāšana no indeksa lapas   32     Skenėšana atmiņas kartē   33     Atmiņas karte režims   36     Īpaša apdrukas režims   36     Fotoattēlu kopēšana/atjaunošana   42     Drukāšana uz CD/DVD   44     Ipaša apdruka režima izvēlnes saraksts   48                                                                                                    |
| Dokumentu kopēšana   22     Kopēšana CD/DVD diskā   26     Kopēšana CD/DVD diskā   26     Kopēšana CD/DVD diskā   26     Kopēt režima izvēlnes saraksts   26     Atmiņas karte režīms   26     Fotoattēlu drukāšana   32     Drukāšana no indeksa lapas   32     Skenēšana atmiņas kartē   33     Atmiņas karte režīms   36     Fotoattēlu kopēšana/atijaunošana   42     Drukāšana uz CD/DVD   44     Ipaša apdrukas režīm izvēlnes saraksts   48                                                                                                    |
| Kopěšana CD/DVD diskā                                                                                                    |
| Kopēsana CVVD diska   24     Kopēt režima izvēlnes saraksts   26     Atmiņas karte režims   26     Fotoattēlu drukāšana   33     Drukāšana no indeksa lapas   34     Skenēšana atmiņas kartē   35     Atmiņas karte režims   36     Fotoattēlu kopēšana/atjaunošana   42     Drukāšana uz CD/DVD   44     Ipaša apdrukas režima izvēlnes saraksts   48                                                                                                    |
| Atmiņas karte režīms   32     Fotoattēlu drukāšana   32     Drukāšana no indeksa lapas   32     Skenēšana atmiņas kartē   33     Atmiņas karte režīma izvēlnes saraksts   36     Īpaša apdrukas režīms   36     Fotoattēlu kopēšana/atjaunošana   42     Drukāšana uz CD/DVD   44     Ipaša apdruka režīma izvēlnes saraksts   48                                                                                                    |
| Atmiņas karte režīms   32     Fotoattēlu drukāšana   32     Drukāšana no indeksa lapas   33     Skenēšana atmiņas kartē   33     Atmiņas karte režīms izvēlnes saraksts   38     Īpaša apdrukas režīms   42     Drukāšana uz CD/DVD   44     Ipaša apdruka režīm izvēlnes saraksts   48                                                                                                    |
| Fotoattēlu drukāšana   32     Drukāšana no indeksa lapas   32     Skenēšana atmiņas kartē   33     Atmiņas karte režīma izvēlnes saraksts   33     Īpaša apdrukas režīms   34     Fotoattēlu kopēšana/atijaunošana   42     Drukāšana uz (D/DVD)   44     Ipaša apdruka režīma izvēlnes saraksts   48                                                                                                    |
| Drukāšana no indeksa lapas                                                                                                    |
| Skenēšana atmiņas kartē 37<br>Atmiņas karte režīma izvēlnes saraksts                                                                                                    |
| Atmiņas karte režīma izvēlnes saraksts   38     Īpaša apdrukas režīms   38     Fotoattēlu kopēšana/atjaunošana.   42     Drukāšana uz CD/DVD.   44     Īpaša apdrukas režīma izvēlnes saraksts   48                                                                                                    |
| Īpaša apdrukas režīms     Fotoattēlu kopēšana/atjaunošana                                                                                                    |
| Fotoattēlu kopēšana/atjaunošana                                                                                                    |
| Drukāšana uz CD/DVD44<br>Īpaša apdruka režīma izvēlnes saraksts                                                                                                    |
| Īpaša apdruka režīma izvēlnes saraksts48                                                                                                    |
|                                                                                                    |
| lestatisana (Apkope)                                                                                                    |
| Tintes kasetnes statusa pārbaude52                                                                                                    |
| Drukas galviņas pārbaude/tīrīšana54                                                                                                    |
| Drukas galviņas izlīdzināšana56                                                                                                    |
| PictBridge iestatīšana                                                                                                    |
| Dublēšana ārējā atmiņas ierīcē60                                                                                                    |
| lestatīšana režīma izvēlnes saraksts61                                                                                                    |
| Problēmu risināšana                                                                                                    |
| Kļūdas ziņojumi64                                                                                                    |
| Tintes kasetņu nomaiņa                                                                                                    |
| lestrēdzis papīrs                                                                                                    |
| Drukas kvalitātes/izkārtojuma problēmas74                                                                                                    |
| Sazināties ar klientu atbalsta dienestu78                                                                                                    |
|                                                                                                    |

### LT Turinys

| Svarbios saugos instrukcijos        | 6  |
|-------------------------------------|----|
| Valdymo skydelio vadovas            |    |
| Valdymo skydelio kampo keitimas     | 10 |
| Energijos taupymo funkcija          | 10 |
| Skystųjų kristalų ekrano naudojimas | 11 |

#### Darbas su spausdinimo medžiaga

| Popieriaus pasirinkimas     | 14 |
|-----------------------------|----|
| Popieriaus įdėjimas         |    |
| CD/DVD disko įdėjimas       |    |
| Atminties kortelės įdėjimas |    |
| Originalų įdėjimas          |    |

#### Kopijavimo režimas

| Dokumentų kopijavimas           | 24 |
|---------------------------------|----|
| Kopijavimas ant CD/DVD disko    | 26 |
| Kopijavimo režimo meniu sąrašas |    |

#### Atminties kortelės režimas

| Nuotraukų spausdinimas                  |  |
|-----------------------------------------|--|
| Spausdinimas iš indeksų lapo            |  |
| Nuskaitymas į atminties kortelę         |  |
| Atminties kortelės režimo meniu sąrašas |  |

#### Specialaus spausdinimo režimas

| Nuotraukų kopijavimas ir atkūrimas          | 42 |
|---------------------------------------------|----|
| Spausdinimas ant CD/DVD disko               | 44 |
| Specialaus spausdinimo režimo meniu sąrašas | 48 |

#### Sąrankos režimas (Techninė priežiūra)

| Rašalo kasetės būsenos tikrinimas                        | 52 |
|----------------------------------------------------------|----|
| Spausdinimo galvutės tikrinimas ir valymas               |    |
| Spausdinimo galvutės išlygiavimas                        |    |
| PictBridge sąranka                                       |    |
| Atsarginės kopijos įrašymas į išorinį saugojimo įrenginį | 60 |
| Sąrankos režimo meniu sąrašas                            | 61 |

#### Problemų sprendimas

| Klaidų pranešimai                              | 64 |
|------------------------------------------------|----|
| Rašalo kasečių keitimas                        |    |
| Popieriaus strigtis                            |    |
| Spausdinimo kokybės / išdėstymo problemos      |    |
| Kaip susisiekti su klientų aptarnavimo tarnyba |    |
| Rodyklė                                        | 82 |

#### ET Sisukord

| Oluline ohutusteave                      | 6  |
|------------------------------------------|----|
| Juhtpaneeli ülevaade                     | 8  |
| Juhtpaneeli nurga reguleerimine          | 10 |
| Voolusäästu funktsioon                   | 10 |
| LCD-ekraani kasutamine                   | 11 |
| Kandjate haldamine                       |    |
| Paberi valimine                          |    |
| Paberi laadimine                         |    |
| CD/DVD laadimine                         |    |
| Mälukaardi paigaldamine                  | 20 |
| Originaalide paigutamine                 | 22 |
| Paljundusrežiim                          |    |
| Dokumentide kopeerimine                  |    |
| Kopeerimine CD-/DVD-le                   |    |
| Paljundusrežiimi menüüloend              |    |
| Mälukaardi režiim                        |    |
| Fotode printimine                        | 32 |
| Printimine registrilehelt                |    |
| Mälukaardile skaneerimine                |    |
| Mälukaardi režiimi menüüloend            |    |
| Frinrindi režiim                         |    |
| Fotode koneerimine/taastamine            | 42 |
| CD-/DVD-le printimine                    |    |
| Eriprindi režiimi menüüloend             |    |
| Condictomine (Healdus)                   |    |
| Tindikassattida saisukarra kontrollimina | 52 |
| Prindipea kontrollimine/pubastamine      |    |
| Prindipea icondamine.                    |    |
| PictBridge seadistus                     |    |
| Välisele andmekandjale varundamine       | 60 |
| Seadistamine režiimi menüüloend          | 61 |
| Probleemide labendamine                  |    |
| Veateated                                |    |
| Tindikassettide vahetamine               |    |
| Paberiummistus                           | 73 |
| Prindikvaliteedi/paigutuse probleemid    |    |
| Klienditoe poole pöördumine              |    |
| Register                                 |    |
|                                          |    |
|                                          |    |

Important Safety Instructions Svarīgas drošības instrukcijas Svarbios saugos instrukcijos Oluline ohutusteave

|                                                                                                    | 220-240V<br>220-<br>240V                                                                     |                                                                                                    |                                                             |                                                             |                                                                                          |
|----------------------------------------------------------------------------------------------------|----------------------------------------------------------------------------------------------|----------------------------------------------------------------------------------------------------|-------------------------------------------------------------|-------------------------------------------------------------|------------------------------------------------------------------------------------------|
| Use only the power cord that<br>comes with the printer. Use of<br>another cord may cause fire or<br>shock. Do not use the cord with<br>any other equipment.                                                              | Make sure the power cord<br>meets all relevant local safety<br>standards.                    | Place the printer near a wall<br>outlet where the power cord<br>can be easily unplugged.                | Use only the type of power source indicated on the label.   | Do not let the power cord become damaged or frayed.         | Do not open the scanner unit<br>while copying, printing, or<br>scanning.                 |
| Izmantojiet tikai to barošanas<br>kabeli, kas iekļauts printera<br>komplektācijā. Cita kabeļa<br>izmantošana var izraisīt<br>ugunsgrēku vai elektrības<br>triecienu. Neizmantojiet šo<br>kabeli kopā ar citu aprīkojumu. | Pārliecinieties, ka barošanas<br>kabelis atbilst visiem vietējiem<br>drošības standartiem.   | Novietojiet printeri sienas<br>kontaktligzdas tuvumā, kur<br>barošanas kabeli var viegli<br>atvienot.   | Izmantojiet tikai uzlīmē<br>norādīto barošanas avota tipu.  | Nepieļaujiet barošanas kabeļa<br>bojājumus vai nodilumu.    | Kopēšanas, drukāšanas vai<br>skenēšanas laikā neveriet vaļā<br>skenera bloku.            |
| Naudokite tik maitinimo<br>laidą, gautą su spausdintuvu.<br>Naudojant kitą laidą, galimas<br>gaisras arba elektros smūgis.<br>Nenaudokite laido su jokia kita<br>įranga.                                                 | Įsitikinkite, ar maitinimo laidas<br>atitinka visus taikomus vietinius<br>saugos standartus. | Statykite spausdintuvą netoli<br>maitinimo lizdo, iš kurio būtų<br>lengva ištraukti maitinimo<br>laidą. | Naudokite tik etiketėje<br>nurodyto tipo maitinimo šaltinį. | Saugokite maitinimo laidą nuo<br>pažeidimų ar nusidėvėjimo. | Neatidarykite nuskaitymo<br>prietaiso kopijuodami,<br>spausdindami arba<br>nuskaitydami. |
| Kasutage ainult printeriga<br>kaasasolevat toitejuhet. Muu<br>juhtme kasutamisel kaasneb<br>tulekahju- või elektrilöögioht.<br>Ärge kasutage seda juhet<br>muude seadmetega.                                             | Veenduge, et toitejuhe vastab<br>kõigile ette nähtud kohalikele<br>ohutusnõuetele.           | Paigutage printer seinakontakti<br>lähedale, et toitejuhet oleks<br>lihtne eemaldada.                   | Kasutage ainult andmesildil<br>märgitud tüüpi vooluallikat. | Jälgige, et toitejuhe ei ole<br>kahjustatud ega kulunud.    | Ärge avage kopeerimise,<br>printimise ega skannimise ajal<br>skannerit.                  |

| Do not use aerosol products<br>that contain flammable gases<br>inside or around the printer.<br>Doing so may cause fire.                        | Except as specifically explained<br>in your documentation, do not<br>attempt to service the printer<br>yourself. | Keep ink cartridges out of the<br>reach of children and do not<br>drink the ink. | If ink gets on your skin, wash<br>it off with soap and water. If it<br>gets in your eyes, flush them<br>immediately with water. If<br>you still have discomfort or<br>vision problems, see a doctor<br>immediately.                              | Do not shake ink cartridges<br>after opening their packages;<br>this can cause leakage. | If you remove an ink cartridge<br>for later use, protect the ink<br>supply area from dirt and<br>dust and store it in the same<br>environment as the printer. Do<br>not touch the ink supply port<br>or surrounding area.                               |
|----------------------------------------------------------------------------------------------------|----------------------------------------------------------------------------------------------------|----------------------------------------------------------------------------------|----------------------------------------------------------------------------------------------------|-----------------------------------------------------------------------------------------|----------------------------------------------------------------------------------------------------|
| Printerī vai tā tuvumā<br>nelietojiet aerosola tipa<br>produktus, kas satur viegli<br>uzliesmojošas gāzes. Tas var<br>izraisīt ugunsgrēku.      | Izņemot gadījumus, kas<br>aprakstīti dokumentācijā,<br>nemēģiniet veikt sava printera<br>apkopi.                 | Uzglabājiet tintes kasetnes<br>bērniem nepieejamā vietā un<br>nedzeriet tinti.   | Ja tinte nokļūst uz ādas, to<br>nomazgājiet ar ziepēm un<br>ūdeni. Ja tā iekļūst acīs, tās<br>nekavējoties izskalojiet ar<br>ūdeni. Ja vēl joprojām jūtat<br>diskomfortu vai radušās redzes<br>problēmas, nekavējoties<br>griezieties pie ārsta. | Pēc iepakojumu atvēršanas<br>nekratiet tintes kasetnes; tas<br>var izraisīt noplūdi.    | Ja izņemat tintes kasetni vēlākai<br>lietošanai, tad aizsargājiet tintes<br>izplūdes vietu no netīrumiem<br>un putekļiem un uzglabājiet<br>kasetni tādā pašā vidē kā<br>printeri. Neaiztieciet tintes<br>izplūdes portu vai tā apkārtējo<br>zonu.       |
| Spausdintuvo viduje ar netoli<br>jo nenaudokite aerozolių,<br>kuriuose yra degių dujų. Tai gali<br>sukelti gaisrą.                              | Jei kitaip nenurodyta<br>dokumentuose, nebandykite<br>patys atlikti techninės<br>spausdintuvo priežiūros.        | Saugokite spausdintuvo<br>kasetes nuo vaikų ir negerkite<br>rašalo.              | Jei rašalo patenka ant odos,<br>nuplaukite jį vandeniu su<br>muilu. Jei jo patenka į akis,<br>nedelsdami praplaukite<br>jas vandeniu. Jei jaučiate<br>dirginimą ar sutrinka regėjimas,<br>nedelsdami kreipkitės į<br>gydytoją.                   | Nekratykite rašalo kasečių<br>atidarę jų pakuotę, nes gali<br>ištekėti rašalas.         | Jei išimate rašalo kasetę,<br>ketindami ją vėliau naudoti,<br>saugokite rašalo tiekimo sritį<br>nuo purvo ir dulkių bei laikykite<br>ją toje pačioje aplinkoje, kaip ir<br>spausdintuvą. Nelieskite rašalo<br>tiekimo prievado ar aplinkinių<br>sričių. |
| Ärge pihustage printerisse<br>ega selle ümbrusesse<br>aerosooltooteid, mis sisaldavad<br>kergsüttivaid gaase. See võib<br>põhjustada tulekahju. | Tehke ise ainult neid<br>hooldustoiminguid, mida<br>on juhendis üksikasjalikult<br>selgitatud.                   | Hoidke tindikassetid laste<br>käeulatusest eemal; ärge<br>jooge tinti.           | Kui tint sattub nahale, peske<br>see seebi ja veega maha.<br>Kui tint sattub silma, peske<br>viivitamatult silma rohke veega.<br>Kui ebamugav tunne püsib<br>või esineb nägemishäireid,<br>pöörduge viivitamatult arsti<br>poole.                | Ärge tindikassette pärast<br>pakendist väljavõtmist<br>raputage; tint võib lekkida.     | Kui hoiate tindikasseti<br>hilisemaks kasutamiseks alles,<br>jälgige, et tindidüüside ala<br>oleks puhas ja tolmuvaba,<br>hoidke kassetti printeriga<br>samades tingimustes. Ärge<br>puudutage tindidüüse ega<br>nende ümbrust.                         |

Guide to Control Panel Kontroles paneļa rokasgrāmata Valdymo skydelio vadovas Juhtpaneeli ülevaade

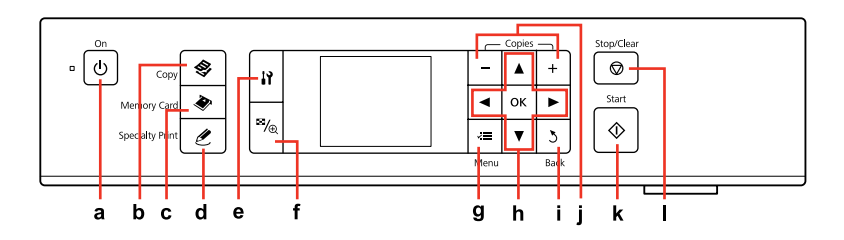

| а                                           | b                               | c                                       | d                                          | e                                                            | f                                                               |
|---------------------------------------------|---------------------------------|-----------------------------------------|--------------------------------------------|--------------------------------------------------------------|-----------------------------------------------------------------|
| Ċ                                           | \$                              | ۲                                       | Ľ                                          | 17                                                           | ≊⁄®                                                             |
| Turns on/off printer.                       | Enters Copy mode.               | Enters Memory Card mode.                | Enters Specialty Print<br>mode.            | Runs setup and maintenance programs.                         | Changes the view of photos or crops the photos.                 |
| leslēdz/izslēdz printeri.                   | leiet Kopēt režīmā.             | leiet Atmiņas karte režīmā.             | leiet Īpašas apdrukas<br>režīmā.           | Nodrošina iestatīšanas<br>un apkopes programmu<br>izpildi.   | Maina fotoattēlu skatījumu<br>un apgriež fotoattēlus.           |
| ljungiamas ir išjungiamas<br>spausdintuvas. | Įeinama į kopijavimo<br>režimą. | Įeinama į atminties<br>kortelės režimą. | Įeinama į specialaus<br>spausdinimorežimą. | Grįžtama į sąrankos ir<br>techninės priežiūros<br>programas. | Pakeičiamas nuotraukų<br>vaizdas arba apkarpomos<br>nuotraukos. |
| Printeri sisse-/<br>väljalülitamine.        | Paljundusrežiimi valimine.      | Mälukaardi režiimi<br>valimine.         | Eriprindi režiimi valimine.                | Seadistus- ja<br>hooldusprogrammide<br>käivitamine.          | Fotovaadete muutmine ja<br>fotode kärpimine.                    |

Control panel design varies by area.

Kontroles paneļa dizains dažādās valstīs atšķiras.

Valdymo skydelis skirtinguose regionuose skiriasi.

Juhtpaneeli välimus võib piirkonniti erineda.

| g                                                     | h                                              | i                                                   | j                               | k                                          | L                                                                       |
|-------------------------------------------------------|------------------------------------------------|-----------------------------------------------------|---------------------------------|--------------------------------------------|-------------------------------------------------------------------------|
| ×=                                                    | <b>▲</b> , <b>▼</b> , <b>◄</b> , <b>►</b> , OK | 3                                                   | +,-                             | $\diamond$                                 | $\bigtriangledown$                                                      |
| Displays detailed settings<br>for each mode.          | Selects photos and menus.                      | Cancels/returns to the previous menu.               | Sets the number of copies.      | Starts copying and printing.               | Stops copying/ printing or resets settings.                             |
| Attēlo detalizētus<br>iestatījumus katram<br>režīmam. | Izvēlas fotoattēlus un<br>izvēlnes.            | Atceļ darbību/atgriežas<br>iepriekšējā izvēlnē.     | lestata kopiju skaitu.          | Sāk kopēšanu un<br>drukāšanu.              | Aptur kopēšanu/<br>drukāšanu vai atiestata<br>iestatījumus.             |
| Rodomi išsamūs kiekvieno<br>režimo nustatymai.        | Pasirenkamos nuotraukos<br>ir meniu.           | Atšaukiamas arba<br>grąžinamas ankstesnis<br>meniu. | Nustatomas kopijų<br>skaičius.  | Pradedamas kopijavimas ir<br>spausdinimas. | Pradedamas kopijavimas<br>ir spausdinimas arba<br>atstatomi nustatymai. |
| lga režiimi sätete<br>kuvamine.                       | Fotode ja menüüde<br>valimine.                 | Eelmise menüü<br>tühistamine/taastamine.            | Eksemplaride arvu<br>määramine. | Kopeerimise ja printimise<br>alustamine.   | Kopeerimise/printimise<br>peatamine või seadete<br>nullimine.           |

Adjusting Angle of Control Panel Kontroles paneļa leņķa regulēšana Valdymo skydelio kampo keitimas Juhtpaneeli nurga reguleerimine

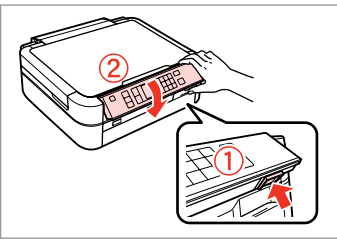

To lower or close the panel, unlock by pushing the button at the rear, and then lower. Simply lift the panel to raise it.

Lai nolaistu vai aizvērtu paneli, to atbloķējiet, piespiežot apakšējo pogu, un pēc tam nolaidiet. Gluži vienkārši paceliet paneli.

Jei norite nuleisti ar uždaryti skydelį, atblokuokite jį paspausdami galinėje dalyje esantį mygtuką, tada nuleiskite. Jei norite pakelti, tiesiog pakelkite skydelį.

Paneeli madaldamiseks või sulgemiseks vabastage see vajutades tagaküljel olevale nupule ja madaldades. Tõstke paneeli, et see kõrgemale tuua.

Power Saving Function Elektroenerģijas taupīšanas funkcija Energijos taupymo funkcija Voolusäästu funktsioon

After 13 minutes of inactivity, the screen turns black to save energy. Press any button (except  $\circlearrowright$  **On**) to return the screen to its previous state.

Pēc 13 minūšu ilga neaktivitātes perioda ekrāns kļūst melns, lai taupītu enerģiju. Nospiediet jebkuru pogu (izņemot 🖒 **On**), lai ekrānā atkal parādītos iepriekšējais attēls.

Po 13 minučių neveikimo ekranas patamsėja, kad būtų taupoma elektra. Paspauskite bet kurį mygtuką (išskyrus (**b On**), jei norite jį grąžinti į ankstesnę būseną.

Pärast 13 minutit tegevusetust lülitub ekraan energia säästmiseks mustaks. Vajutage suvalist nuppu (v.a.  $\circlearrowright$  **On**), et viia ekraan tagasi eelnevasse olekusse.

Using the LCD Screen

- I CD ekrāna izmantošana
- Skystujų kristalų ekrano naudojimas

### LCD-ekraani kasutamine

4

Menu

Filter

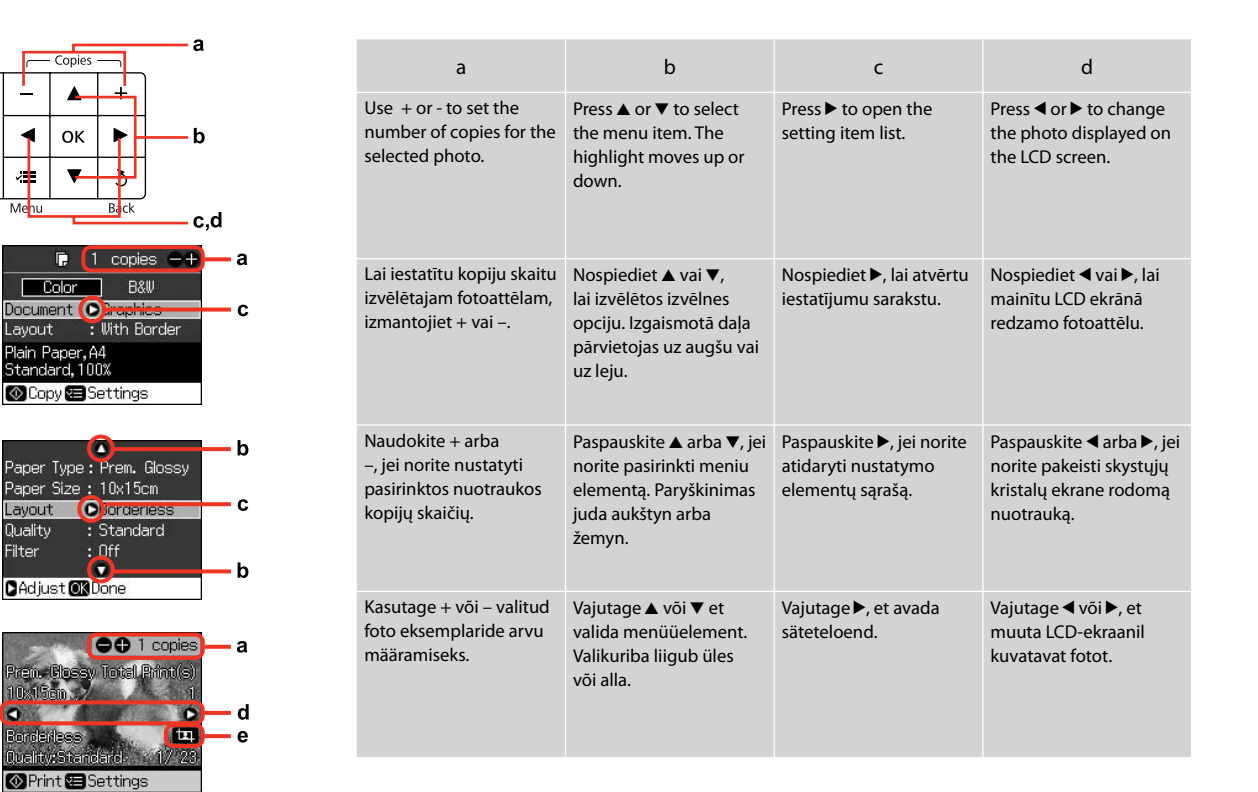

| e                                           | $\mathcal{O}$                                                                       |
|---------------------------------------------|-------------------------------------------------------------------------------------|
| The 🖪 icon is displayed on a cropped image. | The actual screen display may differ slightly from those shown in this guide.       |
|                                             | Faktiski redzamais ekrāns var nedaudz atšķirties no šajā rokasgrāmatā attēlotajiem. |
|                                             | Vaizdas jūsų ekrane gali šiek tiek skirtis nuo pavaizduoto šiame vadove.            |
| ाः ikona parādās kā apgriezts attēls.       | Tegelik ekraanikuva võib erineda selle juhendi joonistest.                          |
|                                             |                                                                                     |
|                                             |                                                                                     |
|                                             |                                                                                     |
| Ant apkarpyto vaizdo rodoma piktograma      |                                                                                     |
| u <b>a</b> Ļ.                               |                                                                                     |
|                                             |                                                                                     |
|                                             |                                                                                     |
| Kärbitaval kujutisel kuvatakse tähis 🛱.     |                                                                                     |
|                                             |                                                                                     |
|                                             |                                                                                     |
|                                             |                                                                                     |
|                                             |                                                                                     |

Handling Media Darbs ar materiāliem Darbas su spausdinimo medžiaga Kandjate haldamine

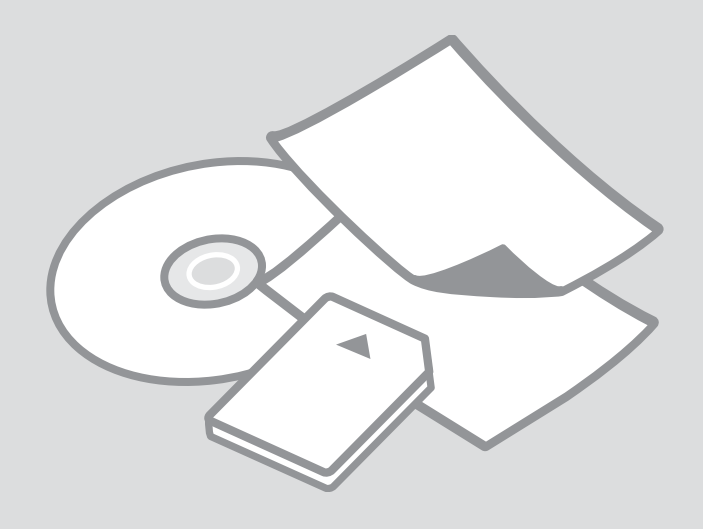

### Selecting Paper Papīra izvēle Popieriaus pasirinkimas

Paberi valimine

The availability of special paper varies by area.

Īpašā papīra pieejamība ir atkarīga no valsts.

Specialaus popieriaus pasirinkimas nėra vienodas skirtinguose regionuose.

Eri paberite kättesaadavus erineb piirkonniti.

|   | If you want to print<br>on this paper     | Choose this Paper<br>Type on the LCD<br>screen | Loading<br>capacity<br>(sheets)              |
|---|-------------------------------------------|------------------------------------------------|----------------------------------------------|
| а | Plain paper                               | Plain Paper                                    | Approx. 120<br>* <sup>1</sup> * <sup>2</sup> |
| b | Epson Bright White<br>Ink Jet Paper       | Plain Paper                                    | 80 * <sup>2</sup>                            |
| c | Epson Premium Ink<br>Jet Plain Paper      | Plain Paper                                    | 100 * <sup>2</sup>                           |
| d | Epson Photo<br>Quality Ink Jet<br>Paper   | Matte                                          | 100                                          |
| e | Epson Matte Paper<br>- Heavyweight        | Matte                                          | 20                                           |
| f | Epson Premium<br>Glossy Photo Paper       | Prem. Glossy                                   | 20                                           |
| g | Epson Premium<br>Semigloss Photo<br>Paper | Prem. Glossy                                   | 20                                           |
| h | Epson Ultra Glossy<br>Photo Paper         | Ultra Glossy                                   | 20                                           |
| i | Epson Glossy<br>Photo Paper               | Glossy                                         | 20                                           |
| j | Epson Photo Paper                         | Photo Paper                                    | 20                                           |
| k | Epson Photo<br>Stickers 16                | Sticker16                                      | 1                                            |
| I | Epson Photo<br>Stickers                   | Stickers                                       | 1                                            |

|   | Ja vēlaties drukāt<br>uz šāda papīra               | lzvēlieties šo papīra<br>tipu LCD ekrānā | levietojamais<br>daudzums<br>(loksnes) |
|---|----------------------------------------------------|------------------------------------------|----------------------------------------|
| a | Parastais papīrs                                   | Plain Paper                              | Apm. 120 * <sup>1</sup> * <sup>2</sup> |
| b | Epson Koši balts<br>tintes printeru<br>papīrs      | Plain Paper                              | 80 * <sup>2</sup>                      |
| c | Epson Augstākā<br>labuma tintes<br>printeru papīrs | Plain Paper                              | 100 *2                                 |
| d | Epson Foto<br>kvalitātes tintes<br>printeru papīrs | Matte                                    | 100                                    |
| e | Epson Matēts<br>papīrs – smagsvara                 | Matte                                    | 20                                     |
| f | Epson Augstākā<br>labuma foto<br>spodrpapīrs       | Prem. Glossy                             | 20                                     |
| g | Epson Augstākā<br>labuma foto<br>pusspodrpapīrs    | Prem. Glossy                             | 20                                     |
| h | Epson Īpaši spodrs<br>foto papīrs                  | Ultra Glossy                             | 20                                     |
| i | Epson Spodrs foto<br>papīrs                        | Glossy                                   | 20                                     |
| j | Epson Foto papīrs                                  | Photo Paper                              | 20                                     |
| k | Epson Foto uzlīmes<br>16                           | Sticker16                                | 1                                      |
| I | Epson Foto uzlīmes                                 | Stickers                                 | 1                                      |

\*1 Paper with a weight of 64 to 90  $g/m^2$ .

\*2 30 sheets for paper that already has printing on one side.

\*1 Papīrs, kas sver no 64 līdz 90 g/m<sup>2</sup>.

\*2 30 lapas papīra, kuram viena puse jau ir apdrukāta.

|   | Jei norite spausdinti ant šio popieriaus                                 | LCD ekrane<br>pasirinkite šį<br>popieriaus tipą | Talpa (lapais)             |
|---|--------------------------------------------------------------------------|-------------------------------------------------|----------------------------|
| а | Paprastas popierius                                                      | Plain Paper                                     | Apie 120 * <sup>1 *2</sup> |
| b | Epson Poliruotas baltas<br>popierius rašaliniams<br>spausdintuvams       | Plain Paper                                     | 80 * <sup>2</sup>          |
| c | Epson Aukščiausios kokybės<br>popierius rašaliniams<br>spausdintuvams    | Plain Paper                                     | 100 * <sup>2</sup>         |
| d | Epson Kokybiškas fotografinis<br>popierius rašaliniams<br>spausdintuvams | Matte                                           | 100                        |
| e | Epson Matinis popierius<br>– sunkus                                      | Matte                                           | 20                         |
| f | Epson Aukščiausios kokybės<br>blizgus fotografinis popierius             | Prem. Glossy                                    | 20                         |
| g | Epson Aukščiausios kokybės<br>pusiau blizgus fotografinis<br>popierius   | Prem. Glossy                                    | 20                         |
| h | Epson Itin blizgus fotografinis<br>popierius                             | Ultra Glossy                                    | 20                         |
| i | Epson Blizgus fotografinis<br>popierius                                  | Glossy                                          | 20                         |
| j | Epson Fotografinis popierius                                             | Photo Paper                                     | 20                         |
| k | Epson Fotografiniai lipdukai<br>16                                       | Sticker16                                       | 1                          |
| I | Epson Fotografiniai lipdukai                                             | Stickers                                        | 1                          |

|   | Kui soovite printida<br>sellele paberile             | Valige vastav paberi<br>tüüp LCD-ekraanil | Mahutatava<br>paberi kogus<br>(lehti) |
|---|------------------------------------------------------|-------------------------------------------|---------------------------------------|
| a | Tavapaber                                            | Plain Paper                               | Umbes 120 *1 *2                       |
| b | Epsoni Helevalge<br>tindiprinteri paber              | Plain Paper                               | 80 * <sup>2</sup>                     |
| c | Epsoni<br>Kõrgekvaliteediline<br>tindiprinteri paber | Plain Paper                               | 100 * <sup>2</sup>                    |
| d | Epsoni<br>Fotokvaliteediga<br>tindiprinteri paber    | Matte                                     | 100                                   |
| e | Epsoni Matt paber<br>– paks                          | Matte                                     | 20                                    |
| f | Epsoni<br>Kõrgkvaliteetne läikiv<br>fotopaber        | Prem. Glossy                              | 20                                    |
| g | Epsoni<br>Kõrgkvaliteetne<br>poolläikiv fotopaber    | Prem. Glossy                              | 20                                    |
| h | Epsoni Ekstraläikiv<br>fotopaber                     | Ultra Glossy                              | 20                                    |
| i | Epsoni Läikiv<br>fotopaber                           | Glossy                                    | 20                                    |
| j | Epsoni Fotopaber                                     | Photo Paper                               | 20                                    |
| k | Epsoni Fotokleepsud<br>16                            | Sticker16                                 | 1                                     |
| I | Epsoni Fotokleepsud                                  | Stickers                                  | 1                                     |

\*1 Popierius, kurio svoris yra nuo 64 iki 90 g/m<sup>2</sup>.

\*2 30 lapų popieriaus, ant kurio vienos pusės jau yra spaudinys.

\*1 Paber kaaluga 64 kuni 90 g/m<sup>2</sup>.

\*2 30 lehte paberi puhul, mille ühele poolele on juba prinditud.

Loading Paper Papīra ievietošana Popieriaus įdėjimas Paberi laadimine

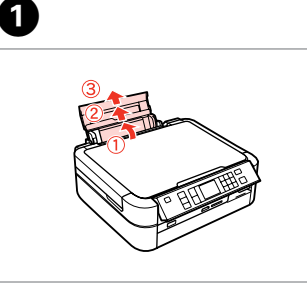

Open and slide out. Atveriet un izvelciet. Atidarykite ir ištraukite. Avage ja tõmmake välja.

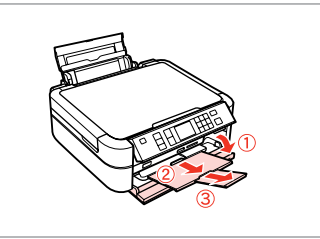

Open and slide out. Atveriet un izvelciet. Atidarykite ir ištraukite. Avage ja tõmmake välja.

2

3

Ø

Make sure that the lever is in up position.

Pārliecinieties, ka svira ir pacelta.

Įsitikinkite, ar svirtis viršutinėje padėtyje.

Kontrollige, et hoob on ülemises asendis.

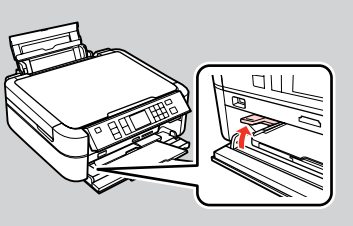

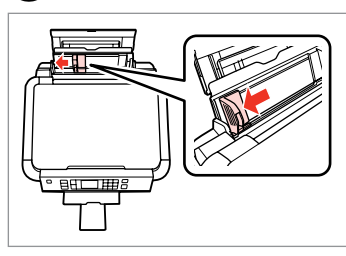

Slide edge guide. Pabīdiet sānu vadotni. Pastumkite kreiptuvą. Liigutage küljejuhikut. 4

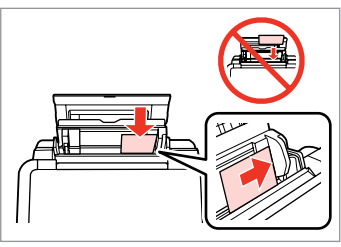

Load printable side up.

levietojiet ar apdrukājamo pusi uz augšu.

Įdėkite spausdinama puse į viršų. Laadige paber, prinditav pool ülal.

#### Ø

Do not use paper with binder holes.

Nelietojiet papīru ar grāmatsējēja caurumiem.

Nenaudokite popieriaus su skylėmis segtuvui.

Ärge kasutage perforeeritud paberit.

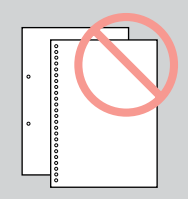

#### Ø

Align the edges of the paper before loading.

Pirms ievietošanas izlīdziniet papīra malas.

Prieš įdėdami išlygiuokite popieriaus kraštus.

Seadke paberi servad enne laadimist tasaseks.

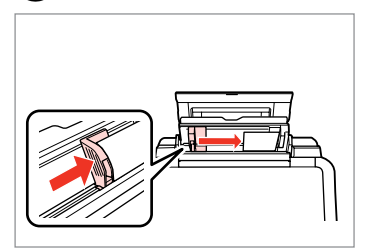

Fit. Noregulējiet. Taikykite. Sobitage.

6

### Ø

Do not load paper above the ▼ arrow mark inside the edge guide.

Neievietojiet papīru virs **▼** bultas atzīmes sānu vadotnes iekšpusē.

Nedėkite popieriaus virš ▼ rodyklės ženklo vidinėje

kreiptuvo dalyje.

Ärge laadige paberit üle ▼ piirijuhiku siseküljel oleva noolemärgi. Loading a CD/DVD lelādējiet CD/DVD CD/DVD disko įdėjimas CD/DVD laadimine

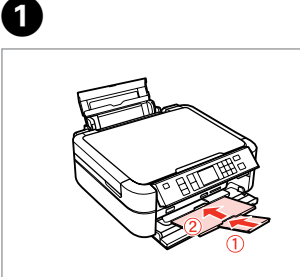

Close. Aizveriet. Uždarykite. Sulgege.

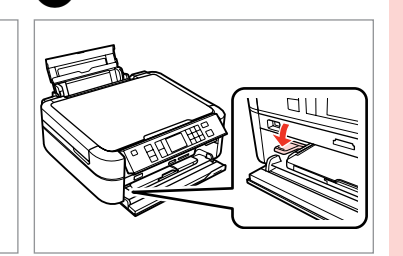

2

6

Move the lever down. Pārvietojiet sviru uz leju. Paspauskite svirtį žemyn. Liigutage hoob alla.

### !

Do not move the tray lever while the printer is operating.

Nepārvietojiet paliktņa sviru, kamēr darbojas printeris.

Nejudinkite dėklo, kai spausdintuvas veikia.

Ärge liigutage salve hooba printeri töö ajal.

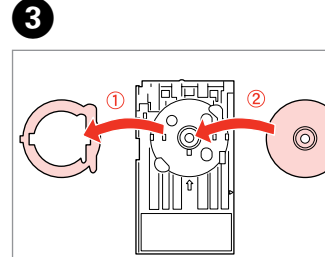

Place. lelieciet. Įdėkite. Paigaldage.

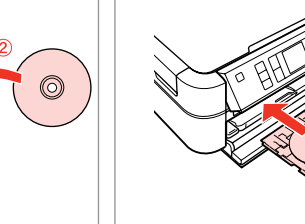

Δ

Insert. Ievietojiet. Įkiškite. Sisestage.

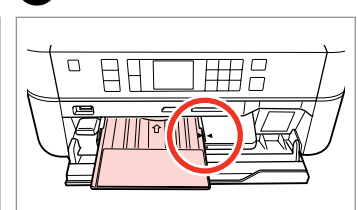

Align the arrow marks. Novietojiet iepretim bultiņu atzīmes. Sulygiuokite rodyklės ženklus. Joondage noolemärgid.

### Ø

To print on 8 cm CDs, see the online User's Guide.

Informāciju par 8 cm CD apdruku skatiet tiešsaistes Lietotāja rokasgrāmata.

Jei norite spausdinti ant 8 cm CD disko, žr. Vartotojo vadovas, internete.

Printimiseks 8 cm CD-dele vt onlain Kasutusjuhendit.

### Removing a CD/DVD

Izņemiet CD/DVD

CD/DVD disko išėmimas

CD/DVD eemaldamine

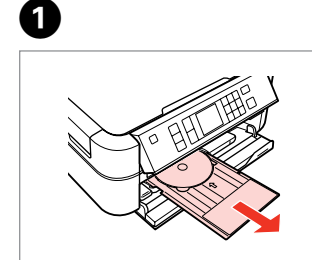

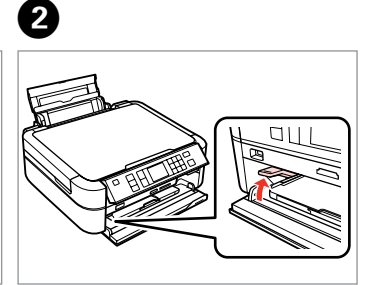

Pull out. Izvelciet laukā. Ištraukite. Tõmmake välja. Move the lever up. Pārvietojiet sviru uz augšu. Pakelkite svirtį aukštyn. Liigutage hoob üles. Inserting a Memory Card

Atmiņas kartes ievietošana

Atminties kortelės įdėjimas

Mälukaardi paigaldamine

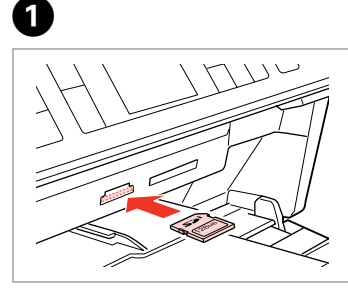

Insert one card at a time. Vienlaicīgi ievietojiet tikai vienu karti. Vienu metu įdėkite vieną kortelę. Paigaldage korraga ainult üks mälukaart.

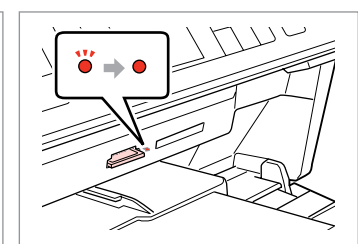

2

2

Check the light stays on. Pārbaudiet, vai lampiņa neizslēdzas. Patikrinkite, ar dega lemputė. Veenduge, et tuli jätkuvalt põleb.

### .

Do not try to force the card all the way into the slot. It should not be fully inserted.

Nemēģiniet iespiest karti slotā līdz galam. Tā nav jāievieto pilnībā.

Nebandykite stumti kortelės į lizdą per jėgą. Ji neturi būti įkišta iki galo.

Ärge suruge kaarti jõuga kuni lõpuni. Kaart ei pea lõpuni ulatuma.

Removing a Memory Card

Atmiņas kartes izņemšana

Atminties kortelės išėmimas

Mälukaardi eemaldamine

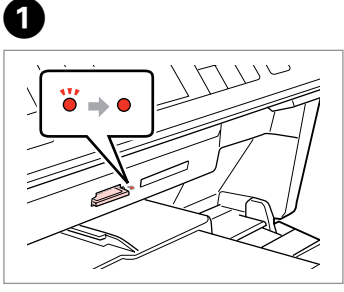

Check the light stays on. Pārbaudiet, vai lampiņa neizslēdzas. Patikrinkite, ar dega lemputė. Veenduge, et tuli jätkuvalt põleb.

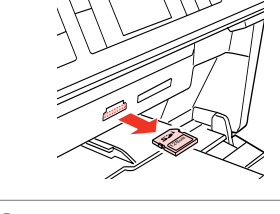

Remove. Izņemiet. Išimkite. Eemaldage.

| Ø     |           |
|-------|-----------|
| •     | <b>``</b> |
| On    | Flashing  |
| Deg   | Mirgo     |
| Dega  | Mirksi    |
| Põleb | Vilgub    |

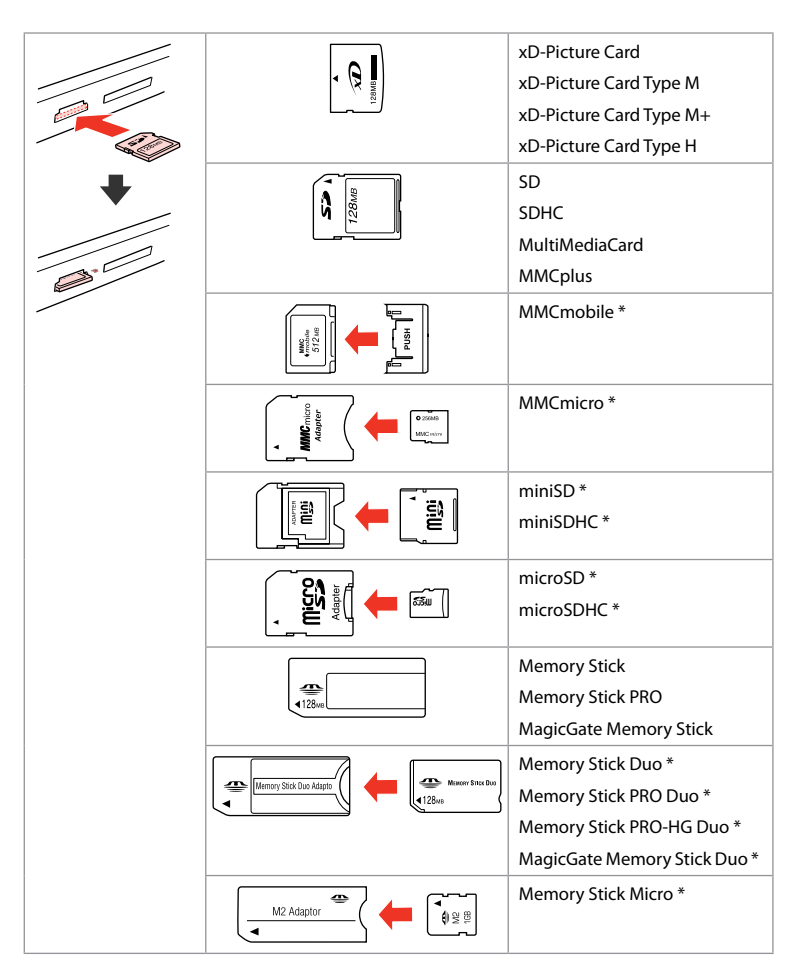

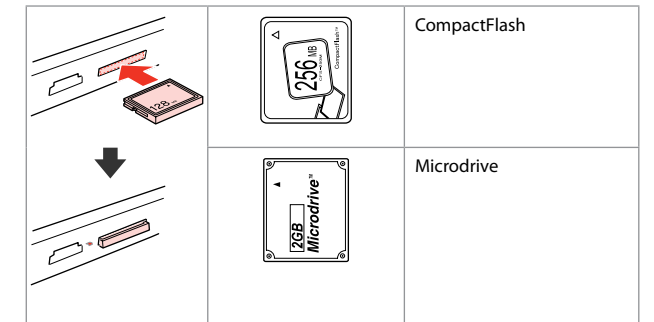

- \*Adapter required \*Nepieciešams adapters \*Reikalingas adapteris
- \*Vajalik on adapter

### !

If the memory card needs an adapter then attach it before inserting the card into the slot, otherwise the card may get stuck.

Ja atmiņas kartei nepieciešams adapters, tad pievienojiet to pirms atmiņas kartes ievietošanas slotā, jo pretējā gadījumā karte var iestrēgt.

Jei atminties kortelei reikia adapterio, prijunkite jį, prieš dėdami kortelę į lizdą, priešingu atveju kortelė gali įstrigti.

Kui mälukaardi puhul on vajalik adapter, siis paigaldage see enne kaardi sisestamist pessa, muidu võib kaart kinni jääda.

### Placing Originals Oriģinālu novietošana Originalų įdėjimas

Originaalide paigutamine

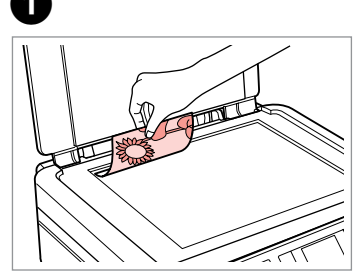

Place face-down horizontally.

Novietojiet horizontāli ar apdrukāto pusi uz leju.

Padėkite gerąja puse žemyn, horizontaliai.

Paigutage rõhtsalt, esikülg allpool.

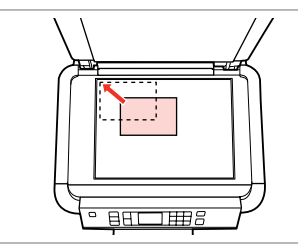

Slide to the corner. Aizbīdiet līdz stūrim. Pastumkite į kampą. Libistage nurka.

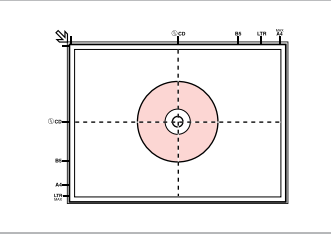

Place in the center. Novietojiet centrā. Padėkite centre. Paigaldage keskele.

0

Place photos 5 mm apart.

Novietojiet fotoattēlus ar 5 mm atstarpi.

Padėkite nuotraukas su 5 mm tarpais.

Paigutage fotod 5 mm vahedega.

#### Ø

You can reprint photos from  $30 \times 40$  mm to  $127 \times 178$  mm.

Varat atkārtoti drukāt fotoattēlus no 30  $\times$  40 mm līdz 127  $\times$  178 mm.

Galite perspausdinti nuotraukas nuo  $30 \times 40$  mm iki  $127 \times 178$  mm.

Saate printida  $30 \times 40$  mm kuni  $127 \times 178$  mm fotosid.

### Ø

2

You can copy photos of different sizes at the same time as long as they are larger than 30  $\times$  40 mm.

Varat vienlaikus kopēt dažādu izmēru fotoattēlus, ja tie ir lielāki par  $30 \times 40 \,$  mm.

Vienu metu galite kopijuoti skirtingų dydžių nuotraukas, jei jos didesnės nei 30  $\times$  40 mm.

Korraga saab kopeerida eri formaadis fotosid, kui need on suuremad kui 30  $\times$  40 mm.

Copy Mode Režīms Kopēt Kopijavimo režimas Paljundusrežiim

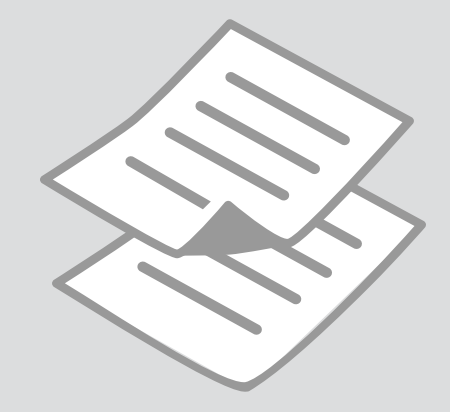

### Copying Documents Dokumentu

kopēšana

Dokumentų kopijavimas

Dokumentide kopeerimine

# 16 □ → 16

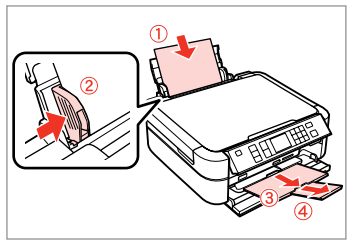

Load paper. levietojiet papīru. Įdėkite popieriaus. Laadige paberit.

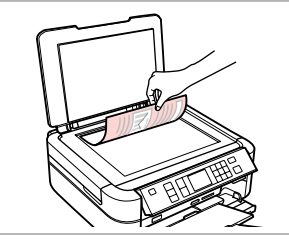

2 □ → 22

Place original horizontally. Oriģinālu novietojiet horizontāli. Padėkite originalą horizontaliai. Asetage originaal horisontaalselt.

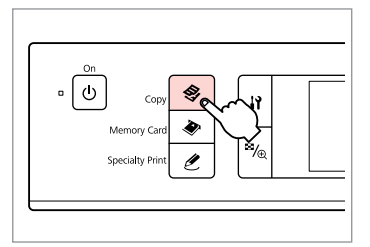

Enter the Copy mode. Atveriet Kopētrežīmu. Įeikite į Kopijavimo režimą. Valige paljundusrežiim.

3

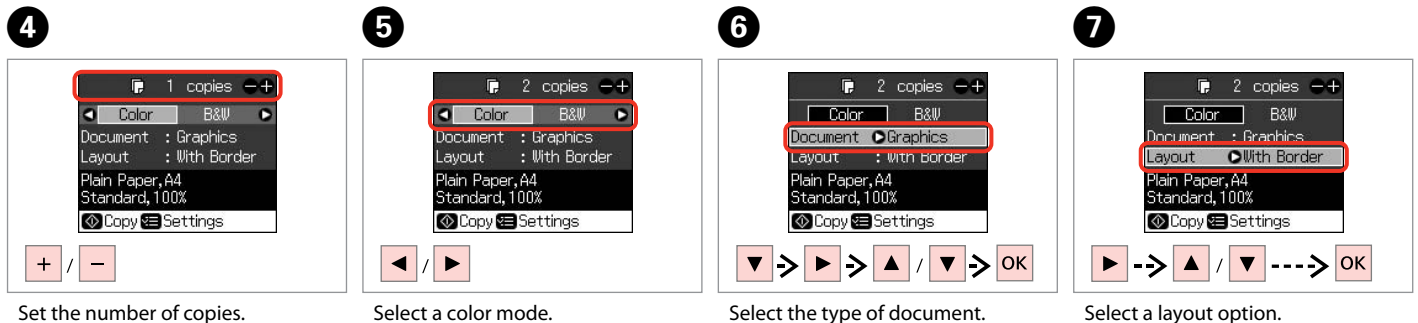

Set the number of copies. lestatiet kopiju skaitu. Pasirinkite kopijų skaičių. Määrake eksemplaride arv. Select a color mode. Izvēlieties krāsu kopēšanas režīmu. Pasirinkite spalvinį režimą. Valige värvirežiim. Select the type of document. Izvēlieties dokumenta veidu. Pasirinkite dokumento tipą. Valige dokumenditüüp. Select a layout option. Izvēlieties izkārtojuma opciju. Pasirinkite išdėstymo parinktį. Valige küljendus.

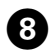

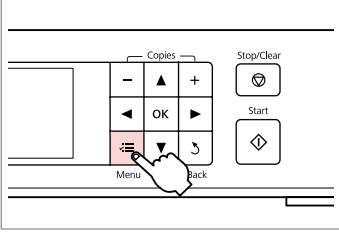

#### 0100% 700m Paper Type: Plain Paper Paper Size : A4 : Standard Quality Density

▶ 28

9

Ø

Make sure you set the Paper Type and Paper Size.

Pārliecinieties, ka iestatāt Paper Type un Paper Size.

Patikrinkite, ar nepamiršote nustatyti Paper Type ir Paper Size.

Määrake kindlasti sätted Paper Type ja Paper Size.

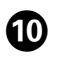

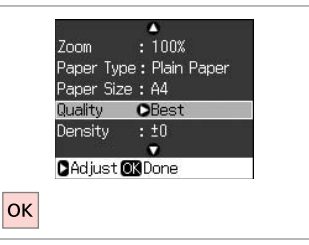

Finish the settings.

Apstipriniet iestatījumus. Pabaikite nustatymų pasirinkimus. Kinnitage sätted.

Enter the copy setting menu. leejiet kopēšanas iestatījumu izvēlnē. leikite i kopijavimo nustatymų meniu.

Valige paljundamissätete menüü.

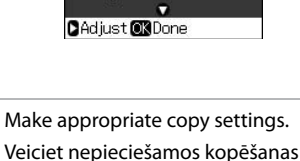

Veiciet nepieciešamos kopēšanas iestatījumus.

Pasirinkite norimus kopijavimo nustatymus.

Määrake sobivad paljundamissätted.

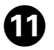

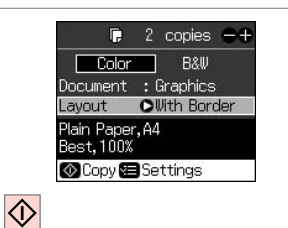

Start copying.

Sāciet kopēšanu.

Pradėkite kopijavimą.

Alustage paljundamist.

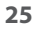

Copying to a CD/DVD Kopēšana CD/DVD diskā

Kopijavimas ant CD/DVD disko

Kopeerimine CD-/DVD-le

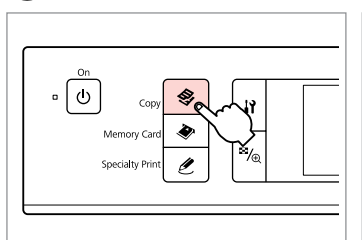

Enter the Copy mode. Atveriet Kopētrežīmu. Įeikite į kopijavimo režimą. Valige paljundusrežiim.

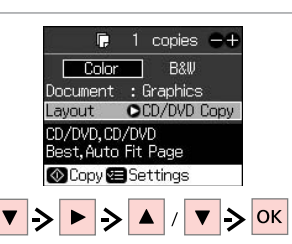

Select **CD/DVD Copy** as **Layout**. Izvēlieties **CD/DVD Copy** kā **Layout**. Pasirinkite **CD/DVD Copy** kaip **Layout** reikšmę.

Valige CD/DVD Copy suvandiks Layout.

Make other print settings. Izdariet citus drukas iestatījumus. Nustatykite kitus spausdinimo nustatymus. Määrake üleiäänud prindisätted.

4

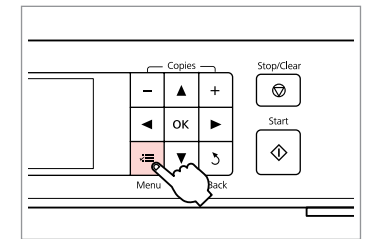

Enter the copy setting menu. leejiet kopēšanas iestatījumu izvēlnē. ļeikite į kopijavimo nustatymų meniu.

Valige paljundamissätete menüü.

# 5 □ → 28

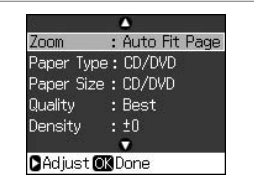

Make appropriate copy settings.

Veiciet nepieciešamos kopēšanas iestatījumus.

Pasirinkite norimus kopijavimo nustatymus.

Määrake sobivad paljundamissätted.

### Ø

2

To print a test sample on paper, select **Plain Paper** as the **Paper Type** setting and load A4 plain paper.

Lai izdrukātu paraugu uz papīra, izvēlieties **Plain Paper** kā **Paper Type** iestatījumu un ievietojiet parastu A4 formāta papīru.

Jei norite išspausdinti bandomąjį spaudinį ant popieriaus, pasirinkite **Plain Paper** kaip **Paper Type** nustatymą ir įdėkite A4 formato paprasto popieriaus.

Testinäidise printimiseks paberile valige **Plain Paper Paper Type** sätteks ja laadige A4-suuruses tavapaberit.

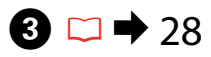

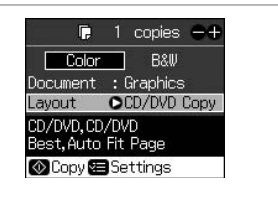

#### Ø

If you print on the colored areas shown on the right (the units are in mm), the disk or CD/DVD tray may be stained with ink.

Ja drukāsiet iekrāsotajā daļā, kas parādīta pa labi (vienības norādītas mm), tad disks vai CD/DVD paliktnis var tikt notraipīts ar tinti.

Jei spausdinsite ant spalvotų plotų, pavaizduotų dešinėje (nurodyti mato vienetai yra mm), diskas arba CD/DVD diskų dėklas gali išsitepti rašalu.

Kui te prindite paremal näidatud värvilistele aladele (ühikute mõõtmed millimeetrites) võib CD-/DVD-salv või ketas tindiga määrduda.

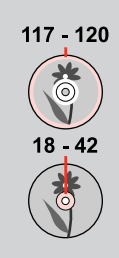

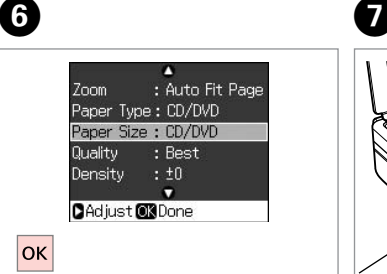

Finish the settings. Apstipriniet iestatījumus. Pabaikite nustatymų pasirinkimus. Kinnitage sätted.

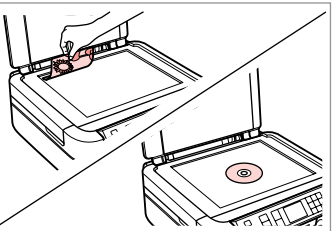

Place original. levietojiet oriģinālam. Padėkite originalą. Paigaldage originaal.

# 8 🗀 ➡ 18

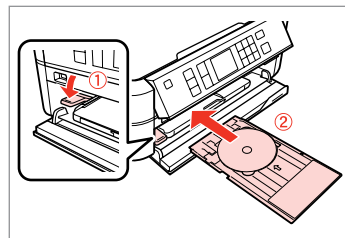

Load a CD/DVD. Ielādējiet CD/DVD. Įdėkite CD/DVD diską. Laadige CD/DVD.

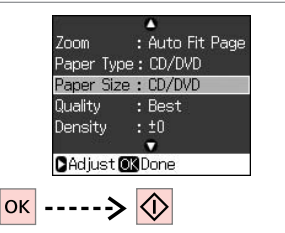

Start printing. Sāciet drukāšanu. Pradėkite spausdinimą. Alustage printimist.

9

### Ø

To adjust the print position, select **X** Setup, CD/ Sticker Position, and then CD/DVD.

Lai noregulētu drukas pozīciju, izvēlieties **X lestatīšana**, **CD/Sticker Position**, un pēc tam **CD/DVD**.

Jei norite reguliuoti spausdinimo padėtį, pasirinkite **X Sąranka**, CD/Sticker Position, tada CD/DVD.

Printimisasendi reguleerimiseks valige **X Seadistus**, **CD/Sticker Position** ja seejärel **CD/DVD**.

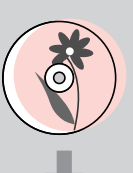

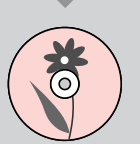

### Copy Mode Menu List

Kopēt režīma izvēlnes saraksts

Kopijavimo režimo meniu sąrašas

Paljundusrežiimi menüüloend

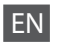

# Scopy Mode

| copies    | 1 to 99                                                                   |
|-----------|---------------------------------------------------------------------------|
| Color/B&W | Color, B&W                                                                |
| Document  | Text, Graphics, Photo                                                     |
| Layout    | With Border, Borderless, CD/DVD Copy, 2-up Copy, Repeat<br>Copy, Repeat-4 |

#### **∀** Print settings

| Zoom           | Actual, Auto Fit Page, 10×15cm->A4, A4->10×15cm,<br>13×18->10×15, 10×15->13×18, A5->A4, A4->A5 |
|----------------|------------------------------------------------------------------------------------------------|
| Paper Type     | Plain Paper, Matte, Prem.Glossy, Ultra Glossy, Glossy, Photo<br>Paper, CD/DVD                  |
| Paper Size     | A4, 10×15 cm, 13×18 cm, CD/DVD, A5                                                             |
| Quality        | Draft, Standard, Best                                                                          |
| Density        | -4 to +4                                                                                       |
| Expansion *    | Standard, Mid., Min.                                                                           |
| CD Inner-Outer | Outer: 114 - 120 mm, Inner: 18 - 46 mm                                                         |
|                |                                                                                                |

\* Select the amount the image is expanded when printing Borderless photos.

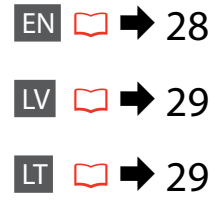

ET 🗀 🔿 30

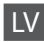

#### Kopēt režīms

| copies    | no 1 līdz 99                                                              |
|-----------|---------------------------------------------------------------------------|
| Color/B&W | Color, B&W                                                                |
| Document  | Text, Graphics, Photo                                                     |
| Layout    | With Border, Borderless, CD/DVD Copy, 2-up Copy, Repeat<br>Copy, Repeat-4 |

#### 若 Drukas iestatījumi

| Zoom           | Actual, Auto Fit Page, 10×15cm->A4, A4->10×15cm,<br>13×18->10×15, 10×15->13×18, A5->A4, A4->A5 |
|----------------|------------------------------------------------------------------------------------------------|
| Paper Type     | Plain Paper, Matte, Prem.Glossy, Ultra Glossy, Glossy, Photo<br>Paper, CD/DVD                  |
| Paper Size     | A4, 10×15 cm, 13x18 cm, CD/DVD, A5                                                             |
| Quality        | Draft, Standard, Best                                                                          |
| Density        | no -4 līdz +4                                                                                  |
| Expansion *    | Standard, Mid., Min.                                                                           |
| CD Inner-Outer | Outer: 114 - 120 mm, Inner: 18 - 46 mm                                                         |

\* Izvēlieties, cik daudz attēls tiks paplašināts, drukājot fotoattēlus bez apmalēm.

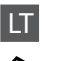

# 🛠 Kopijavimo režimas

| copies    | 1 to 99                                                                   |
|-----------|---------------------------------------------------------------------------|
| Color/B&W | Color, B&W                                                                |
| Document  | Text, Graphics, Photo                                                     |
| Layout    | With Border, Borderless, CD/DVD Copy, 2-up Copy, Repeat<br>Copy, Repeat-4 |

#### Spausdinimo nustatymai

| Zoom           | Actual, Auto Fit Page, 10×15cm->A4, A4->10×15cm,<br>13×18->10×15, 10×15->13×18, A5->A4, A4->A5 |
|----------------|------------------------------------------------------------------------------------------------|
| Paper Type     | Plain Paper, Matte, Prem.Glossy, Ultra Glossy, Glossy, Photo<br>Paper, CD/DVD                  |
| Paper Size     | A4, 10×15 cm, 13×18 cm, CD/DVD, A5                                                             |
| Quality        | Draft, Standard, Best                                                                          |
| Density        | -4 to +4                                                                                       |
| Expansion *    | Standard, Mid., Min.                                                                           |
| CD Inner-Outer | Outer: 114 - 120 mm, Inner: 18 - 46 mm                                                         |
|                |                                                                                                |

\* Pasirinkite, kiek vaizdas išplečiamas spausdinant nuotraukas be rėmelio.

# ET & Paljundusrežiim

| copies    | 1 kuni 99                                                                 |
|-----------|---------------------------------------------------------------------------|
| Color/B&W | Color, B&W                                                                |
| Document  | Text, Graphics, Photo                                                     |
| Layout    | With Border, Borderless, CD/DVD Copy, 2-up Copy, Repeat<br>Copy, Repeat-4 |

#### Rindisätted

| Zoom           | Actual, Auto Fit Page, 10×15cm->A4, A4->10×15cm,<br>13×18->10×15, 10×15->13×18, A5->A4, A4->A5 |
|----------------|------------------------------------------------------------------------------------------------|
| Paper Type     | Plain Paper, Matte, Prem.Glossy, Ultra Glossy, Glossy, Photo<br>Paper, CD/DVD                  |
| Paper Size     | A4, 10×15 cm, 13×18 cm, CD/DVD, A5                                                             |
| Quality        | Draft, Standard, Best                                                                          |
| Density        | -4 kuni +4                                                                                     |
| Expansion *    | Standard, Mid., Min.                                                                           |
| CD Inner-Outer | Outer: 114 - 120 mm, Inner: 18 - 46 mm                                                         |

\* Valige, mil määral kujutist suurendatakse, kui valite foto prindisätteks ääristeta.

Memory Card Mode Atmiņas karte režīms Atminties kortelės režimas Mälukaardi režiim

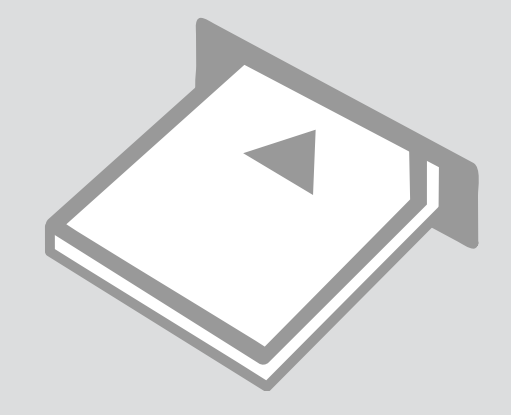

Printing Photos Fotoattēlu drukāšana

Nuotraukų spausdinimas Fotode printimine

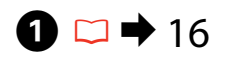

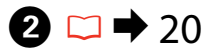

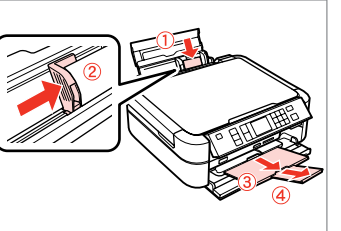

Load photo paper. levietojiet foto papīru. Įdėkite fotografinio popieriaus. Laadige fotopaber.

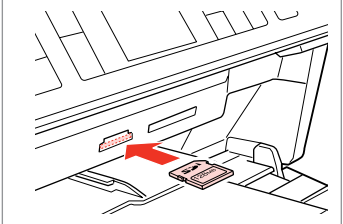

Insert a memory card. levietojiet atmiņas karti. Įdėkite atminties kortelę. Paigaldage mälukaart.

6

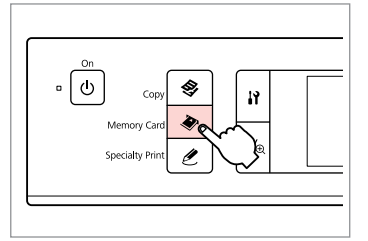

Enter the Memory Card mode. leejiet Atmiņas karte režīmā. ļeikite į atminties kortelės režimą. Valige mälukaardi režiim.

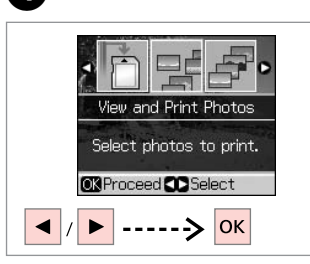

4

Select View and Print Photos. Izvēlieties View and Print Photos. Pasirinkite View and Print Photos. Valige View and Print Photos.

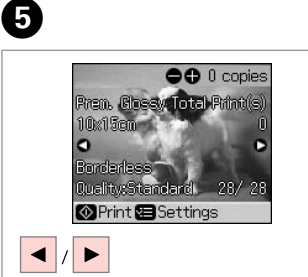

Select a photo. Izvēlieties fotoattēlu. Pasirinkite nuotrauką. Valige foto.

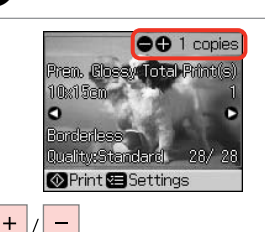

Set the number of copies. lestatiet kopiju skaitu. Pasirinkite kopijų skaičių. Määrake eksemplaride arv.

### Ø

3

To select more photos, repeat steps (5) and (6).

Lai izvēlētos vairāk fotoattēlu, atkārtojiet soļus 5 un 6.

Jei norite pasirinkti daugiau nuotraukų, kartokite veiksmus ir **6**.

Enamate fotode valimiseks korrake toiminguid **9** ja **6**.

# **8** □ → 38

After step , you can crop and enlarge your photo. Press ™⊕ and make the settings.

Pēc soļa 🕃 izpildes varat apgriezt un palielināt fotoattēlu. Nospiediet 🏹 🕲 un veiciet izmaiņas.

Atlikę <sup>(i)</sup> veiksmą, galite apkarpyti ir padidinti nuotrauką. Paspauskite <sup>(ii)</sup>(a) ir pasirinkite nustatymus.

Peale sammu ❻, saate fotot kärpida ja suurendada. Vajutage ‴∕⊕ ja tehke muudatused.

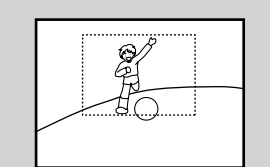

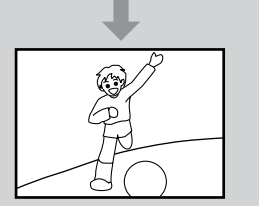

| <br>_    | Copies | _    | Stop/Clear |
|----------|--------|------|------------|
| -        | ۸      | +    |            |
| •        | ок     | •    | Start      |
| <br>Ű    |        | 3    | $\bigcirc$ |
| <br>Menu | Ż      | Back |            |

7

Enter the print setting menu. leejiet drukas iestatījumu izvēlnē. Įeikite į spausdinimo nustatymų meniu.

Valige prindisätete menüü.

Layout : Borderless Quality : Standard Filter : Off Adjust OK Done Make appropriate print settings.

Paper Type Prem. Glossy

Paper Size : 10x15cm

Izdariet atbilstošus drukas iestatījumus.

Nustatykite norimus spausdinimo nustatymus.

Määrake vastavad prindisätted.

### Ø

Ø

Make sure you set the Paper Type and Paper Size.

Pārliecinieties, ka iestatāt Paper Type un Paper Size.

Patikrinkite, ar nepamiršote nustatyti Paper Type ir Paper Size.

Määrake kindlasti sätted Paper Type ja Paper Size.

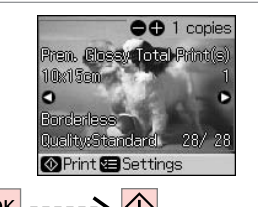

ок -----> �

9

Start printing. Sāciet drukāšanu. Pradėkite spausdinimą. Alustage printimist. Printing From an Index Sheet

Drukāšana no indeksa lapas

Spausdinimas iš indeksų lapo

Printimine registrilehelt

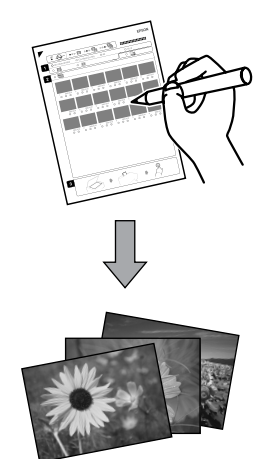

You can print photos using an A4 index sheet. First print an index sheet, mark the photos that you want to print, and then scan the index sheet to print your photos.

Varat drukāt fotoattēlus, izmantojot A4 indeksa lapu. Vispirms izdrukājiet indeksa lapu, atzīmējiet fotoattēlus, ko vēlaties izdrukāt, un pēc tam, lai tos izdrukātu, skenējiet indeksa lapu.

Galite spausdinti nuotraukas naudodamiesi A4 indeksų lapu. Pirmiausia išspausdinkite indeksų lapą, pažymėkite norimas nuotraukas ir nuskaitykite indeksų lapą, kad išspausdintumėte nuotraukas.

Saate fotosid printida A4-formaadis registrilehte kasutades. Kõigepealt printige registrileht, märkige fotod, mida soovite printida, ja seejärel skannige oma fotode printimiseks registrileht.

### 1 □ → 16

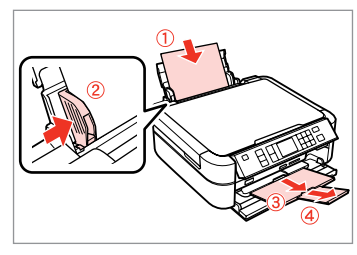

Load A4-size plain paper. levietojiet A4 izmēra parasto papīru. Įdėkite paprastą A4 formato lapą. Laadige A4-formaadis tavapaber.

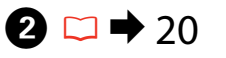

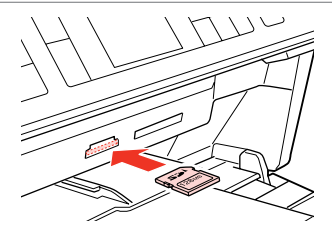

Insert a memory card. levietojiet atmiņas karti. Įdėkite atminties kortelę. Paigaldage mälukaart.

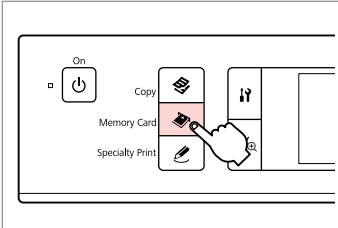

3

Enter the Memory Card mode. leejiet Atmiņas karte režīmā. ļeikite į atminties kortelės režimą. Valige mälukaardi režiim.

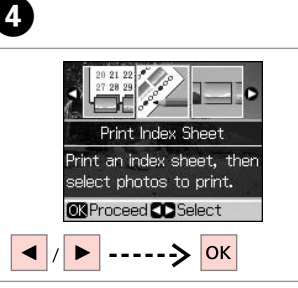

Select **Print Index Sheet**. Izvēlieties **Print Index Sheet**. Pasirinkite **Print Index Sheet**. Valige **Print Index Sheet**.

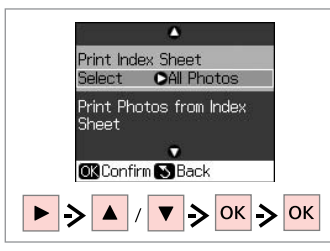

Select the range of photos. Izvēlieties fotoattēlu diapazonu. Pasirinkite nuotraukų intervalą. Valige fotode vahemik.

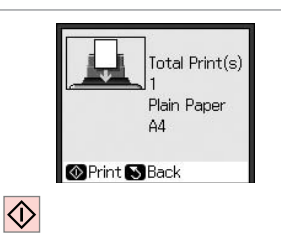

6

9

Print the index sheet. Izdrukājiet indeksa lapu. Spausdinkite indeksų lapą. Printige registrileht.

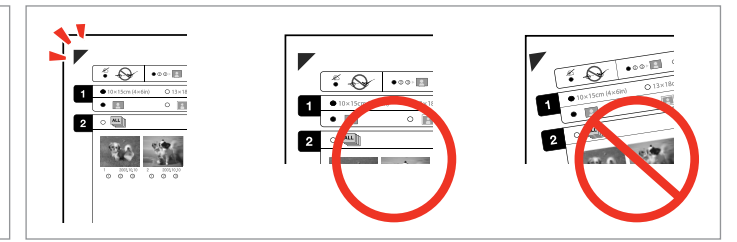

Check ▲ aligns with the corner of the sheet. Pārbaudiet, vai ▲ atrodas iepretim lapas stūrim. Patikrinkite, ar ▲ išlygiuotas pagal lapo kampą. Veenduge, et ▲ on joondatud vastavalt lehe nurgale.

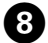

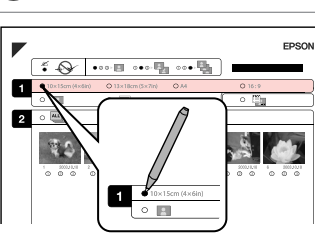

Select a paper size. Izvēlieties papīra izmēru. Pasirinkite popieriaus dydį. Valige paberi formaat.

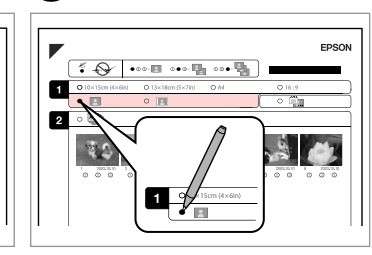

Select border or borderless.

Izvēlieties drukāšanu ar apmali vai bez apmales.

Pasirinkite su rėmeliais arba be rėmelių.

Valige ääristega või ääristeta print.

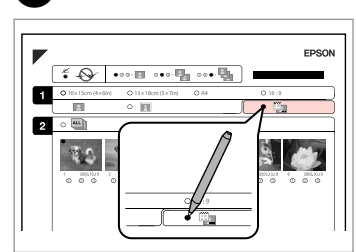

ന

Select to print with a date stamp. Izvēlieties, lai drukātu ar datuma atzīmi.

Pasirinkite, ar norite spausdinti su datos žyme.

Valige kuupäevamärkme printimine.

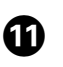

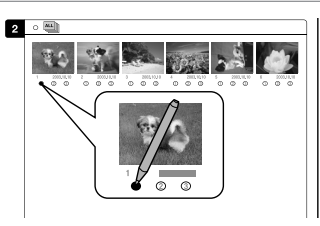

Select the number of copies. Izvēlieties kopiju skaitu. Pasirinkite kopijų skaičių. Valige eksemplaride arv.

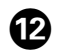

# **1**3 □ → 16

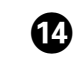

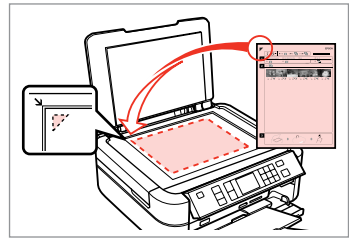

Place the index sheet face-down.

Novietojiet indeksa lapu ar apdrukāto pusi uz leju.

Padėkite indekso lapą atvaizdu žemyn.

Asetage registrileht alusele, esikülg all.

Load photo paper.

levietojiet foto papīru. Įdėkite fotografinio popieriaus. Laadige fotopaber. Print photos from the index sheet. Izdrukājiet fotoattēlus no indeksa Iapas.

~

Print Index Sheet Select : Latest 30 Print Photos from Index

Confirm SBack
SBack

Sheet

ок

Spausdinkite nuotraukas iš indeksų lapo.

Printige fotod registrilehelt.

### Ø

You can print photos on Ultra Glossy Photo Paper, Premium Glossy Photo Paper, Premium Semigloss Photo Paper, Glossy Photo Paper, or Photo Paper.

Varat drukāt fotoattēlus uz Ultra Glossy Photo Paper (Īpaši spodrs foto papīrs), Premium Glossy Photo Paper (Augstākā labuma foto spodrpapīrs), Premium Semigloss Photo Paper (Augstākā labuma foto pusspodrpapīrs), Glossy Photo Paper (Spodrs foto papīrs) vai Photo Paper (Foto papīrs).

Nuotraukas galite spausdinti ant Ultra Glossy Photo Paper (Itin blizgus fotografinis popierius), Premium Glossy Photo Paper (Aukščiausios kokybės blizgus fotografinis popierius), Premium Semigloss Photo Paper (Aukščiausios kokybės pusiau blizgus fotografinis popierius), Glossy Photo Paper (Blizgus fotografinis popierius) arba Photo Paper (Fotografinis popierius).

Te saate fotosid printida paberitele Ultra Glossy Photo Paper (Ekstraläikiv fotopaber), Premium Glossy Photo Paper (Kõrgkvaliteetne läikiv fotopaber), Premium Semigloss Photo Paper (Kõrgkvaliteetne poolläikiv fotopaber), Glossy Photo Paper (Läikiv fotopaber) või Photo Paper (Fotopaber).
Scanning to a Memory Card

Skenēšana atminas kartē

Nuskaitymas i atminties kortele

Mälukaardile skaneerimine

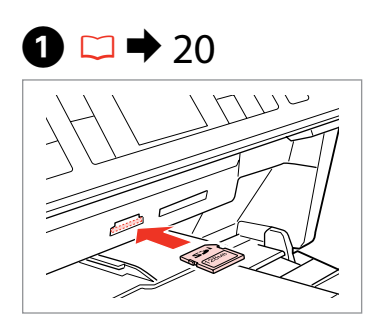

Insert a memory card. levietojiet atminas karti. Idėkite atminties kortele. Paigaldage mälukaart.

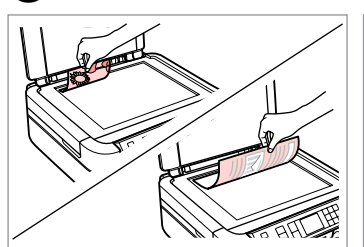

▶ 22

2

Place original horizontally. Oriģinālu novietojiet horizontāli. Padėkite originalą horizontaliai. Asetage originaal horisontaalselt.

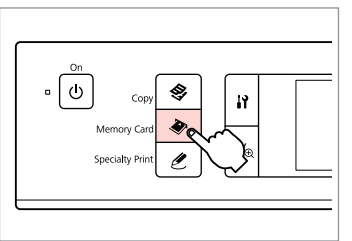

Enter the Memory Card mode. leejiet Atminas karte režīmā. Jeikite į atminties kortelės režimą. Valige mälukaardi režiim.

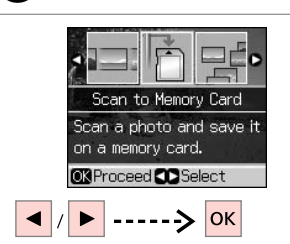

Select Scan to Memory Card. Izvēlieties Scan to Memory Card. Pasirinkite Scan to Memory Card. Valige Scan to Memory Card.

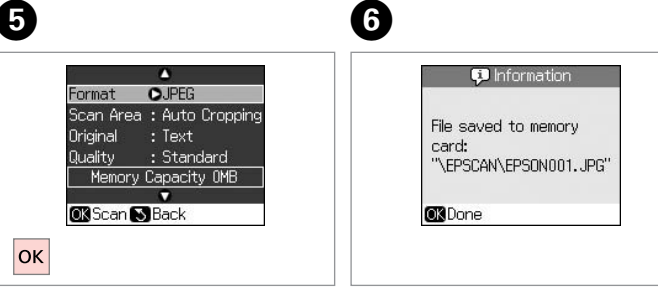

Select settings and scan.

Izvēlieties iestatījumus un skenējiet. Pasirinkite nustatymus ir nuskaitykite. Valige sätted ja skaneerige.

Check the message on the screen. Pārbaudiet ekrānā redzamo ziņojumu. Patikrinkite ekrane pateikiama

pranešima.

Kontrollige ekraanilolevat teadet.

#### Ø

3

If the edges of the photo are faint, change the Scan Area.

Ja fotoattēla malas ir blāvas, tad mainiet Scan Area.

Jei nuotraukos kraštai neryškūs, pakeiskite nustatyma Scan Area.

Kui foto ääred on udused, muutke suvandit Scan Area.

#### Memory Card Mode Menu List

Atmiņas karte režīma izvēlnes saraksts

Atminties kortelės režimo meniu sąrašas

Mälukaardi režiimi menüüloend

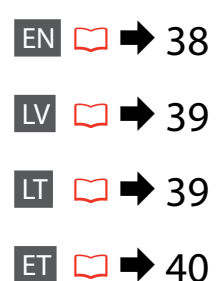

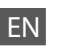

#### Memory Card Mode

View and Print Photos, Print All Photos, Print by Date, Print Index Sheet, Slide Show, Scan to Memory Card

#### Rint settings

Paper Type, Paper Size, Layout \*<sup>1</sup>, Quality, Filter \*<sup>2</sup> \*<sup>3</sup>, Enhance \*<sup>2</sup> \*<sup>4</sup>, Reduce Red Eye \*<sup>2</sup> \*<sup>5</sup>, Brightness \*<sup>2</sup>, Contrast \*<sup>2</sup>, Sharpness \*<sup>2</sup>, Saturation \*<sup>2</sup>, Date, Print Info. \*<sup>6</sup>, Fit Frame \*<sup>7</sup>, Bidirectional \*<sup>8</sup>, Expansion \*<sup>9</sup>

- \*1 When **Borderless** is selected, the image is slightly enlarged and cropped to fill the paper. Print quality may decline in the top and bottom areas, or the area may be smeared when printing.
- \*2 These functions only affect your printouts. They do not change your original images.
- \*3 You can change the image color mode to Sepia or B&W.
- \*4 Select **PhotoEnhance** to adjust the brightness, contrast, and saturation of your photos automatically. Select **P.I.M.** to use your camera's PRINT Image Matching or Exif Print settings.
- \*5 Depending on the type of photo, parts of the image other than the eyes may be corrected.
- \*6 Select On to print your camera's exposure time (shutter speed), F-stop (aperture), and ISO speed.
- \*7 Select **On** to automatically crop your photo to fit inside the space available for the layout you selected. Select **Off** to turn off automatic cropping and leave white space at the edges of the photo.
- \*8 Select On to increase the print speed. Select Off to improve the print quality.
- \*9 Select the amount the image is expanded when printing Borderless photos.

#### Atmiņas karte režīms

View and Print Photos, Print All Photos, Print by Date, Print Index Sheet, Slide Show, Scan to Memory Card

#### **√**■ Drukas iestatījumi

Paper Type, Paper Size, Layout \*<sup>1</sup>, Quality, Filter \*<sup>2</sup> \*<sup>3</sup>, Enhance \*<sup>2</sup> \*<sup>4</sup>, Reduce Red Eye \*<sup>2</sup> \*<sup>5</sup>, Brightness \*<sup>2</sup>, Contrast \*<sup>2</sup>, Sharpness \*<sup>2</sup>, Saturation \*<sup>2</sup>, Date, Print Info. \*<sup>6</sup>, Fit Frame \*<sup>7</sup>, Bidirectional \*<sup>8</sup>, Expansion \*<sup>9</sup>

- \*1 Kad izvēlēta opcija Borderless, tad attēls ir mazliet palielināts un apgriezts, lai aizpildītu papīru. Izdrukas kvalitāte augšējā un apakšējā daļā var pasliktināties vai arī drukāšanas laikā šī daļa var tikt notraipīta.
- \*2 Šīs funkcijas ietekmē tikai jūsu izdrukas. Tās nemaina oriģinālos attēlus.
- \*3 Varat mainīt krāsu režīmu uz Sepia vai B&W.
- \*4 Izvēlieties PhotoEnhance, lai automātiski regulētu fotoattēlu gaišumu, kontrastu un piesātinājumu. Izvēlieties P.I.M, lai izmantotu kameras PRINT Image Matching vai Exif Print iestatījumus.
- \*5 Atkarībā no fotoattēla veida var tikt koriģētas arī citas attēla daļas, ne tikai acis.
- \*6 Izvēlieties On, lai izdrukātu kameras ekspozīcijas laiku (aizvara ātrumu), F-stop (apertūras atvērumu) un ISO ātrumu.
- \*7 Izvēlieties On, lai automātiski apgrieztu fotoattēlu atbilstoši izvēlētajā izkārtojumā pieejamajai vietai. Izvēlieties Off, lai izslēgtu automātisko apgriešanu un atstātu baltu vietu fotoattēla malās.
- \*8 Izvēlieties On, lai palielinātu drukas ātrumu. Izvēlieties Off, lai uzlabotu drukas kvalitāti.
- \*9 Izvēlieties, cik daudz attēls tiks paplašināts, drukājot fotoattēlus bez apmalēm.

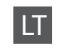

#### Atminties kortelės režimas

View and Print Photos, Print All Photos, Print by Date, Print Index Sheet, Slide Show, Scan to Memory Card

#### Spausdinimo nustatymai

Paper Type, Paper Size, Layout \*<sup>1</sup>, Quality, Filter \*<sup>2</sup> \*<sup>3</sup>, Enhance \*<sup>2</sup> \*<sup>4</sup>, Reduce Red Eye \*<sup>2</sup> \*<sup>5</sup>, Brightness \*<sup>2</sup>, Contrast \*<sup>2</sup>, Sharpness \*<sup>2</sup>, Saturation \*<sup>2</sup>, Date, Print Info. \*<sup>6</sup>, Fit Frame \*<sup>7</sup>, Bidirectional \*<sup>8</sup>, Expansion \*<sup>9</sup>

- \*1 Kai pasirinkta Borderless, vaizdas šiek tiek padidinamas ir apkarpomas, kad užpildytų popieriaus lapą. Spausdinimo kokybė viršutinėje ir apatinėje spausdinimo srityse gali pablogėti, arba spausdinant sritis gali būti sutepta.
- \*2 Šios funkcijos turi įtakos tik spaudiniams. Jos nekeičia originalių vaizdų.
- \*3 Galite pakeisti vaizdo spalvų režimą į Sepia arba B&W.
- \*4 Pasirinkite PhotoEnhance, jei norite, kad būtų automatiškai reguliuojamas nuotraukų ryškumas, kontrastas ir sotis. Pasirinkite P.I.M. jei norite naudoti fotoaparato PRINT Image Matching arba Exif Print nustatymus.
- \*5 Priklausomai nuo nuotraukų tipo, gali būti koreguojamos kitos vaizdo dalys, ne akys.
- \*6 Pasirinkite **On**, jei norite spausdinti fotoaparato eksponavimo trukmės (išlaikymo), F-žingsnio (diafragmos) ir ISO jautrumo reikšmes.
- \*7 Pasirinkite On, jei norite, kad būtų automatiškai apkarpoma nuotrauka, kad ji tilptų jūsų pasirinkto išdėstymo plote. Pasirinkite Off, jei norite išjungti automatinį apkarpymą ir nuotraukos kraštai liktų balti.
- \*8 Pasirinkite **On**, jei norite padidinti spausdinimo greitį. Pasirinkite **Off**, jei norite pagerinti spausdinimo kokybę.
- \*9 Pasirinkite, kiek vaizdas išplečiamas spausdinant nuotraukas be rėmelio.

#### Nälukaardi režiim

View and Print Photos, Print All Photos, Print by Date, Print Index Sheet, Slide Show, Scan to Memory Card

#### Rrindisätted

Paper Type, Paper Size, Layout \*<sup>1</sup>, Quality, Filter \*<sup>2</sup> \*<sup>3</sup>, Enhance \*<sup>2</sup> \*<sup>4</sup>, Reduce Red Eye \*<sup>2</sup> \*<sup>5</sup>, Brightness \*<sup>2</sup>, Contrast \*<sup>2</sup>, Sharpness \*<sup>2</sup>, Saturation \*<sup>2</sup>, Date, Print Info. \*<sup>6</sup>, Fit Frame \*<sup>7</sup>, Bidirectional \*<sup>8</sup>, Expansion \*<sup>9</sup>

- \*1 Kui valitud on Borderless, siis kujutist suurendatakse ja kärbitakse pisut, et ta paberi täidaks. Prindi kvaliteet võib prindi üla- ja alaosas olla halvem või print võib olla ähmane.
- \*2 Need funktsioonid mõjutavad ainult väljaprinte. Nad ei muuda teie algset kujutist.
- \*3 Te saate kujutise värvirežiimiks valida Sepia või B&W.
- \*4 Valige PhotoEnhance, et reguleerida heledust, kontrastsust ja küllastust fotodel automaatselt. Valige P.I.M., et kasutada kaamera PRINT Image Matching või Exif Print sätteid.
- \*5 Sõltuvalt fototüübist võidakse lisaks silmadele ka muid foto osi korrigeerida.
- \*6 Valige **On**, et printida kaamera säriaeg (katiku kiirus), F-stopp (apertuur) ja ISO kiirus.
- \*7 Valige On, et automaatselt kärpida oma foto, et see mahuks ruumi sisse, mille olete valinud paigutuseks. Valige Off, et lülitada välja automaatne kärpimine ja jätta foto servad valgeks.
- \*8 Valige **On**, et suurendada printimiskiirust. Valige **Off**, et parandada prindikvaliteeti.
- \*9 Valige, mil määral kujutist suurendatakse, kui valite foto prindisätteks ääristeta.

Specialty Print Mode Īpaša apdrukas režīms Specialaus spausdinimo režimas Eriprindi režiim

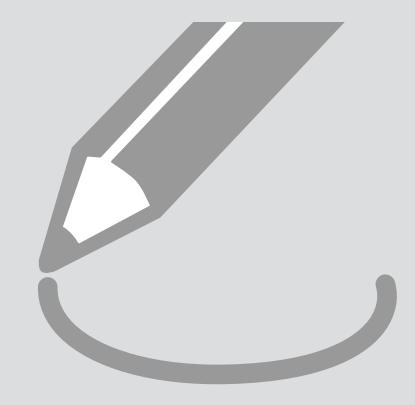

#### Copy/Restore Photos

Fotoattēlu kopēšana/ atjaunošana

Nuotraukų kopijavimas ir atkūrimas

Fotode kopeerimine/ taastamine

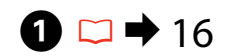

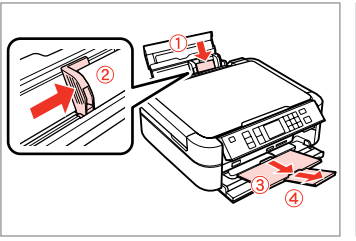

Load paper. levietojiet papīru. Įdėkite popieriaus. Laadige paberit.

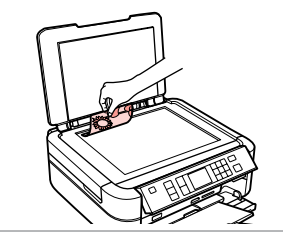

2 □ → 22

Place original horizontally. Oriģinālu novietojiet horizontāli. Padėkite originalą horizontaliai. Asetage originaal horisontaalselt.

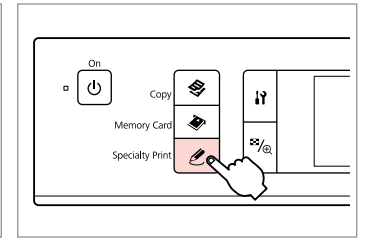

3

Enter the Specialty Print mode. leejiet Īpašas apdrukas režīmā. ļeikite į specialaus spausdinimo režimą. Valige eriprindi režiim.

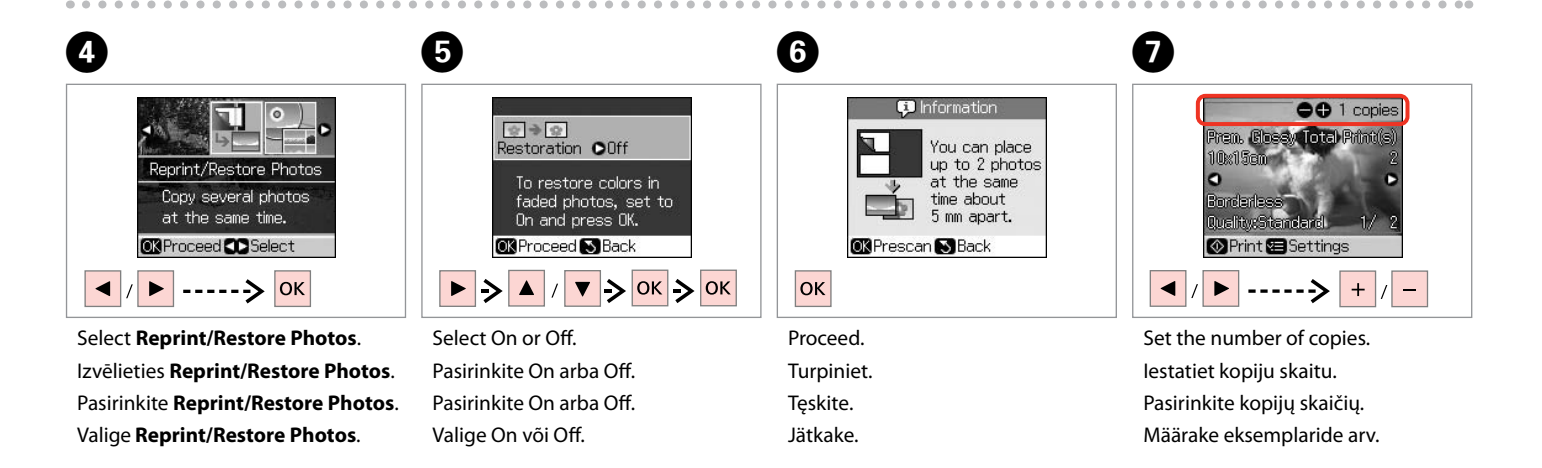

#### Ø

## 8

meniu.

ጠ

If you scanned two photos, repeat step **7** for the second photo.

Ja skenējāt divas fotogrāfijas, atkārtojiet **1**, lai apstrādātu otro fotogrāfiju.

Jei nuskaitėte dvi nuotraukas. antrai nuotraukai pakartokite 🕖 veiksma.

Kui skannisite kaks fotot. korrake teise fotoga toimingut Ø.

|      | Copies | <u> </u> | Stop/Clear |
|------|--------|----------|------------|
| -    |        | +        |            |
| •    | ок     | ►        | Start      |
| ,ie  |        | 3        | $\Diamond$ |
| Menu | Ż      | Back     |            |
|      |        |          |            |

Enter the copy setting menu.

leikite i kopijavimo nustatymų

Valige paljundamissätete menüü.

| • 48 |
|------|
|      |

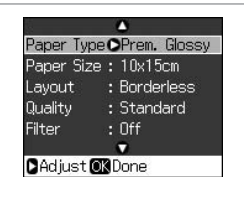

Make appropriate print settings. leejiet kopēšanas iestatījumu izvēlnē. Izdariet atbilstošus drukas iestatījumus.

Nustatykite norimus spausdinimo nustatymus.

Määrake vastavad prindisätted.

#### Ø

Make sure you set the Paper Type and Paper Size.

Pārliecinieties, ka iestatāt Paper Type un Paper Size.

Patikrinkite, ar nepamiršote nustatyti Paper Type ir Paper Size.

Määrake kindlasti sätted Paper Type ja Paper Size.

ി

| Paper Size | ∋:10x15cm    |
|------------|--------------|
| Layout     | : Borderless |
| Quality    | : Standard   |
| Filter     | : Off        |
|            | •            |
| C Adjust ( | DK Done      |

Finish the settings. Apstipriniet iestatījumus. Pabaikite nustatymų pasirinkimus. Kinnitage sätted.

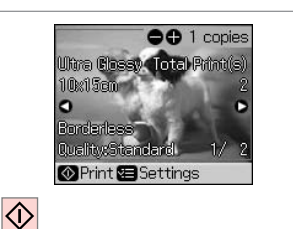

Start copying. Sāciet kopēšanu. Pradėkite kopijavimą. Alustage paljundamist.

43

Printing on a CD/DVD

Drukāšana uz CD/DVD

Spausdinimas ant CD/DVD disko

CD-/DVD-le printimine

4

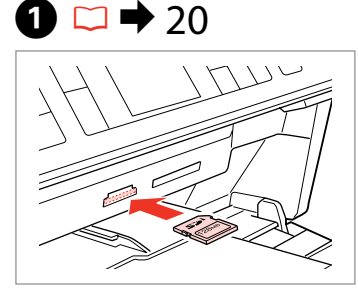

Insert a memory card. levietojiet atmiņas karti. Įdėkite atminties kortelę. Paigaldage mälukaart.

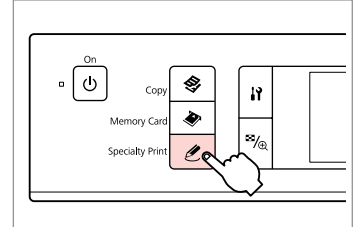

Enter the Specialty Print mode. leejiet Īpašas apdrukas režīmā. ļeikite į specialaus spausdinimo režimą.

Valige eriprindi režiim.

2

6

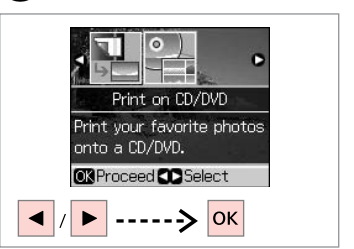

Select **Print on CD/DVD**. Izvēlieties **Print on CD/DVD**. Pasirinkite **Print on CD/DVD**. Valige **Print on CD/DVD**.

3

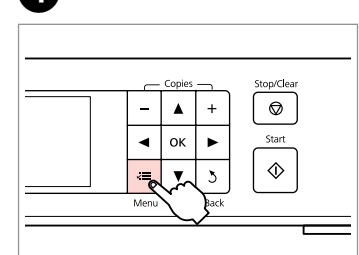

Enter the print setting menu. leejiet drukas iestatījumu izvēlnē. ļeikite į spausdinimo nustatymų meniu.

Valige prindisätete menüü.

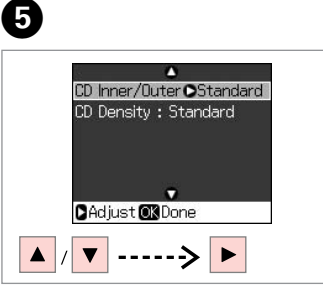

Select **CD Inner/Outer**. Izvēlieties **CD Inner/Outer**. Pasirinkite **CD Inner/Outer**. Valige **CD Inner/Outer**. Set the printing area and proceed. lestatiet apdrukas zonu un sāciet. Nustatykite spausdinimo sritį ir tęskite.

Outer

116mm

Inner

43mm

OK Proceed S Cancel

0

▼ --> ОК

🖸 Standard

🛇 Standard

Määrake prindiala ja jätkake.

7 □ → 48

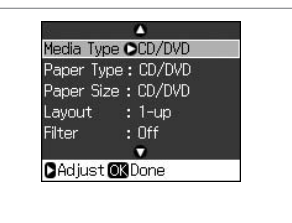

Make other print settings. Izdariet citus drukas iestatījumus. Nustatykite kitus spausdinimo nustatymus. Määrake ülejäänud prindisätted.

#### Ø

To print a test sample on paper, select **Plain Paper** as the **Paper Type** setting and load A4 plain paper.

Lai izdrukātu paraugu uz papīra, izvēlieties **Plain Paper** kā **Paper Type** iestatījumu un ievietojiet parastu A4 formāta papīru.

Jei norite išspausdinti bandomąjį spaudinį ant popieriaus, pasirinkite **Plain Paper** kaip **Paper Type** nustatymą ir įdėkite A4 formato paprasto popieriaus.

Testinäidise printimiseks paberile valige **Plain Paper Paper Type** sätteks ja laadige A4-suuruses tavapaberit.

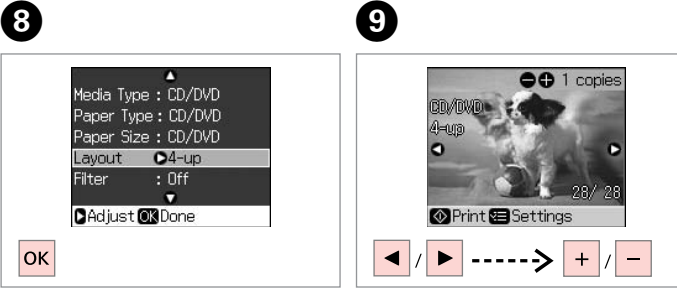

Finish the settings.SeleApstipriniet iestatījumus.IzvēPabaikite nustatymų pasirinkimus.PasiKinnitage sätted.Valie

Select a photo. Izvēlieties fotoattēlu. Pasirinkite nuotrauką. Valige foto.

#### Ø

After step ( ), you can crop and enlarge your photo. Press  $\mathbb{E}_{\oplus}$  and make the settings.

Pēc soļa 🕑 izpildes varat apgriezt un palielināt fotoattēlu. Nospiediet "/<sub>@</sub> un veiciet izmaiņas.

Atlikę 🕑 veiksmą, galite apkarpyti ir padidinti nuotrauką. Paspauskite <sup>53</sup>/<sub>®</sub> ir pasirinkite nustatymus.

Peale sammu **⑨** saate fotot kärpida ja suurendada. Vajutage <sup>™</sup>∕<sub>⊕</sub> ja tehke muudatused.

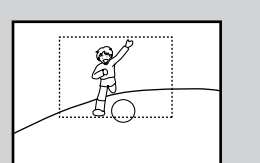

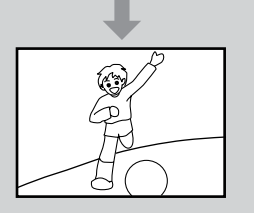

#### Ø

To select more photos, repeat step **9**.

Lai izvēlētos vairāk fotoattēlu, atkārtojiet soli **9**.

Jei norite pasirinkti daugiau nuotraukų, kartokite veiksmą **9**.

Rohkemate fotode valimiseks korrake sammu **9**.

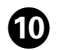

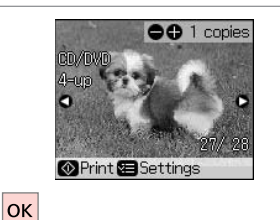

Finish selecting photos. Pabeidziet fotogrāfiju izvēli. Baikite nuotraukų pasirinkimą. Lõpetage fotode valimine.

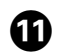

## 18 🖾 🔁 18

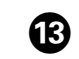

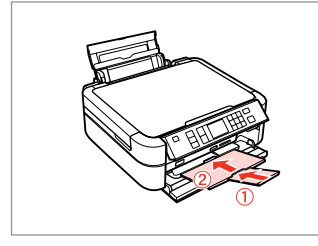

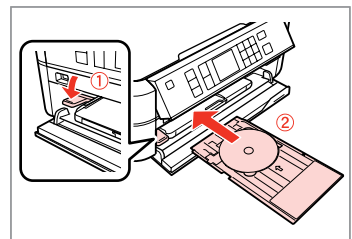

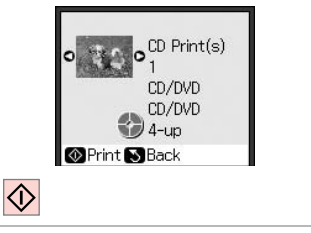

Close. Aizveriet. Uždarykite.

Sulgege.

Load a CD/DVD. Ielādējiet CD/DVD. Įdėkite CD/DVD diską. Laadige CD/DVD. Start printing. Sāciet drukāšanu. Pradėkite spausdinimą. Alustage printimist.

#### Ø

To adjust print position, select **Setup**, **CD/Stickers Position**, then **CD/DVD**.  $\square \Rightarrow 61$ 

Lai noregulētu drukas pozīciju, izvēlieties **Setup, CD/** Stickers Position, un pēc tam CD/DVD. □ → 61

Jei norite sureguliuoti spausdinimo padėtį, pasirinkite Setup, CD/Stickers Position, tada CD/DVD. □ → 61

Prindiasendi reguleerimiseks valige Setup, CD/ Stickers Position, seejärel CD/DVD.  $\square \Rightarrow 61$ 

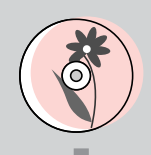

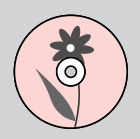

Printing a CD/DVD Jacket

CD/DVD vāciņa apdrukāšana

CD/DVD disko voko spausdinimas

CD/DVD katte printimine

4

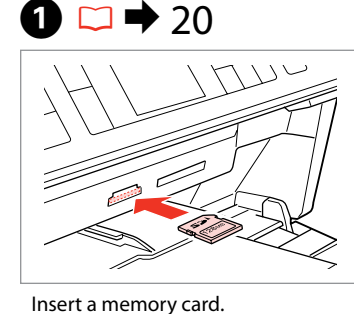

levietojiet atmiņas karti.

Idėkite atminties kortele.

Paigaldage mälukaart.

5

Load A4-size paper. levietojiet A4 izmēra papīru. Įdėkite paprastą A4 formato popierių. Laadige A4-formaadis paber.

6

Type.

**2** 🗆 🕈 16

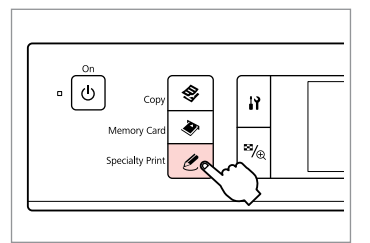

Enter the Specialty Print mode. leejiet Īpašas apdrukas režīmā. ļeikite į specialaus spausdinimo režimą.

Valige eriprindi režiim.

3

Print on CD/DVD Print your favorite photos onto a CD/DVD. OKProceed C Select

Select **Print on CD/DVD**. Izvēlieties **Print on CD/DVD**. Pasirinkite **Print on CD/DVD**. Valige **Print on CD/DVD**. Copies Stop/Clear

Enter the print setting menu. leejiet drukas iestatījumu izvēlnē. ļeikite į spausdinimo nustatymų meniu.

Valige prindisätete menüü.

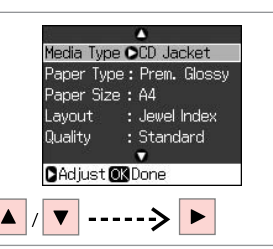

Select **CD Jacket** as **Media Type**. Izvēlieties **CD Jacket** kā **Media Type**. Pasirinkite **CD Jacket** kaip **Media** 

Type nustatymo reikšmę. Valice CD Jacket valikust Media Follow the step 3 and after of "Printing on a CD/DVD".  $\boxdot \bigstar 44$ 

Rīkojieties kā norādīts solī ③, un pēc tam "Drukāšana uz CD/DVD". □ ➡ 44

Vadovaukitės instrukcijomis, pateiktomis skyriuje "Spausdinimas ant CD/DVD disko", pradedant veiksmu. □ → 44

Järgige sammu ③ ja hilisemat sektsioonis"CD-/DVD-le printimine". □ → 44

47

#### Specialty Print Mode Menu List

Īpaša apdruka režīma izvēlnes saraksts

Specialaus spausdinimo režimo meniu sąrašas

Eriprindi režiimi menüüloend

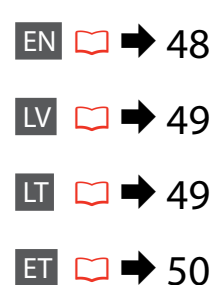

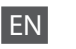

Specialty Print Mode

Reprint/Restore Photos

Print on CD/DVD

| <b>:</b> | Print | settings | , |
|----------|-------|----------|---|

| Reprint/Restore<br>Photos | Paper Type, Paper Size, Layout $^{\ast 1}$ , Quality, Filter $^{\ast 2}$ $^{\ast 3}$ , Expansion $^{\ast 4}$                                                                                                    |
|---------------------------|----------------------------------------------------------------------------------------------------|
| Print on CD/DVD           | Media Type, Paper Type, Layout, Quality, Filter <sup>*2</sup> * <sup>3</sup> , Enhance <sup>*2</sup><br>* <sup>5</sup> , Reduce Red Eye <sup>*2</sup> * <sup>6</sup> , Brightness <sup>*2</sup> , Contrast <sup>*2</sup> , Sharpness <sup>*2</sup> ,<br>Saturation <sup>*2</sup> , CD Innter-Outer, CD Density, Date, Print Info. <sup>*7</sup> ,<br>Fit Frame <sup>*8</sup> , Bidirectional <sup>*9</sup> , Expansion <sup>*4</sup> |

- \*1 When **Borderless** is selected, the image is slightly enlarged and cropped to fill the paper. Print quality may decline in the top and bottom areas, or the area may be smeared when printing.
- \*2 These functions only affect your printouts. They do not change your original images.
- \*3 You can change the image color mode to **Sepia** or **B&W**.
- \*4 Select the amount the image is expanded when printing Borderless photos.
- \*5 Select PhotoEnhance to adjust the brightness, contrast, and saturation of your photos automatically. Select P.I.M. to use your camera's PRINT Image Matching or Exif Print settings.
- \*6 Depending on the type of photo, parts of the image other than the eyes may be corrected.
- \*7 Select On to print your camera's exposure time (shutter speed), F-stop (aperture), and ISO speed.
- \*8 Select **On** to automatically crop your photo to fit inside the space available for the layout you selected. Select **Off** to turn off automatic cropping and leave white space at the edges of the photo.
- \*9 Select **On** to increase the print speed. Select **Off** to improve the print quality.

#### 🖉 Īpašas apdrukas režīms

#### Reprint/Restore Photos

Print on CD/DVD

#### **√**■ Drukas iestatījumi

| Reprint/Restore<br>Photos | Paper Type, Paper Size, Layout $^{*1}$ , Quality, Filter $^{*2}$ $^{*3}$ , Expansion $^{*4}$                                                                                                    |
|---------------------------|----------------------------------------------------------------------------------------------------|
| Print on CD/DVD           | Media Type, Paper Type, Layout, Quality, Filter * <sup>2</sup> * <sup>3</sup> , Enhance * <sup>2</sup><br>* <sup>5</sup> , Reduce Red Eye * <sup>2</sup> * <sup>6</sup> , Brightness * <sup>2</sup> , Contrast * <sup>2</sup> , Sharpness * <sup>2</sup><br>Saturation * <sup>2</sup> , CD Innter-Outer, CD Density, Date, Print Info. * <sup>7</sup> ,<br>Fit Frame * <sup>8</sup> , Bidirectional * <sup>9</sup> , Expansion * <sup>4</sup> |

- \*1 Kad izvēlēta opcija Borderless, tad attēls ir mazliet palielināts un apgriezts, lai aizpildītu papīru. Izdrukas kvalitāte augšējā un apakšējā daļā var pasliktināties vai arī drukāšanas laikā šī daļa var tikt notraipīta.
- \*2 Šīs funkcijas ietekmē tikai jūsu izdrukas. Tās nemaina oriģinālos attēlus.
- \*3 Varat mainīt krāsu režīmu uz Sepia vai B&W.
- \*4 Izvēlieties, cik daudz attēls tiks paplašināts, drukājot fotoattēlus bez apmalēm.
- \*5 Izvēlieties PhotoEnhance, lai automātiski regulētu fotoattēlu gaišumu, kontrastu un piesātinājumu. Izvēlieties P.I.M., lai izmantotu kameras PRINT Image Matching vai Exif Print iestatījumus.
- \*6 Atkarībā no fotoattēla veida var tikt koriģētas arī citas attēla daļas, ne tikai acis.
- \*7 Izvēlieties On, lai izdrukātu kameras ekspozīcijas laiku (aizvara ātrumu), F-stop (apertūras atvērumu) un ISO ātrumu.
- \*8 Izvēlieties On, lai automātiski apgrieztu fotoattēlu atbilstoši izvēlētajā izkārtojumā pieejamajai vietai. Izvēlieties Off, lai izslēgtu automātisko apgriešanu un atstātu baltu vietu fotoattēla malās.
- \*9 Izvēlieties On, lai palielinātu drukas ātrumu. Izvēlieties Off, lai uzlabotu drukas kvalitāti.

## LT

#### 🖉 Specialaus spausdinimo režimas

Reprint/Restore Photos

Print on CD/DVD

#### Spausdinimo nustatymai

| Reprint/Restore<br>Photos | Paper Type, Paper Size, Layout $^{\ast1}$ , Quality, Filter $^{\ast2}$ $^{\ast3}$ , Expansion $^{\ast4}$                                                                                                    |
|---------------------------|----------------------------------------------------------------------------------------------------|
| Print on CD/DVD           | Media Type, Paper Type, Layout, Quality, Filter <sup>*2</sup> * <sup>3</sup> , Enhance <sup>*2</sup><br>* <sup>5</sup> , Reduce Red Eye <sup>*2</sup> * <sup>6</sup> , Brightness <sup>*2</sup> , Contrast <sup>*2</sup> , Sharpness <sup>*2</sup> ,<br>Saturation <sup>*2</sup> , CD Innter-Outer, CD Density, Date, Print Info. <sup>*7</sup> ,<br>Fit Frame <sup>*8</sup> , Bidirectional <sup>*9</sup> , Expansion <sup>*4</sup> |

- \*1 Kai pasirinkta Borderless, vaizdas šiek tiek padidinamas ir apkarpomas, kad užpildytų popieriaus lapą. Spausdinimo kokybė viršutinėje ir apatinėje spausdinimo srityse gali pablogėti, arba spausdinant sritis gali būti sutepta.
- \*2 Šios funkcijos turi įtakos tik spaudiniams. Jos nekeičia originalių vaizdų.
- \*3 Galite pakeisti vaizdo spalvų režimą į Sepia arba B&W.
- \*4 Pasirinkite, kiek vaizdas išplečiamas spausdinant nuotraukas be rėmelio.
- \*5 Pasirinkite PhotoEnhance, jei norite, kad būtų automatiškai reguliuojamas nuotraukų ryškumas, kontrastas ir sotis. Pasirinkite P.I.M. jei norite naudoti fotoaparato PRINT Image Matching arba Exif Print nustatymus.
- \*6 Priklausomai nuo nuotraukų tipo, gali būti koreguojamos kitos vaizdo dalys, ne akys.
- \*7 Pasirinkite **On**, jei norite spausdinti fotoaparato eksponavimo trukmės (išlaikymo), F-žingsnio (diafragmos) ir ISO jautrumo reikšmes.
- \*8 Pasirinkite On, jei norite, kad būtų automatiškai apkarpoma nuotrauka, kad ji tilptų jūsų pasirinkto išdėstymo plote. Pasirinkite Off, jei norite išjungti automatinį apkarpymą ir nuotraukos kraštai liktų balti.
- \*9 Pasirinkite **On**, jei norite padidinti spausdinimo greitį. Pasirinkite **Off**, jei norite pagerinti spausdinimo kokybę.

#### 🕑 Eriprindi režiim

Reprint/Restore Photos

#### Print on CD/DVD

#### Rrindisätted

| Reprint/Restore<br>Photos | Paper Type, Paper Size, Layout $^{*1}$ , Quality, Filter $^{*2}$ $^{*3}$ , Expansion $^{*4}$                                                                                                    |
|---------------------------|----------------------------------------------------------------------------------------------------|
| Print on CD/DVD           | Media Type, Paper Type, Layout, Quality, Filter <sup>*2</sup> <sup>*3</sup> , Enhance <sup>*2</sup><br><sup>*5</sup> , Reduce Red Eye <sup>*2</sup> <sup>*6</sup> , Brightness <sup>*2</sup> , Contrast <sup>*2</sup> , Sharpness <sup>*2</sup> ,<br>Saturation <sup>*2</sup> , CD Innter-Outer, CD Density, Date, Print Info. <sup>*7</sup> ,<br>Fit Frame <sup>*8</sup> , Bidirectional <sup>*9</sup> , Expansion <sup>*4</sup> |

- \*1 Kui valitud on **Borderless**, siis kujutist suurendatakse ja kärbitakse pisut, et ta paberi täidaks. Prindi kvaliteet võib prindi üla- ja alaosas olla halvem või print võib olla ähmane.
- \*2 Need funktsioonid mõjutavad ainult väljaprinte. Nad ei muuda teie algset kujutist.
- \*3 Te saate kujutise värvirežiimiks valida Sepia või B&W.
- \*4 Valige, mil määral kujutist suurendatakse, kui valite foto prindisätteks ääristeta.
- \*5 Valige PhotoEnhance, et reguleerida heledust, kontrastsust ja küllastust fotodel automaatselt. Valige P.I.M., et kasutada kaamera PRINT Image Matching või Exif Print sätteid.
- \*6 Sõltuvalt fototüübist võidakse lisaks silmadele ka muid foto osi korrigeerida.
- \*7 Valige **On**, et printida kaamera säriaeg (katiku kiirus), F-stopp (apertuur) ja ISO kiirus.
- \*8 Valige On, et automaatselt kärpida oma foto, et see mahuks ruumi sisse, mille olete valinud paigutuseks. Valige Off, et lülitada välja automaatne kärpimine ja jätta foto servad valgeks.
- \*9 Valige **On**, et suurendada printimiskiirust. Valige **Off**, et parandada prindikvaliteeti.

Setup Mode (Maintenance) lestatīšana (Apkope) Sąrankos režimas (Techninė priežiūra) Seadistamine (Hooldus)

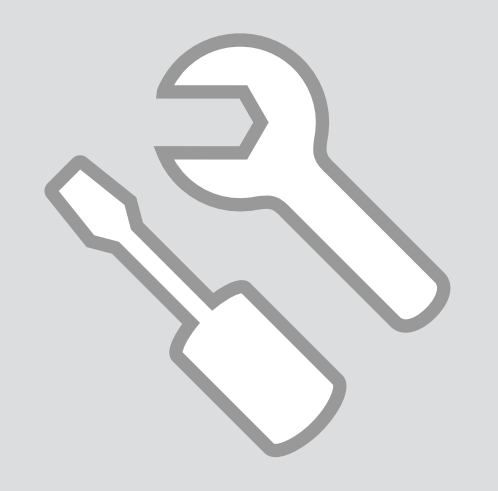

Checking the Ink Cartridge Status

Tintes kasetnes statusa pārbaude

Rašalo kasetės būsenos tikrinimas

Tindikassettide seisukorra kontrollimine

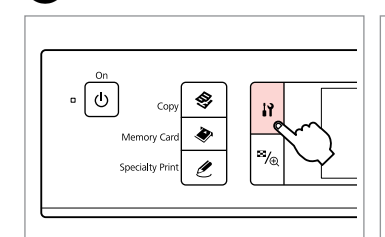

ก

Enter the Setup mode. leejiet lestatīšanarežīmā. Pasirinkite režimą Sąranka. Valige Seadistamine režiim.

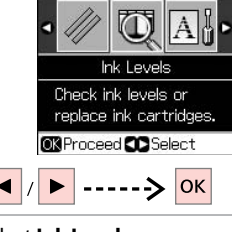

Select **Ink Levels**. Izvēlieties **Ink Levels**. Pasirinkite **Ink Levels**. Valige **Ink Levels**.

2

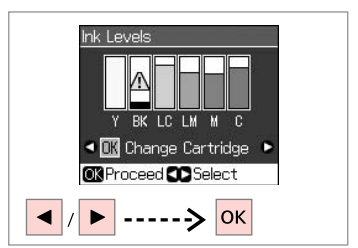

3

Continue or change cartridge. Turpiniet vai nomainiet kasetni. Tęskite arba pakeiskite kasetę. Jätkake või vahetage kassett.

| Y        | ВК    | LC             | LM                 | М         | С        | ⚠                           |
|----------|-------|----------------|--------------------|-----------|----------|-----------------------------|
| Yellow   | Black | Light Cyan     | Light Mangeta      | Magenta   | Cyan     | Ink is low.                 |
| Dzeltens | Melns | Gaišs gaišzils | Gaišs purpurs      | Purpurs   | Gaišzils | Tinte gandrīz<br>beigusies. |
| Geltona  | Juoda | Šviesiai žydra | Šviesiai purpurinė | Purpurinė | Žydra    | Mažai rašalo.               |
| Kollane  | Must  | Heletsüaan     | Helemagenta        | Magenta   | Tsüaan   | Tinti on vähe.              |

Ø

On the screen in step 3, you can select to replace ink cartridges even if they are not expended. You can also start this operation by entering **X** Setup mode, Maintenance, and then Change Ink Cartridge. See the instructions on replacing ink cartridges.  $\square \Rightarrow 68$ 

Ekrāna solī 🕑 varat izvēlēties nomainīt tintes kasetnes pat, ja tās nav tukšas. Šo darbību varat arī sākt ieejot 🕅 lestatīšana režīmā, Maintenance, un pēc tam Change Ink Cartridge. Skatiet instrukcijas par tintes kasetņu nomaiņu. 🖵 🕈 68

Ekrane, atlikdami 🕄 veiksmą, galite pasirinkti pakeisti rašalo kasetes, net jei jos nėra pasibaigusios. Taip pat šią operaciją galite pradėti įeidami į 🕅 Sąranka režimą, Maintenance, tada Change Ink Cartridge. Žr. rašalo kasečių keitimo instrukcijas. 🗁 🕈 68

Toimingu ③ kuval saate valida tindikassettide vahetamise ka enne nende tühjenemist. Saate selle käivitamiseks siseneda ka režiimi **\? Seadistamine**, **Maintenance** ja seejärel valida **Change Ink Cartridge**. Vaadake juhiseid tindikassettide vahetamiseks. □ → 68

#### Ø

Epson cannot guarantee the quality or reliability of non-genuine ink. If non-genuine ink cartridges are installed, the ink cartridge status may not be displayed.

Epson negarantē neoriģinālas tintes kvalitāti un uzticamību. Ja tiek ievietotas neoriģinālas tintes kasetnes, tad tintes kasetnes statuss var netikt parādīts.

Epson negali garantuoti neoriginalaus rašalo kokybės ar patikimumo. Jei naudojamos neoriginalios rašalo kasetės, rašalo kasetės būsena gali būti nerodoma.

Teiste tootjate tindile ei anna Epson mingit garantiid. Kui paigaldate teiste tootjate kassette, võib juhtuda, et tindikassettide seisukorda ei kuvata.

# Checking/Cleaning the Print Head

Drukas galviņas pārbaude/tīrīšana

Spausdinimo galvutės tikrinimas ir valymas

Prindipea kontrollimine/ puhastamine

#### Ø

Print head cleaning uses ink, so clean it only if quality declines.

Drukas galviņa tīrīšanas laikā izmanto tinti, tādēļ to tīriet tikai tad, ja samazinās drukas kvalitāte.

Valant spausdinimo galvutę, naudojamas rašalas, todėl valykite tik jei pablogėja kokybė.

Prindipea puhastus kulutab tinti, seetõttu puhastage seda ainult kvaliteedi langemisel.

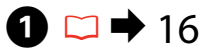

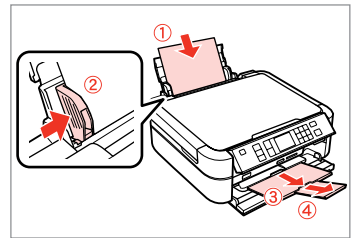

Load a A4-size plain paper. levietojiet parasto A4 izmēra papīru. Įdėkite paprastą A4 formato lapą. Laadige A4-formaadis tavapaber.

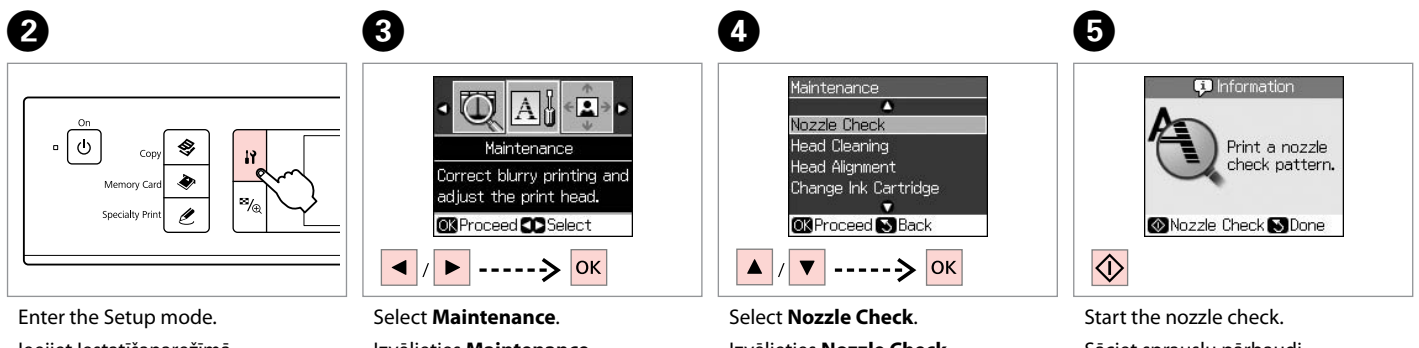

leejiet lestatīšanarežīmā. Pasirinkite režimą Sąranka. Valige Seadistamine režiim. Izvēlieties Maintenance. Pasirinkite Maintenance. Valige Maintenance. Select Nozzle Check. Izvēlieties Nozzle Check. Pasirinkite Nozzle Check. Valige Nozzle Check. Start the nozzle check. Sāciet sprauslu pārbaudi. Pradėkite purkštukų tikrinimą. Alustage düüside kontrolli.

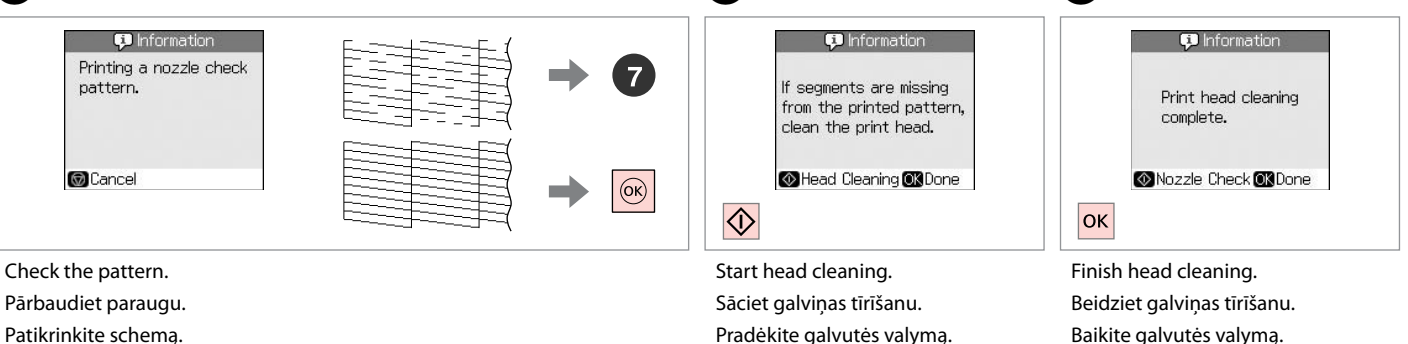

Alustage prindipea puhastamist.

8

Lõpetage prindipea puhastamine.

Ø

Kontrollige mustrit.

If quality does not improve after cleaning four times, leave the printer on for at least six hours. Then try cleaning the print head again. If quality still does not improve, contact Epson support.

Ja pēc četrām tīrīšanas reizēm kvalitāte neuzlabojas, atstājiet printeri uz vismaz sešām stundām. Tad mēģiniet drukas galviņu tīrīt vēlreiz. Ja kvalitāte joprojām neuzlabojas, sazinieties ar Epson atbalsta centru.

Jei kokybė nepagerėja išvalius keturis kartus, palikite spausdintuvą įjungtą mažiausiai šešias valandas. Tada bandykite valyti spausdinimo galvutę dar kartą. Jei kokybė vis tiek nepagerėjo, kreipkitės į Epson palaikymo tarnybą.

Kui tulemus on sama ka pärast nelja järjestikust puhastamist, jätke printer vähemalt kuueks tunniks tööle. Seejärel proovige prindipead uuesti puhastada. Kui kvaliteet siiski ei parane, võtke ühendust Epsoni klienditoega.

#### Aligning the Print Head

Drukas galviņas izlīdzināšana

Spausdinimo galvutės išlygiavimas

Prindipea joondamine

## 1 □ → 16

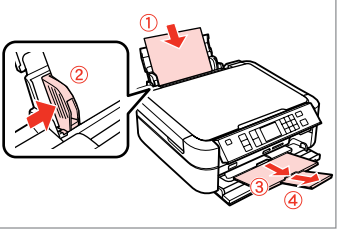

Load a A4-size plain paper. levietojiet parasto A4 izmēra papīru. Įdėkite paprastą A4 formato lapą. Laadige A4-formaadis tavapaber.

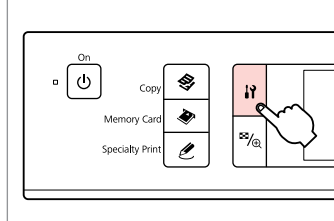

2

6

1

Enter the Setup mode. leejiet lestatīšanarežīmā. Pasirinkite režimą Sąranka. Valige Seadistamine režiim.

#1

2

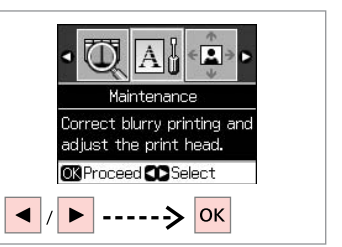

Select **Maintenance**. Izvēlieties **Maintenance**. Pasirinkite **Maintenance**. Valige **Maintenance**.

Head Alignment

Find pattern with the best

alignment and

enter the

number.

^

#105

#2:5

#3: 5

#4: 5

3

7

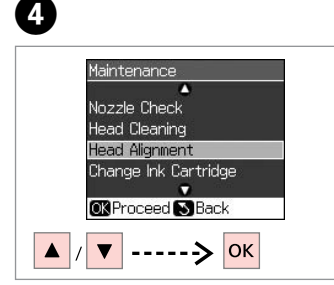

Select Head Alignment. Izvēlieties Head Alignment. Pasirinkite Head Alignment. Valige Head Alignment.

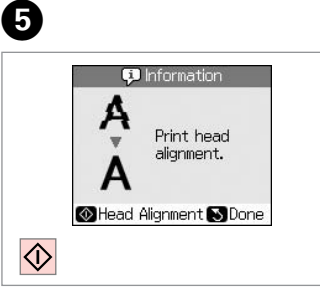

Print patterns. Izdrukājiet paraugus. Išspausdinkite schemas. Printige kontrollmustrid. Select the most solid pattern. Izvēlieties blīvāko paraugu. Pasirinkite ryškiausią schemą. Valige kõige ühtlasem muster. Select the pattern number. Izvēlieties parauga numuru. Pasirinkite schemos numerį. Valige mustri number.

CAdjust ON Done

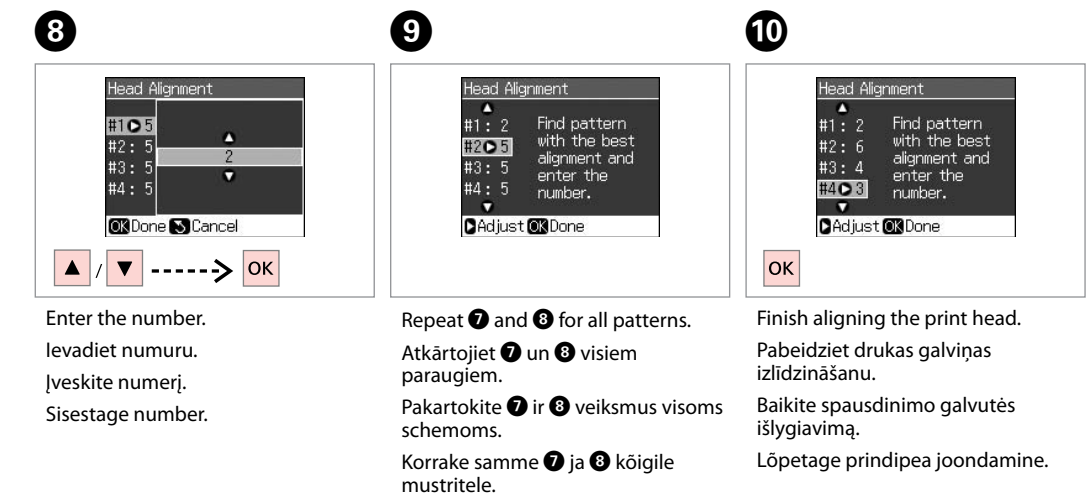

. . . . . . .

. . . . . . .

PictBridge Setup PictBridge iestatīšana PictBridge sąranka PictBridge seadistus

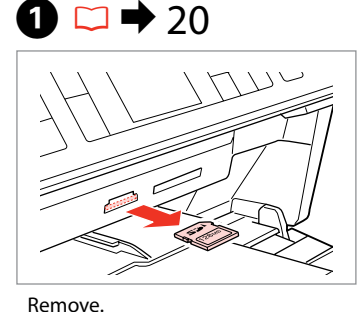

lzņemiet ārā. Išimkite.

Eemaldage.

6

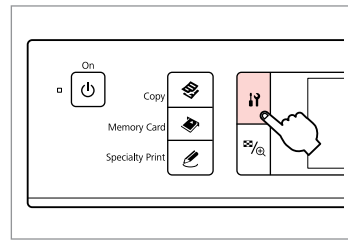

Enter the Setup mode. leejiet lestatīšanarežīmā. Pasirinkite režimą Sąranka. Valige Seadistamine režiim.

2

6

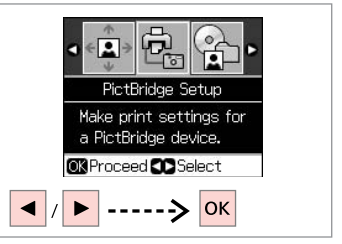

Select **PictBridge Setup**. Izvēlieties **PictBridge Setup**. Pasirinkite **PictBridge Setup**. Valige **PictBridge Setup**.

3

**4** □ → 61

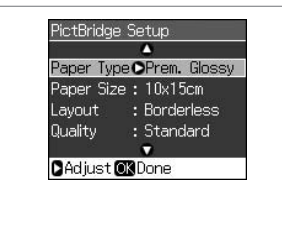

Make appropriate copy settings.

Veiciet nepieciešamos kopēšanas iestatījumus.

Pasirinkite norimus kopijavimo nustatymus.

Määrake sobivad paljundamissätted.

Connect and turn on the camera. Pievienojiet un ieslēdziet kameru. Prijunkite ir įjunkite fotoaparatą. Ühendage kaamera ja lülitage see sisse.

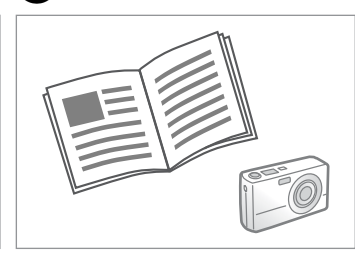

See your camera's guide to print.

Instrukcijas par izdrukāšanu skatiet fotokameras rokasgrāmatā.

Žr. savo fotoaparato spausdinimo vadovą.

Printimiseks lugege kaamera juhendit.

| Compatibility  | PictBridge                                         |
|----------------|----------------------------------------------------|
| File Format    | JPEG                                               |
| Image size     | $80 \times 80$ pixels to $9200 \times 9200$ pixels |
|                |                                                    |
| Savietojamība  | PictBridge                                         |
| Datnes formāts | JPEG                                               |

no 80 × 80 pikseliem līdz 9 200 × 9 200 pikseliem

| Suderinamumas  | PictBridge                                    |
|----------------|-----------------------------------------------|
| Failo formatas | JPEG                                          |
| Vaizdo dydis   | Nuo 80 × 80 pikselių iki 9200 × 9200 pikselių |

| Ühilduvus     | PictBridge                                         |
|---------------|----------------------------------------------------|
| Failivorming  | JPEG                                               |
| Pildi formaat | 80 	imes 80 pikslit kuni 9200 $	imes$ 9200 pikslit |

#### Ø

Attēla izmērs

Depending on the settings on this printer and the digital camera, some combinations of paper type, size, and layout may not be supported.

Atkarībā no šī printera un digitālās fotokameras iestatījumiem, dažas papīra veida, izmēra un izkārtojuma kombinācijas var netikt atbalstītas.

Atsižvelgiant į šio spausdintuvo ir skaitmeninio fotoaparato nustatymus, kai kurie popieriaus tipo, formato ir išdėstymo deriniai gali būti nepalaikomi.

Sõltuvalt printeri ja digikaamera sätetest ei pruugi printer toetada kõiki paberitüübi ja -formaadi ning paigutuse kombinatsioone.

#### Ø

Some of the settings on your digital camera may not be reflected in the output.

Daži no jūsu digitālās kameras iestatījumiem izdrukā var neparādīties. Kai kurie jūsų fotoaparato nustatymai gali nebūti naudojami išvesčiai. Kõik digikaamera sätted ei pruugi prindil kajastuda.

## Backup to External Storage Device

Dublēšana ārējā atmiņas ierīcē

Atsarginės kopijos įrašymas į išorinį saugojimo įrenginį

Välisele andmekandjale varundamine

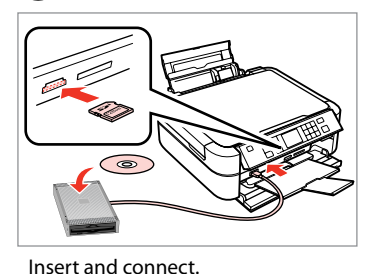

levietojiet un pievienojiet.

Ikiškite ir prijunkite.

Paigaldage ühendage.

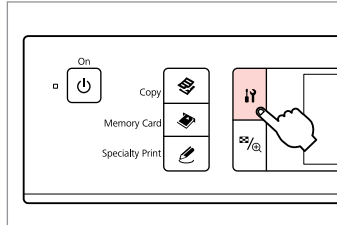

Enter the Setup mode. leejiet lestatīšana režīmā. ļeikite į režimą Sąranka. Valige Seadistamine režiim.

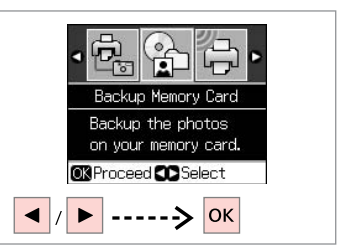

Select **Backup Memory Card**. Izvēlieties **Backup Memory Card**. Pasirinkite **Backup Memory Card**. Valige **Backup Memory Card**.

4 5 Backup Memory Card Backup Memory Card Folder Select CK Proceed S Done ∧ / ▼ -----> OK OK

Select **Backup Memory Card**. Izvēlieties **Backup Memory Card**. Pasirinkite **Backup Memory Card**. Valige **Backup Memory Card**.

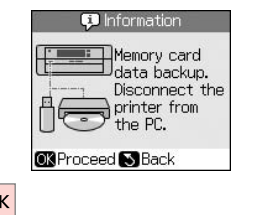

Follow the on-screen instructions.

Sekojiet ekrānā redzamajām instrukcijām.

Vadovaukitės ekrane pateikiamomis instrukcijomis.

Järgige ekraanilolevaid juhiseid.

#### Ø

2

You can print photos from the backup storage device. Remove the memory card from the printer, connect the device, then print photos.  $\Box \Rightarrow 32$ 

3

Varat izdrukāt fotoattēlus no dublējuma atmiņas ierīces. Izņemiet atmiņas karti no datora, pievienojiet iekārtu, pēc tam izdrukājiet fotoattēlus. □ → 32

Galite spausdinti nuotraukas, įrašytas išoriniame duomenų saugojimo įrenginyje. Ištraukite atminties kortelę iš spausdintuvo, prijunkite įrenginį, tada spausdinkite nuotraukas. □ → 32

Te saate printida fotosid varundusandmekandjalt. Eemaldage mälukaart printerist, ühendage seade ja printige fotod. □ → 32

Setup Mode Menu List

lestatīšana režīma izvēlnes saraksts

Sąrankos režimo meniu sąrašas

Seadistamine režiimi menüüloend

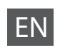

#### Setup Mode

| Ink Levels               |                                                                                                    |  |
|--------------------------|----------------------------------------------------------------------------------------------------|--|
| Maintenance              | Nozzle Check, Head Cleaning, Head<br>Alignment, Change Ink Cartridge,<br>Thick Paper *, Language, Screen<br>Saver Settings |  |
| CD/Sticker Position      | CD/DVD, Stickers                                                                                                    |  |
| PictBridge Setup         | For details on the setting items, see<br>the Memory Card Mode Menu list.<br>□ → 38                                         |  |
| Backup Memory Card       | □ → 60                                                                                                    |  |
| Bluetooth Settings       | See your online User's Guide for details.                                                                                  |  |
| Restore Default Settings |                                                                                                    |  |

\* If the printout is smeared, set this function to **On**.

## LV

#### lestatīšanarežīms

| Ink Levels               |                                                                                                    |  |
|--------------------------|----------------------------------------------------------------------------------------------------|--|
| Maintenance              | Nozzle Check, Head Cleaning, Head<br>Alignment, Change Ink Cartridge, Thick<br>Paper *, Language, Screen Saver Settings |  |
| CD/Sticker Position      | CD/DVD, Stickers                                                                                                    |  |
| PictBridge Setup         | Sīkāku informāciju par iestatījumiem<br>skatieties Atmiņas karte režīma izvēlnes<br>sarakstā. □ → 38                    |  |
| Backup Memory Card       | □ ➡ 60                                                                                                    |  |
| Bluetooth Settings       | Sīkāku informāciju skatiet Lietotāja<br>rokasgrāmata.                                                                   |  |
| Restore Default Settings |                                                                                                    |  |

\* Ja izdruka ir izsmērējusies, tad iestatiet šo funkciju kā **On**.

EN 🗀 🕈 61

□ □ → 62

## ET 🗀 🕈 62

## LT Sąrankos režimas

| Ink Levels               |                                                                                                    |  |
|--------------------------|----------------------------------------------------------------------------------------------------|--|
| Maintenance              | Nozzle Check, Head Cleaning, Head<br>Alignment, Change Ink Cartridge,<br>Thick Paper *, Language, Screen Saver<br>Settings |  |
| CD/Sticker Position      | CD/DVD, Stickers                                                                                                    |  |
| PictBridge Setup         | lšsamią informaciją apie nustatymo<br>elementus rasite atminties kortelės<br>režimo meniu sąraše. 🖵 ➡ 38                   |  |
| Backup Memory Card       | □ ➡ 60                                                                                                    |  |
| Bluetooth Settings       | Žr. Vartotojo vadovas, internete.                                                                                          |  |
| Restore Default Settings |                                                                                                    |  |

## ET

## Seadistamine režiim

| Ink Levels              |                                                                                                    |
|-------------------------|----------------------------------------------------------------------------------------------------|
| Maintenance             | Nozzle Check, Head Cleaning, Head<br>Alignment, Change Ink Cartridge,<br>Thick Paper *, Language, Screen Saver<br>Settings |
| CD/Sticker Position     | CD/DVD, Stickers                                                                                                    |
| PictBridge Setup        | Üksikasjaliku teabe saamiseks<br>sätete kohta vt mälukaardi režiimi<br>menüüloendit. □ → 38                                |
| Backup Memory Card      | □ ➡ 60                                                                                                    |
| Bluetooth Settings      | Lugege elektroonilist Kasutusjuhendit,<br>et saada täpsemat teavet.                                                        |
| Restore Default Setting | s                                                                                                    |

\* Jei spaudinys suteptas, nurodykite funkcijos reikšmę **On**.

\* Kui väljaprint on määrdunud, valige selle funktsiooni väärtuseks **On**.

Solving Problems Problēmu risināšana Problemų sprendimas Probleemide lahendamine

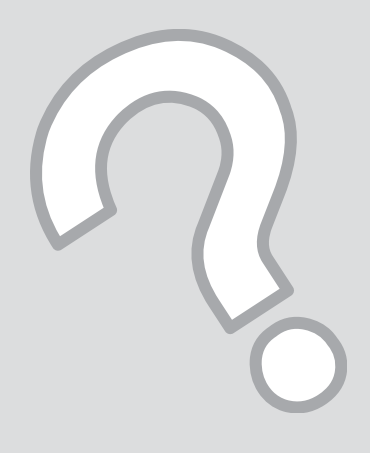

## Error Messages Kļūdas ziņojumi Klaidų pranešimai Veateated

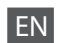

| Error Messages                                                                                                    | Solution                                                                                                    |
|----------------------------------------------------------------------------------------------------|----------------------------------------------------------------------------------------------------|
| A printer error has occurred. Turn off the printer, then press On button to turn on. See your documentation.                           | Make sure that no paper is still in the printer. If the error message still appears, contact Epson support.                                                                                  |
| A scanner error has occurred. See your documentation.                                                                                  | Turn the printer off and then back on. If the error message still appears, contact Epson support.                                                                                            |
| The printer's ink pads are nearing the end of their service life.<br>Contact Epson Support.                                            | Contact Epson support to replace ink pads before the end of<br>their service life. When the ink pads are saturated, the printer<br>stops and Epson support is required to continue printing. |
| The printer's ink pads are at the end of their service life. Please contact Epson Support.                                             | Contact Epson support to replace ink pads.                                                                                                    |
| Paper jam. Open the scanner unit and remove the paper.<br>Press the Start button to eject the paper inside. See your<br>documentation. | □ → 73                                                                                                    |
| Cannot recognize ink cartridges.                                                                                                    | Make sure the ink cartridges are installed correctly. $\Box \Rightarrow 68$ .<br>Then try again.                                                                                             |
| The document is too complex to print with Bluetooth.                                                                                   | See the documentation for the device transmitting the data.                                                                                                    |
| Data error. The document cannot be printed.                                                                                            | See the documentation for the device transmitting the data.<br>(Cause: The data is not available because of a malfunction in the<br>device.)                                                 |
| Data error. The document may not be printed correctly.                                                                                 | See the documentation for the device transmitting the data.<br>(Cause: A part of the data is corrupted or cannot buffered.)                                                                  |
| Cannot recognize the device.                                                                                                    | Make sure the memory card has been inserted correctly. If you connected a USB storage device, make sure the storage disk has been inserted correctly.                                        |
| Backup Error.<br>Error Code xxxxxxx                                                                                                    | A problem occurred and backup was canceled. Make a note of the error code and contact Epson support.                                                                                         |
| A problem occurred while formatting. Formatting canceled.                                                                              | Retry the procedure. If the error reoccurs, there may be a                                                                                                    |
| An error occurred while saving. Save canceled.                                                                                         | problem with your memory card or storage disk. Check the card or disk and try again.                                                                                                    |
| Cannot create a folder on the memory card or disk. Operation canceled.                                                                 | Insert a new memory card or storage disk and try again.                                                                                                    |

 $\begin{array}{c} \mathbb{EN} & \square & \clubsuit & 64 \\ \mathbb{LV} & \square & \clubsuit & 65 \\ \mathbb{LT} & \square & \clubsuit & 66 \\ \mathbb{ET} & \square & \clubsuit & 67 \end{array}$ 

LV

| Kļūdas ziņojumi                                                                                                    | Risinājums                                                                                                    |
|----------------------------------------------------------------------------------------------------|----------------------------------------------------------------------------------------------------|
| A printer error has occurred. Turn off the printer, then press On button to turn on. See your documentation.                           | Pārliecinieties, ka printerī vairs nav papīra. Ja kļūdas ziņojums<br>parādās atkal, sazinieties ar Epson atbalsta dienestu.                                                                                                    |
| A scanner error has occurred. See your documentation.                                                                                  | Izslēdziet printeri un tad to atkal ieslēdziet. Ja kļūdas ziņojums<br>parādās atkal, sazinieties ar Epson atbalsta dienestu.                                                                                                    |
| The printer's ink pads are nearing the end of their service life.<br>Contact Epson Support.                                            | Sazinieties ar Epson atbalsta dienestu, lai nomainītu tintes<br>paliktņus pirms to kalpošanas laika beigām. Ja tintes paliktņi<br>ir piesūkušies, printeris apstājas, un drukāšanas turpināšanai<br>nepieciešama Epson atbalsta dienesta palīdzība. |
| The printer's ink pads are at the end of their service life. Please contact Epson Support.                                             | Sazinieties ar Epson atbalsta dienestu, lai nomainītu tintes paliktņus.                                                                                                    |
| Paper jam. Open the scanner unit and remove the paper.<br>Press the Start button to eject the paper inside. See your<br>documentation. | □ → 73                                                                                                    |
| Cannot recognize ink cartridges.                                                                                                    | Pārliecinieties, ka tintes kasetnes ir pareizi ievietotas. □ ➡ 68.<br>Pēc tam mēģiniet vēlreiz.                                                                                                    |
| The document is too complex to print with Bluetooth.                                                                                   | Skatieties datu pārsūtīšanas ierīces dokumentācijā.                                                                                                    |
| Data error. The document cannot be printed.                                                                                            | Skatieties datu pārsūtīšanas ierīces dokumentācijā. (Cēlonis: dati<br>nav pieejami ierīces nepareizas darbības dēļ.)                                                                                                    |
| Data error. The document may not be printed correctly.                                                                                 | Skatieties datu pārsūtīšanas ierīces dokumentācijā. (Cēlonis:<br>kāda datu daļa ir bojāta vai nevar tikt saglabāta īslaicīgai<br>uzglabāšanai paredzētajā atmiņā.)                                                                                  |
| Cannot recognize the device.                                                                                                    | Pārliecinieties, ka atmiņas karte ir pareizi ievietota. Ja pievienojat<br>USB atmiņas ierīci, pārliecinieties, ka uzglabāšanas disks ir pareizi<br>ievietots.                                                                                       |
| Backup Error.<br>Error Code xxxxxxx                                                                                                    | Radās problēma un datu dublēšana tika atcelta. Pierakstiet<br>kļūdas kodu un sazinieties ar Epson atbalsta dienestu.                                                                                                    |
| A problem occurred while formatting. Formatting canceled.                                                                              | Atkārtojiet procedūru. Ja kļūda atkārtojas, iespējams ir radusies                                                                                                    |
| An error occurred while saving. Save canceled.                                                                                         | kāda problēma ar atmiņas karti vai uzglabāšanas disku.<br>Pārbaudiet karti vai disku un mēģiniet vēlreiz.                                                                                                    |
| Cannot create a folder on the memory card or disk. Operation canceled.                                                                 | levietojiet jaunu atmiņas karti vai uzglabāšanas disku un<br>mēģiniet vēlreiz.                                                                                                    |

LT

| Klaidų pranešimai                                                                                                    | Sprendimas                                                                                                    |  |
|----------------------------------------------------------------------------------------------------|----------------------------------------------------------------------------------------------------|--|
| A printer error has occurred. Turn off the printer, then press On button to turn on. See your documentation.                           | Įsitikinkite, ar spausdintuve nėra popieriaus. Jei klaidos<br>pranešimas vis vien rodomas, kreipkitės į Epson palaikymo<br>tarnybą.                                                                                                    |  |
| A scanner error has occurred. See your documentation.                                                                                  | lšjunkite spausdintuvą ir vėl jį įjunkite. Jei klaidos pranešimas vis<br>vien rodomas, kreipkitės į Epson palaikymo tarnybą.                                                                                                    |  |
| The printer's ink pads are nearing the end of their service life.<br>Contact Epson Support.                                            | Kreipkitės į Epson palaikymo tarnybą, kad pakeistų rašalo<br>kempinėles prieš pasibaigiant jų naudojimo laikui. Kai rašalo<br>kempinėlė prisigeria, spausdintuvas sustoja, ir prieš spausdinant<br>toliau reikia kreiptis į Epson palaikymo tarnybą. |  |
| The printer's ink pads are at the end of their service life. Please contact Epson Support.                                             | Kreipkitės į Epson palaikymo tarnybą, kad pakeistų rašalo<br>kempinėles.                                                                                                    |  |
| Paper jam. Open the scanner unit and remove the paper.<br>Press the Start button to eject the paper inside. See your<br>documentation. | □ → 73                                                                                                    |  |
| Cannot recognize ink cartridges.                                                                                                    | ļsitikinkite, ar gerai įdėtos rašalo kasetės. 🖾 ➡ 68. Tada<br>pabandykite dar kartą.                                                                                                    |  |
| The document is too complex to print with Bluetooth.                                                                                   | Žr. duomenis siunčiančio įrenginio dokumentaciją.                                                                                                    |  |
| Data error. The document cannot be printed.                                                                                            | Žr. duomenis siunčiančio įrenginio dokumentaciją. (Priežastis:<br>duomenys neprieinami dėl įrenginio gedimo.)                                                                                                    |  |
| Data error. The document may not be printed correctly.                                                                                 | Žr. duomenis siunčiančio įrenginio dokumentaciją. (Priežastis:<br>dalis duomenų sugadinta arba negalima nusiųsti į buferį.)                                                                                                    |  |
| Cannot recognize the device.                                                                                                    | Įsitikinkite, ar tinkamai įdėta atminties kortelė. Jei prijungėte<br>USB duomenų saugojimo įrenginį, įsitikinkite, ar diskas įdėtas<br>tinkamai.                                                                                                    |  |
| Backup Error.<br>Error Code xxxxxxx                                                                                                    | Atsirado problema ir atsarginės kopijos darymas buvo atšauktas.<br>Užsirašykite klaidos kodą ir kreipkitės į Epson palaikymo tarnybą.                                                                                                    |  |
| A problem occurred while formatting. Formatting canceled.                                                                              | Pakartokite procedūrą. Jei klaida pasikartoja, gali būti, kad yra                                                                                                    |  |
| An error occurred while saving. Save canceled.                                                                                         | problemų su atminties kortele ar disku. Patikrinkite kortelę arba<br>diską ir pabandykite dar kartą.                                                                                                    |  |
| Cannot create a folder on the memory card or disk. Operation canceled.                                                                 | Įdėkite naują atminties kortelę arba diską ir pabandykite dar kartą.                                                                                                    |  |

| Veateated                                                                                                    | Lahendused                                                                                                    |
|----------------------------------------------------------------------------------------------------|----------------------------------------------------------------------------------------------------|
| A printer error has occurred. Turn off the printer, then press On button to turn on. See your documentation.                           | Veenduge, et printerisse pole jäänud paberit. Kui veateade püsib,<br>võtke ühendust Epsoni klienditeenindusega.                                                                                                   |
| A scanner error has occurred. See your documentation.                                                                                  | Lülitage printer välja ja jälle sisse. Kui veateade püsib, võtke<br>ühendust Epsoni klienditeenindusega.                                                                                                    |
| The printer's ink pads are nearing the end of their service life.<br>Contact Epson Support.                                            | Pöörduge Epsoni klienditoe poole, et asendada tindipadjad<br>enne kasutusaja lõppu. Kui tindipadjad on küllastunud, siis<br>printer lõpetab töö ja printimise jätkamiseks vajab printer Epsoni<br>hooldusteenust. |
| The printer's ink pads are at the end of their service life. Please contact Epson Support.                                             | Pöörduge tindipatjade asendamiseks Epsoni klienditoe poole.                                                                                                    |
| Paper jam. Open the scanner unit and remove the paper.<br>Press the Start button to eject the paper inside. See your<br>documentation. | □ → 73                                                                                                    |
| Cannot recognize ink cartridges.                                                                                                    | Kontrollige, kas tindikassetid on nõuetekohaselt paigaldatud.<br>□ ➡ 68. Seejärel proovige uuesti.                                                                                                    |
| The document is too complex to print with Bluetooth.                                                                                   | Vt dokumentatsiooni seadmele, mis andmeid edastab.                                                                                                    |
| Data error. The document cannot be printed.                                                                                            | Vt dokumentatsiooni seadmele, mis andmeid edastab. (Põhjus:<br>andmed pole kättesaadavad seadme vea tõttu.)                                                                                                    |
| Data error. The document may not be printed correctly.                                                                                 | Vt dokumentatsiooni seadmele, mis andmeid edastab. (Põhjus:<br>osa andmeid on vigased või ei saa neid vahemällu lugeda.)                                                                                          |
| Cannot recognize the device.                                                                                                    | Kontrollige, kas mälukaart on sisestatud õigesti. Kui te<br>ühendasite USB-andmeketta, kontrollige, kas andmeketas on<br>õigesti sisestatud.                                                                      |
| Backup Error.<br>Error Code xxxxxxx                                                                                                    | llmnes probleem ja varundamine katkestati. Märkige veakood<br>üles ja pöörduge Epsoni klienditeeninduse poole.                                                                                                    |
| A problem occurred while formatting. Formatting canceled.                                                                              | Proovige toimingut uuesti sooritada. Kui tõrge ilmneb uuesti,                                                                                                    |
| An error occurred while saving. Save canceled.                                                                                         | võib probleem olla mälukaardis või andmekettas. Kontrollige<br>kaarti või ketast ja proovige uuesti.                                                                                                    |
| Cannot create a folder on the memory card or disk. Operation canceled.                                                                 | Sisestage uus mälukaart või andmeketas ja proovige uuesti.                                                                                                    |

#### Replacing Ink Cartridges

Tintes kasetņu nomaiņa

Rašalo kasečių keitimas

Tindikassettide vahetamine

#### Ink Cartridge Handling Precautions

□ Never move the print head by hand.

- □ Some ink is consumed from all cartridges during the following operations: print head cleaning and ink charging when an ink cartridge is installed.
- □ For maximum ink efficiency, only remove an ink cartridge when you are ready to replace it. Ink cartridges with low ink status may not be used when reinserted.
- □ Epson recommends the use of genuine Epson ink cartridges. Epson cannot guarantee the quality or reliability of non-genuine ink. The use of non-genuine ink may cause damage that is not covered by Epson's warranties, and under certain circumstances, may cause erratic printer behavior. Information about non-genuine ink levels may not be displayed, and use of non-genuine ink is recorded for possible use in service support.
- Make sure you have a new ink cartridge before you begin replacement. Once you start replacing a cartridge, you must complete all the steps in one session.
- □ Leave the expended cartridge installed until you have obtained a replacement. Otherwise the ink remaining in the print head nozzles may dry out.
- Do not open the ink cartridge package until you are ready to install it in the printer. The cartridge is vacuum packed to maintain its reliability.
- Other products not manufactured by Epson may cause damage that is not covered by Epson's warranties, and under certain circumstances, may cause erratic printer behavior.
- □ Do not turn off the printer during ink charging as this will waste ink.
- When an ink cartridge is expended, you cannot continue printing even if the other cartridges still contain ink.

Drošības pasākumi rīkojoties ar tintes kasetni

- Nekādā gadījumā nepārvietojiet drukas galviņu ar roku.
- Turpmāk minēto darbību laikā tiek patērēts neliels tintes daudzums no visām kasetnēm: drukas galviņas tīrīšana un tintes uzpilde, kad kasetne ir ievietota.
- Lai nodrošinātu maksimālo tintes efektivitāti, izņemiet tintes kasetni tikai tad, kad gatavojaties to nomainīt. Gandrīz tukšas tintes kasetnes pēc atkārtotas ievietošanas var vairs nebūt iespējams izmantot.
- Epson iesaka izmantot oriģinālas Epson tintes kasetnes. Epson negarantē neoriģinālas tintes kvalitāti un uzticamību. Neoriģinālas tintes izmantošana var radīt bojājumus, uz kuriem neattiecas Epson garantija, kā arī dažos gadījumos var izraisīt kļūdainu printera darbību. Informācija par tintes līmeni neoriģinālajās kasetnēs netiek parādīta, un neoriģinālas tintes izmantošana tiek reģistrēta iekārtas iespējamās apkalpošanas vajadzībām.
- Pirms nomaiņas uzsākšanas pārliecinieties, ka jums ir jauna tintes kasetne. Kad sākat kasetnes nomaiņu, jums vienā piegājienā jāveic visas norādītās darbības.
- Atstājiet tukšo kasetni printerī, kamēr neesat iegādājies jaunu kasetni tās nomaiņai. Pretējā gadījumā tinte, kas uzkrājusies drukas galviņas sprauslās, var izžūt.
- Neatveriet tintes kasetnes iepakojumu, kamēr neesat gatavs to ievietot printerī. Kasetne ir iepakota vakuumā, lai nodrošinātu tās uzticamību.
- Izstrādājumi, kuru ražotājs nav Epson, var izraisīt bojājumus, uz kuriem neattiecas Epson garantija, kā arī atsevišķos apstākļos izraisīt kļūdainu printera darbību.
- Tintes nomaiņas laikā neizslēdziet printeri, jo tas var radīt tintes zudumus.
- Kad kāda tintes kasetne ir tukša, jūs nevarat turpināt drukāšanu pat tad, ja pārējās kasetnēs vēl ir tinte.

- Ispėjimai dirbant su rašalo kasetėmis
- Niekada ranka nejudinkite spausdinimo galvutės.
- Valant spausdinimo galvutę ir pripildant rašalo, įdėjus rašalo kasetę, naudojama šiek tiek rašalo iš visų kasečių.
- Siekdami didžiausio efektyvumo, išimkite rašalo kasetę tik tada, kai esate pasirengę ją pakeisti.
   Pakartotinai įdėjus rašalo kasetę, kurioje mažai rašalo, ji gali nebūti naudojama.
- Epson rekomenduoja naudoti originalias Epson rašalo kasetes. Epson negali garantuoti neoriginalaus rašalo kokybės ar patikimumo. Naudodami neoriginalų rašalą, galite sugadinti spausdintuvą, Epson garantija nebus taikoma, kai kuriais atvejais tai gali sukelti padriką spausdinimą. Informacija apie neoriginalaus rašalo lygį gali būti nerodoma, o neoriginalaus rašalo naudojimas įrašomas galimai techninei priežiūrai.
- Prieš pradėdami keisti įsitikinkite, ar turite naują rašalo kasetę. Pradėję keisti kasetę, visus veiksmus turite atlikti per vieną kartą.
- Palikite išeikvotą kasetę įdėtą tol, kol įsigysite kasetę, kuria keisite. Priešingu atveju gali išdžiūti spausdinimo galvutės purkštukuose likęs rašalas.
- Neatidarykite rašalo kasetės pakuotės, kol nesate pasirengę įdėti kasetės į spausdintuvą. Siekiant užtikrinti patikimumą, kasetė supakuota vakuume.
- Kiti gaminiai, pagaminti ne Epson, gali sugadinti spausdintuvą, Epson garantija nebus taikoma, kai kuriais atvejais tai gali sukelti padriką spausdinimą.
- Neišjunkite spausdintuvo kol rašalu pildoma galvutė, nes tai eikvos rašalą.
- Išeikvojus rašalo kasetę, spausdinti negalima, net jei kitose kasetėse rašalo dar yra.

#### Indikassettidega seotud ettevaatusabinõud

- □ Ärge liigutage prindipead käsitsi.
- Järgmiste toimingute ajal kasutatakse tinti kõikidest kassettidest: prindipea puhastamine ja tindi laadimine, kui tindikassett on paigaldatud.
- Tindi suurima efektiivsuse tagamiseks eemaldage tindikassett alles siis, kui olete valmis seda asendama. Kui tindikassett, milles on vähe tinti, uuesti paigaldada, siis ei saa seda kasutada.
- Epson soovitab kasutada Epsoni originaalkassette. Teiste tootjate tindile ei anna Epson mingit garantiid. Teiste tootjate tindikassettide kasutamine võib põhjustada rikkeid, mis ei kuulu Epsoni garantii alla ning mis võivad teatud tingimustel printeri töös tõrkeid tekitada. Kui te ei kasuta originaaltinti, siis tindikassettide olekut puudutavat teavet ei kuvata ning teiste tootjate tindi kasutamine registreeritakse hooldusteeninduse jaoks.
- Enne kasseti vahetamist veenduge, et teil on uus tindikassett olemas. Kui alustate kasseti vahetamist, peate kõik toimingud järjest läbi tegema.
- Jätke tühi tindikassett seniks seadmesse, kuni vahetuskassett on olemas. Muidu võib prindipea düüsidesse jäänud tint kuivada.
- Ärge avage kasseti pakendit enne, kui olete valmis kassetti printerisse paigaldama. Töökindluse tagamiseks on kassett vaakumpakendis.
- Muude kui Epsoni toodete kasutamine võib põhjustada rikkeid, mis ei kuulu Epsoni garantii alla ning mis võivad teatud tingimustel printeri töös tõrkeid tekitada.
- Ärge tindi laadimise ajal printerit välja lülitage; see raiskab tinti.
- Tühja tindikassetiga ei saa printimist jätkata ka siis, kui teistes kassettides on veel tinti.

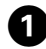

# Error YI0804/794 Press the OK button to replace ink cartridges. Proceed K

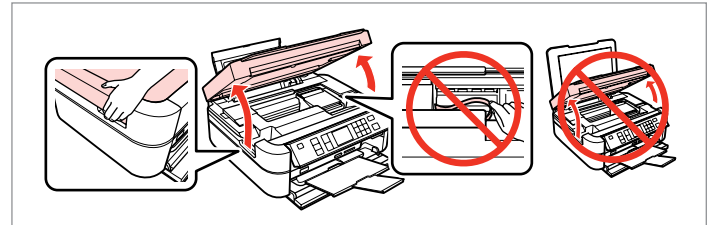

Check the color to replace. Pārbaudiet, kuru krāsu jānomaina. Patikrinkite spalvą, kurią keičiate. Kontrollige, mis värvi kassett vahetada. Open. Atveriet. Atidarykite. Avage.

2

## !

Be careful not to touch the flat cable inside the printer.

Uzmanieties, lai nepieskartos plakanajam kabelim printera iekšpusē.

Būkite atsargūs ir nepalieskite spausdintuve esančio plokščio kabelio.

Olge ettevaatlik, et te ei puudutaks tasast kaablit printeri sisemuses.

## !

Do not lift the scanner unit when the document cover is open.

Nepaceliet skeneri, kamēr dokumentu vāks ir atvērts.

Nekelkite nuskaitymo įrenginio, kai atidarytas dokumentų dangtis.

Ärge tõstke skannerit, kui dokumendikaas on avatud.

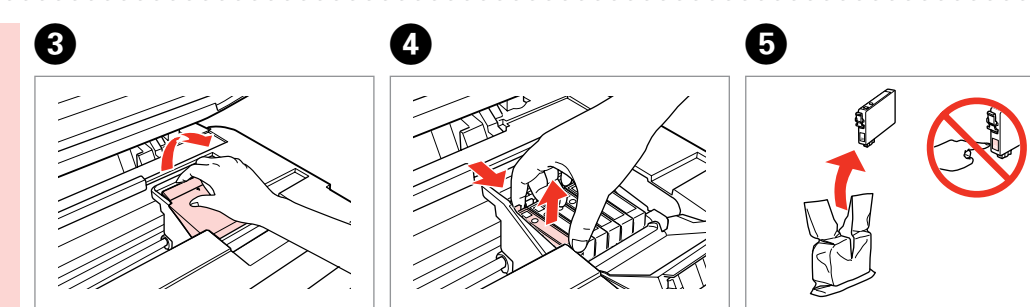

Open. Atveriet. Atidarykite. Avage. Pinch and remove. Satveriet un izņemiet. Paspauskite ir ištraukite. Pigistage ja võtke välja. Unpack new cartridge. Izpakojiet jauno kasetni. Išpakuokite naują kasetę. Pakkige uus kassett lahti.

#### !

6

9

Be careful not to break the hooks on the side of the ink cartridge.

Uzmanieties, lai nenolauztu āķus, kas atrodas tintes kasetnes sānos.

Būkite atsargūs ir nesulaužykite kabliukų rašalo kasetės šone.

Jälgige, et te ei lõhuks tindikasseti küljel asuvaid konkse.

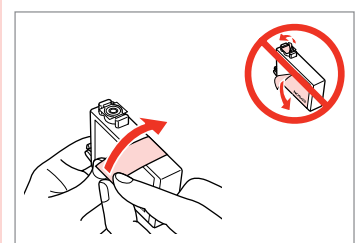

Remove the yellow tape. Noņemiet dzelteno lenti. Nuimkite geltoną juostelę. Eemaldage kollane kleeplint.

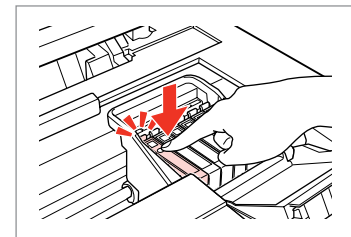

Insert and push. levietojiet un piespiediet. Įstatykite ir paspauskite. Paigaldage kassett ja lükake sisse.

i Information

Replace ink cartridges.

YT0804/794

**OK**Proceed

D

ОК

| $\sim$ |       | /      |               |
|--------|-------|--------|---------------|
|        | ELE'S |        |               |
|        |       |        | $\sim$        |
|        |       | Ţ      | $\rightarrow$ |
|        |       | $\sim$ | /.            |

Close. Aizveriet. Uždarykite. Sulgege.

## !

If you find it difficult to close the cover, press down on each cartridge until it clicks into place.

Ja grūti aizvērt vāku, paspiediet visas kasetnes uz leju, līdz tās noklikšķ un nostājas savā vietā.

Jei sunku uždaryti dangtį, paspauskite kiekvieną kasetę tiek, kad ji spragtelėjusi užsifiksuotų.

Kui kaant ei saa korralikult sulgeda, vajutage kassette, kuni need paika klõpsatavad.

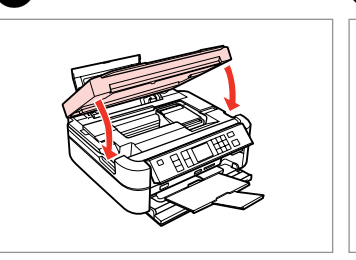

Close. Aizveriet. Uždarykite. Sulgege. Start charging ink. Sāciet tintes uzpildi. Prasideda užpildymas rašalu. Alustage tindi laadimist.

#### Ø

If you had to replace an ink cartridge during copying, to ensure copy quality after ink charging is finished, cancel the job that is copying and start again from placing the originals.

Ja jums nācās nomainīt tintes kasetni kopēšanas laikā, lai nodrošinātu kopiju kvalitāti pēc tintes uzpildes, atceliet kopēšanas darbu un sāciet no jauna ar oriģinālu ievietošanu.

Jei teko pakeisti rašalo kasetę kopijavimo metu, kad užtikrintumėte kopijavimo kokybę baigus rašalo pripildymą, atšaukite kopijavimo užduotį ir pradėkite iš naujo, pradėdami nuo originalo įdėjimo.

Kui pidite kasseti vahetama kopeerimise ajal, tühistage töö ja kvaliteedi tagamiseks alustage pärast tindi laadimist kopeerimist algusest.

#### Ø

To replace an ink cartridge before it is expended, press **17 Setup** button, select **Maintenance**, and then **Change Cartridge**, then press **OK**. Then, follow the instructions from step **3**.

Lai nomainītu tintes kasetni, kamēr tā vēl nav beigusies, nospiediet **N lestatīšana** pogu, izvēlieties **Maintenance**, un pēc tam **Change Cartridge**, tad nospiediet **OK**. Pēc tam sekojiet norādījumiem sākot no soļa **3**.

Jei norite pakeisti dar nesibaigusią rašalo kasetę, paspauskite mygtuką **i**ł **Sąranka**, pasirinkite **Maintenance**, tada **Change Cartridge** ir paspauskite **OK**. Tada vadovaukitės instrukcijomis pradedant **3** veiksmu.

Tindikasseti vahetamiseks enne selle tühjenemist vajutage **⅓ Seadistus** nupule, valige **Maintenance** ja seejärel **Change Cartridge** ning vajutage **OK**. Seejärel järgige juhiseid sammus ③.
## Paper Jam Iestrēdzis papīrs Popieriaus strigtis Paberiummistus

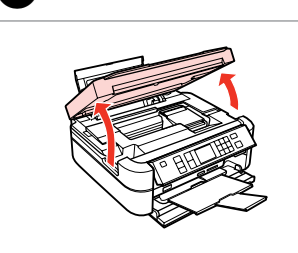

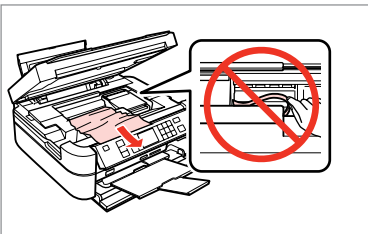

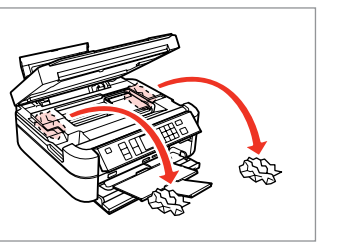

Open. Atveriet. Atidarykite. Avage.

1

Remove. Iznemiet.

lšimkite.

2

Eemaldage.

3

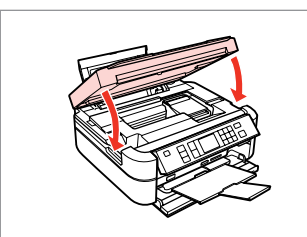

Close. Aizveriet. Uždarykite. Sulgege.

#### Ø

If paper still remains near the rear feeder, gently pull it out.

Ja pie aizmugurējā padevēja vēl joprojām ir papīrs, uzmanīgi izvelciet to ārā.

Jei popieriaus vis dar yra netoli galinio tiektuvo, atsargiai jį ištraukite.

Kui paber jääb lehesööturisse kinni, tõmmake see õrnalt välja.

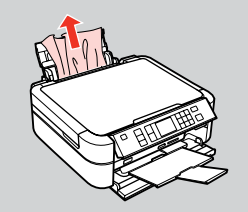

4

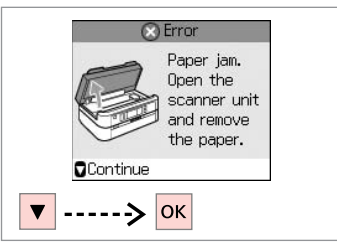

Check the message. Pārbaudiet ziņojumu. Patikrinkite pranešimą. Kontrollige teadet.

## Print Quality/Layout Problems

Drukas kvalitātes/ izkārtojuma problēmas

Spausdinimo kokybės / išdėstymo problemos

Prindikvaliteedi/ paigutuse probleemid

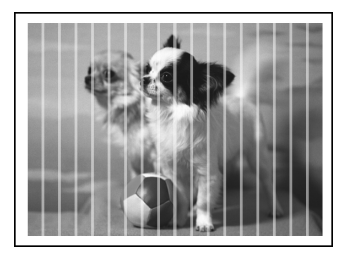

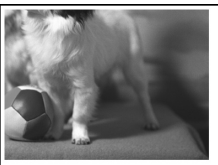

#### EN Try the following solutions in order from the Top. For further information, see your online User's Guide.

| Prob | lems                                                                                                    | Solution No. |  |  |
|------|----------------------------------------------------------------------------------------------------|--------------|--|--|
| You  | a see banding (light lines) in your printouts or copies.                                                                                                    |              |  |  |
| Your | printout is blurry or smeared.                                                                                                    | 094568       |  |  |
| Your | rr printout is faint or has gaps.                                                                                                    |              |  |  |
| Your | ur printout is grainy.                                                                                                    |              |  |  |
| You  | ou see incorrect or missing colors.                                                                                                    |              |  |  |
| The  | The image size or position is incorrect.                                                                                                    |              |  |  |
| Solu | tions                                                                                                    |              |  |  |
| 0    | Make sure you select the correct paper type. 🗁 🏓 14                                                                                                    |              |  |  |
| 0    | Make sure the printable side (the whiter or glossier side) of the paper is facing in the right direction. $\Box$ $lacksquare$                                                                       | ▶ 16         |  |  |
| 0    | When you select <b>Standard</b> or <b>Best</b> as the <b>Quality</b> setting, select <b>Off</b> as the <b>Bidirectional</b> setting. Bidirectional printing decreases print quality. □ → 28, 38, 48 |              |  |  |
| 0    | Clean the print head. 🗁 🕈 54                                                                                                    |              |  |  |
| 6    | Align the print head. 🗁 🕈 56                                                                                                    |              |  |  |
| 6    | To clean the inside of the printer, make a copy without placing a document on the document table. For further information, see your online <b>User's Guide</b> .                                    |              |  |  |
| 0    | Use up ink cartridge within six months of opening vacuum package. 🗀 🌩 68                                                                                                    |              |  |  |
| 8    | Try to use genuine Epson ink cartridges and paper recommended by Epson.                                                                                                    |              |  |  |
| 9    | If a moiré (cross-hatch) pattern appears on your copy, change the <b>Zoom</b> setting or shift the position of your original.                                                                       |              |  |  |
| 0    | Make sure you selected the correct Paper Size, Layout, Expansion, and Zoom setting for the loaded paper. 🗢 🌩 28, 38, 48                                                                             |              |  |  |
| 0    | Make sure you loaded paper and placed the original correctly. $\square \Rightarrow$ 16, 22                                                                                                    |              |  |  |
| ß    | Adjust the CD/DVD print position if it is misaligned. 🗁 🌩 18, 44                                                                                                    |              |  |  |
| ₿    | If the edges of the copy or photo are cropped off, move the original slightly away from the corner.                                                                                                 |              |  |  |
| Ø    | Clean the document table. See your online <b>User's Guide</b> .                                                                                                    |              |  |  |

### LV

#### Izmēģiniet turpmāk minētos risinājumus, ievērojot to secību. Papildu informācijai skatiet tiešsaistes **Lietotāja rokasgrāmatu**.

| Prob                                               | Problēmas Risinājuma nr.                                                                                                    |        |  |  |
|----------------------------------------------------|----------------------------------------------------------------------------------------------------|--------|--|--|
| Uz iz                                              | Uz izdrukām vai kopijām redzamas svītras (gaišas līnijas).                                                                                                    |        |  |  |
| Izdru                                              | ıka ir izplūdusi vai izsmērēta.                                                                                                    | 000000 |  |  |
| Izdru                                              | Izdruka ir blāva vai uz tās ir balti plankumi. 02300                                                                                                    |        |  |  |
| Izdruka ir graudaina. 9                            |                                                                                                    |        |  |  |
| Izdrukas krāsas ir neatbilstošas vai krāsu nav. 90 |                                                                                                    |        |  |  |
| Attēla izmēri vai novietojums nav pareizi.         |                                                                                                    |        |  |  |
| Risinājums                                         |                                                                                                    |        |  |  |
| 0                                                  | Pārliecinieties, ka izvēlēts pareizais papīra veids. 🗁 🌩 14                                                                                                    |        |  |  |
| 0                                                  | Pārliecinieties, ka papīra apdrukājamā puse (baltā vai spīdīgā) ir novietota pareizā virzienā. 🗁 🏓 16                                                                                                    |        |  |  |
| 0                                                  | Kad izvēlēts <b>Standard</b> vai <b>Best</b> kā <b>Quality</b> iestatījums, tad izvēlieties <b>Off</b> kā <b>Bidirectional</b> iestatījumu. Divvirzienu drukāšana pasliktina izdrukas kvalitāti. 🗅 🌩 28, 38, 48 |        |  |  |
| 4                                                  | Notīriet drukas galviņu. 🖾 🌩 54                                                                                                    |        |  |  |
| 6                                                  | Izlīdziniet drukas galviņu. 🗁 🕈 56                                                                                                    |        |  |  |
| 6                                                  | Lai iztīrītu printera iekšpusi, veiciet kopēšanu, nenovietojot dokumentu uz dokumentu platformas. Papildu informāciju skatiet tiešsaistē, <b>Lietotāja rokasgrāmata</b> .                                       |        |  |  |
| 0                                                  | Izlietojiet tintes kasetni sešu mēnešu laikā pēc vakuuma iepakojuma atvēršanas. 🗆 🕈 68                                                                                                    |        |  |  |
| 8                                                  | Mēģiniet izmantot oriģinālās Epson tintes kasetnes un Epson ieteikto papīru.                                                                                                    |        |  |  |
| 9                                                  | Ja uz kopijas parādās muarē (rastra pārklāšanās) efekts, mainiet iestatījumu <b>Zoom</b> vai oriģinālā dokumenta novietojumu.                                                                                   |        |  |  |
| 0                                                  | Pārliecinieties, ka ievietotajam papīram izvēlēts pareizs iestatījums Paper Size, Layout, Expansion un Zoom. 🗆 🕈 28, 38, 48                                                                                     |        |  |  |
| Ð                                                  | Pārliecinieties, ka papīrs ir pareizi ievietots un novietots. 🗔 🌩 16, 22                                                                                                    |        |  |  |
| ß                                                  | Noregulējiet CD/DVD drukas pozīciju, ja tā ir nobīdījusies. 🗁 🌩 18, 44                                                                                                    |        |  |  |
| ß                                                  | Ja kopijas vai fotoattēla malas ir nogrieztas, pārvietojiet oriģinālu mazliet tālāk no stūra.                                                                                                    |        |  |  |
| œ                                                  | Notīriet dokumentu platformu. Skatiet tiešsaistes Lietotāja rokasgrāmatu.                                                                                                    |        |  |  |

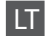

| Problemos Spree |                                                                                                    | Sprendimo Nr. |  |  |
|-----------------|----------------------------------------------------------------------------------------------------|---------------|--|--|
| Ant             | Ant spaudinių arba kopijų matyti dryžiai (šviesūs brūkšniai).                                                                                                    |               |  |  |
| Spau            | 004668                                                                                                    |               |  |  |
| Spau            | Spaudinys yra blankus arba su tarpais. 00000                                                                                                    |               |  |  |
| Spau            | Spaudinys yra grūdėtas.                                                                                                    |               |  |  |
| Mat             | Matyti netinkamos spalvos arba trūksta spalvų.                                                                                                    |               |  |  |
| Neti            | Netinkamas vaizdo dydis arba padėtis.                                                                                                    |               |  |  |
| Spre            | ndimai                                                                                                    |               |  |  |
| 0               | Įsitikinkite, ar pasirinkote tinkamą popieriaus tipą. 📮 Þ 14                                                                                                    |               |  |  |
| 0               | Įsitikinkite, ar spausdinama popieriaus pusė (baltesnioji arba blizgesnė) yra nukreipta tinkama kryptimi.                                                                                                    | □ → 16        |  |  |
| 8               | Jei pasirinkote <b>Standard</b> arba <b>Best</b> , kaip <b>Quality</b> nustatymą, nurodykite <b>Bidirectional</b> nustatymo reikšmę <b>Off</b> . Dvikryptis spausdinimas pablogina spausdinimo kokybę. □ → 28, 38, 48 |               |  |  |
| 0               | Išvalykite spausdinimo galvutę. 🞞 🌩 54                                                                                                    |               |  |  |
| 6               | Išlygiuokite spausdinimo galvutę. 🗁 🕈 56                                                                                                    |               |  |  |
| 6               | Jei norite išvalyti spausdintuvo vidų, padarykite kopiją, nedėdami dokumento ant dokumentų padėklo. Daugiau informacijos<br>žr. <b>Vartotojo vadovas</b> , internete.                                                 |               |  |  |
| 0               | Sunaudokite rašalo kasetę per šešis mėnesius nuo vakuuminės pakuotės atidarymo. 🗂 🕈 68                                                                                                    |               |  |  |
| 8               | Bandykite naudoti originalias Epson rašalo kasetes ir Epson rekomenduojamą popierių.                                                                                                    |               |  |  |
| 9               | Jei kopijoje matyti bangos (tinklelio) piešinys, pakeiskite <b>Zoom</b> nustatymą arba pakeiskite originalo padėtį.                                                                                                   |               |  |  |
| 0               | Įsitikinkite, ar pasirinkote reikiamus Paper Size, Layout, Expansion ir Zoom nustatymus įdėtam popieriui. 🗀 🏓 28, 38, 48                                                                                              |               |  |  |
| 0               | Įsitikinkite, ar tinkamai įdėjote popierių ir originalą. 🗔 🌩 16, 22                                                                                                    |               |  |  |
| Ø               | Sureguliuokite CD/DVD spausdinimo padėtį, jei ji nesulygiuota. 🗁 ➡ 18, 44                                                                                                    |               |  |  |
| ß               | Jei kopijos ar nuotraukos kraštai nukirpti, pastumkite originalą kiek toliau nuo kampo.                                                                                                    |               |  |  |
| Ø               | Nuvalykite dokumentų padėklą. Žr. Vartotojo vadovas, internete.                                                                                                    |               |  |  |

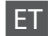

Proovige järgmisi lahendusi järjekorras, alustades ülalt. Lisateabe saamiseks lugege elektroonilist **Kasutusjuhendit**.

| Prob                                      | leemid                                                                                                    | Lahendus nr. |  |
|-------------------------------------------|----------------------------------------------------------------------------------------------------|--------------|--|
| Näet                                      | e printidel või koopiatel triipe (heledaid jooni).                                                                                                    | 000609       |  |
| Teie                                      | Teie print on hägune või määrdunud.                                                                                                    |              |  |
| Teie                                      | Teie print on hele või lünklik. 02800                                                                                                    |              |  |
| Teie                                      | Teie print on teraline.                                                                                                    |              |  |
| Teie prindi värvid on valed või puuduvad. |                                                                                                    |              |  |
| Pildi suurus või asend on vale.           |                                                                                                    |              |  |
| Lahe                                      | endused                                                                                                    |              |  |
| 0                                         | Veenduge, et valite õige paberitüübi. 🗀 🌩 14                                                                                                    |              |  |
| 0                                         | Veenduge, et paberi prinditav pool (valgem või läikivam pool) on õiges suunas. 🗁 🕈 16                                                                                                    |              |  |
| 0                                         | Kui te valite <b>Standard</b> või <b>Best</b> sätteks <b>Quality</b> , valige <b>Off</b> sätteks <b>Bidirectional</b> . Kahesuunaline printimine langetab printimiskvaliteeti. □ → 28, 38, 48 |              |  |
| 4                                         | Puhastage prindipea. 🖙 🕈 54                                                                                                    |              |  |
| 6                                         | Joondage prindipea. □                                                                                                    |              |  |
| 6                                         | Printeri sisemuse puhastamiseks tehke koopia, ilma et asetaksite dokumenti dokumendialusele. Lisateabe saamiseks lugege elektroonilist <b>Kasutusjuhendit</b> .                               |              |  |
| 0                                         | Kasutage tindikassett ära kuue kuu jooksul pärast vaakumpakendi avamist. 🞞 🕈 68                                                                                                    |              |  |
| 8                                         | Kasutage Epsoni originaaltindikassette ja Epsoni soovitatud paberit.                                                                                                    |              |  |
| 9                                         | Kui teie paljundusel ilmneb muaree, muutke sätet <b>Zoom</b> või vahetage originaali asendit.                                                                                                 |              |  |
| 0                                         | Kontrollige, et valisite laaditud paberile õigesti sätted <b>Paper Size, Layout, Expansion</b> ja <b>Zoom. 🗆 🕈</b> 28, 38, 48                                                                 |              |  |
| 0                                         | Veenduge, et olete paberi õigesti laadinud ja originaali õigesti asetanud. 🗁 🕈 16, 22                                                                                                    |              |  |
| ß                                         | Reguleerige CD/DVD printimisasendit, kui see pole paigas. □ → 18, 44                                                                                                    |              |  |
| ₿                                         | Kui koopia või foto servad jäävad kopeerimata, nihutage originaali nurgast veidi eemale.                                                                                                    |              |  |
| Ø                                         | Puhastage dokumendialus. Lugege elektroonilist Kasutusjuhendit.                                                                                                    |              |  |

## Contacting Customer Support

Sazināties ar klientu atbalsta dienestu

Kaip susisiekti su klientų aptarnavimo tarnyba

Klienditoe poole pöördumine If you cannot solve the problem using the troubleshooting information, contact customer support services for assistance. You can get the contact information for customer support for your area in your online User's Guide or warranty card. If it is not listed there, contact the dealer where you purchased your product.

Ja jums neizdodas atrisināt problēmu, izmantojot traucējummeklēšanas informāciju, sazinieties ar klientu atbalsta dienestu. Jūs varat atrast sava tuvākā klientu atbalsta dienesta kontaktinformāciju savā tiešsaistes Lietotāja rokasgrāmatā vai garantijas kartē. Ja tā nav norādīta, sazinieties ar izplatītāju, pie kura iegādājāties savu produktu.

Jei problemos negalite išspręsti, naudodami trikčių diagnostikos informaciją, kreipkitės pagalbos į klientų aptarnavimo tarnybą. Informaciją, kaip susisiekti su savo regiono klientų aptarnavimo tarnyba, galite rasti Vartotojo vadovas, internete, arba garantinėje kortelėje. Jei ji ten nenurodyta, kreipkitės į atstovą, iš kurio įsigijote gaminį.

Kui tõrkeotsinguga ei õnnestu probleemi lahendada, pöörduge klienditoe poole. Klienditoe teavet leiate elektroonilisest Kasutusjuhend või garantiikaardilt. Kui teie piirkonna andmed puuduvad, võtke ühendust printeri müüjaga.

## EN Index

| Syı | mbols                            |          |
|-----|----------------------------------|----------|
|     | 2-up Copy                        |          |
| Α   |                                  |          |
|     | Aligning the Print Head          | 56       |
| В   |                                  |          |
|     | B&W print                        |          |
|     | backup memory card               | 60       |
|     | Bidirectional                    |          |
|     | Bluetooth Settings               | 61       |
|     | Borderless/With Border           |          |
|     | Brightness                       |          |
|     | Buttons, Control Panel           |          |
| С   |                                  |          |
|     | CD/DVD jacket, printing          | 47       |
|     | CD/DVD print area, adjusting     |          |
|     | CD/DVD print position, adjusting |          |
|     | cleaning, inside of the printer  |          |
|     | Color Restoration                |          |
|     | Contrast                         |          |
|     | Control Panel                    |          |
|     | copying documents                |          |
|     | copying photos                   |          |
|     | crop photo                       | 8 33 45  |
| D   |                                  |          |
|     | date stamp (Date)                | 35.38.48 |
|     | Density (copy setting)           | 28       |
|     | Digital Camera, printing from    | 58       |
|     | Display format                   |          |
| F   |                                  | -        |
|     | Enhance                          | 38.48    |
|     | Enlarge (crop)                   |          |
|     | Error messages                   | 64       |
|     | Expansion (borderless printing)  | 28.38.48 |
| F   |                                  |          |
| ÷., | Filter (Sepia B&W)               | 38.48    |
|     | Fit Frame                        | 38.48    |
| 1   |                                  |          |
| ÷., | Index Sheet                      | 34       |
|     | ink cartridge replacing          |          |
|     | Ink Cartridge, replacing         |          |
|     | Ink Levels                       | 52.61    |
| 1   | IIIK LEVEIS                      |          |
| - C | lams naper                       | 73       |
| 1   | suns, paper                      | / J      |
| 5   | Language change                  | 61       |
|     |                                  | 28 38 48 |
| М   | Layout                           | 20.30.40 |
| 141 | Maintenance                      | 51       |
|     | Memory Card                      | ۰        |
|     | memory cara                      |          |

| Nozzle Check54.61            |
|------------------------------|
| PIM 38.48                    |
| Panel 811                    |
| Paner jams 73                |
| Paper loading 16             |
| Paper Size 28 38 48          |
| Paper Type 14.28.38          |
| PhotoEnhance 38.48           |
| PictBridge Setup 58.61       |
| Printing Photos 32.34        |
| punasilmsus, korrigeeriminev |
|                              |
| Ouality                      |
| - ,                          |
| red eve. correction          |
| Restore Default Settings     |
| Restore faded photo          |
| ···· · · · · · · · · ·       |
| Saturation                   |
| Scan (document copy)24       |
| Scan Area                    |
| Screen Saver Settings61      |
| Select by Date (photo)       |
| sepia print                  |
| Sharpness                    |
| Slide Show                   |
| Supported Paper14            |
|                              |
| Thick Paper61                |
| Thumbnail view               |
| trimming (crop)              |
| Troubleshooting63            |
|                              |
| Viewer                       |
|                              |
| Zoom (copying) 8.28          |
| Zoom (cropping)              |

Ν Ρ

Q R

S

т

V Ζ

## LV Alfabētiskais rādītājs

| Sin | nboli                                          |                                                                                                    |
|-----|------------------------------------------------|----------------------------------------------------------------------------------------------------|
|     | 2 lapu kopijas uz vienas lapas                 |                                                                                                    |
| Α   |                                                |                                                                                                    |
|     | apgriezts fotoattēls                           | 8.33.45                                                                                                    |
|     | Apkope                                         | 51                                                                                                    |
|     | Asums                                          |                                                                                                    |
|     | Atbalstītais papīrs                            | 14                                                                                                    |
|     | Atjaunošanas noklusējuma iestatījumi           | 61                                                                                                    |
|     | Atminas karte                                  |                                                                                                    |
| В   |                                                |                                                                                                    |
|     | Bez apmales/ar apmali                          | 29.39.49                                                                                                    |
|     | Biezs papīrs                                   | 61                                                                                                    |
|     | Blīvums (kopēšanas iestatījums)                |                                                                                                    |
|     | Bluetooth iestatījumi                          | 61                                                                                                    |
| С   | ,                                              |                                                                                                    |
|     | CD/DVD apdrukas zona, regulēšana               |                                                                                                    |
|     | CD/DVD drukas pozīcija, regulēšana             |                                                                                                    |
|     | CD/DVD vācinš, drukāšana                       |                                                                                                    |
| D   |                                                |                                                                                                    |
|     | datuma atzīme (Datums)                         | 35.39.49                                                                                                    |
|     | Digitālā fotokamera, drukāšana no              |                                                                                                    |
|     | Displeja formāts                               |                                                                                                    |
|     | Divvirzienu                                    | 39 49 75                                                                                                    |
|     | dokumentu kopēšana                             |                                                                                                    |
|     | Drukas galvinas izlīdzināšana                  |                                                                                                    |
|     | dublējuma atminas karte                        | 60                                                                                                    |
| E   | aubrejarria atrințas tarce ininininininininini |                                                                                                    |
|     | Ekrānsaudzētāja iestatījumi                    |                                                                                                    |
| F   |                                                |                                                                                                    |
| 1   | Filtrs (sēpija, melnbalts)                     |                                                                                                    |
|     | Fotoattēla uzlabošana                          |                                                                                                    |
|     | Fotoattēlu drukāšana                           | 32 34                                                                                                    |
|     | fotoattēlu kopēšana                            |                                                                                                    |
| G   |                                                |                                                                                                    |
| ~   | Gaišums                                        | 39 49                                                                                                    |
| 1   | Calsaris                                       |                                                                                                    |
| ÷., | lestrēdzis papīrs                              | 73                                                                                                    |
|     | Indeksa Jana                                   | 34                                                                                                    |
|     | Izbalējuša fotoattēla atjaunošana              | 42 49                                                                                                    |
|     | Izkārtojums                                    | 29 39 49                                                                                                    |
|     | Izvēlēties pēc datuma (fotoattēls)             | 38                                                                                                    |
| к   |                                                |                                                                                                    |
|     | Klūdas zinojumi                                | 64                                                                                                    |
|     | Kontrasts                                      | 30 /0                                                                                                    |
|     | Kontroles panelis                              | 8 11                                                                                                    |
|     | Krāsas atjaunošana                             | ۸٦ (International International Internation |
|     | Kualitato                                      | 70 30 75                                                                                                    |
| м   | ivuntute                                       |                                                                                                    |
|     | malu angriešana (angriešana)                   | 8 1 2 3 3 15                                                                                                    |
|     | mana apgresana (apgresana)                     |                                                                                                    |

| Melnbalta druka                       | 29.39.49   |
|---------------------------------------|------------|
| Palielināšana (apgriešana)            | 8.12.33.45 |
| Panelis                               |            |
| Papīra izmērs                         | 29.39.49   |
| Papīra veids                          | 14.29.39   |
| Papīrs, jestrēdzis                    |            |
| Papirs, jevietošana                   |            |
| Paplašināšana (drukāšana bez apmalēm) | 29.39.49   |
| PictBridge iestatīšana                | 58.61      |
| Piesātinājums                         | 39.49      |
| PLM.                                  | 39.49      |
| Pogas, kontroles panelis              |            |
| Rāmim atbilstošs attēls               |            |
| sarkano acu efekts, korekcija         |            |
| sēpijas izdruka                       |            |
| Sīktēlu skatījums                     |            |
| Skatītājs                             |            |
| Skenēšana (dokumenta kopija)          |            |
| Skenēšanas zona                       |            |
| Slīdrāde                              |            |
| Sprauslu pārbaude                     |            |
| Tālummaina (apgriešana)               |            |
| Tālummaina (kopēšana)                 |            |
| tintes kasetne, nomaina               |            |
| Tintes kasetnes statuss               | 52         |
| Tintes līmeni                         | 52.61      |
| tīrīšana, printera iekšpuse           |            |
| Traucējummeklēšana                    | 63         |
| Uzlabošana                            |            |
| Valoda, nomaiņa                       | 61         |

Ρ

R S

т

U V

## LT Rodyklė

#### Simboliai

| Sir | ndollal                                    |            |
|-----|--------------------------------------------|------------|
|     | 2-up kopijavimo                            | 29         |
| Α   |                                            |            |
|     | Apkarpymas                                 | 8.12.33.45 |
|     | apkarpyti nuotrauką                        |            |
|     | Aštrumas                                   |            |
|     | Atkurti pradinius nustatymus               | 62         |
|     | Atminas karte                              | 20         |
| В   | ,                                          |            |
|     | backup kortelės įdėjimas                   | 60         |
|     | Be remeliu/su remeliu                      |            |
|     | Bluetooth nustatymai                       |            |
| С   | · · · · · · · · · · · · · · · · · · ·      |            |
|     | CD/DVD disko vokas, spausdinimas           |            |
|     | CD/DVD spausdinimo padėtis, reguliavimas   | 27.46.76   |
|     | CD/DVD spausdinimo sritis reguliavimas     | 27 44      |
| D   | es/s/b/b spaasanning snas/reganavinasinnin |            |
| 0   | datos žvmė (Data)                          | 35 39 49   |
|     | dokumentu konijavimas                      |            |
|     | Dvikryotis                                 | 30 /0 76   |
| F   | DVIKI yptis                                |            |
| -   | Ekrano formatar                            | 0          |
|     | Ekrano užsklandos pustatymai               | ہ<br>دع    |
| E   | Ekiano uzskianuos nustatymai               | 02         |
| 1   | Filtras (Pudi tanai, posnalvotas)          | 20.40      |
| 1.1 | Filtras (Ruur torial, riesparvotas)        |            |
| 1   | Indeksu Janas                              | 24         |
|     | litueksų lapas                             |            |
|     | ISDIUKUSIOS HUOLIdukos alkummas            |            |
|     | Isuestymas (snausdinimas ha rómaliu)       |            |
| ĸ   | ispietimas (spausuminas peremeių)          |            |
| ĸ   | Kallas haitimaa                            | (2)        |
|     | Kalua, Keluinas                            | 02<br>64   |
|     | Kialuų pranesimai                          |            |
|     | Kokybe                                     |            |
|     | Kontrastas                                 |            |
| IVI |                                            | 22.45      |
|     | Mastelis (apkarpymas)                      |            |
|     | Mastells (kopijuojant)                     |            |
|     | Mygtukai, valdymo skydelis                 | 8.11       |
| IN  |                                            |            |
|     | Nespalvotas spausdinimas                   |            |
|     | nuotraukų kopijavimas                      |            |
|     | Nuotraukų spausdinimas                     |            |
|     | Nuskaitymas (dokumentų kopijavimas)        |            |
| ~   | Nuskaitymo sritis                          | 37         |
| Р   |                                            |            |
|     | Padidinimas (apkarpymas)                   | 8.12.33.45 |
|     | Palaikomas popierius                       | 14         |
|     | Pasirinkti pagal datą (nuotrauka)          | 38         |

| Patobulinti 39.49   Perživa 11   PictBridge Sąrankos 58.62   PI.M. 39.49   PhotoEnhance 39.49   Popieriaus dydis 29.39.49   Popieriaus tipas 15.29.39   Popieriaus tipas 16 |
|----------------------------------------------------------------------------------------------------|
| Popierius, strigtys                                                                                                    |
| Purkštukų patikrinimas54.62                                                                                                    |
| rašalo kasetė, keitimas68                                                                                                    |
| Rašalo kasetės būsena52                                                                                                    |
| Rašalo lygiai52.62                                                                                                    |
| raudonos akys, koregavimas                                                                                                    |
| rusvų t. nuotrauka                                                                                                    |
| Ryškumas                                                                                                    |
| Chaidhin dana anton incas                                                                                                    |
| Skaldrių demonstravimas                                                                                                    |
| Skaldrių demonstravimas                                                                                                    |
| Skaldrių demonstravimas                                                                                                    |
| Skaltmeninis fotoaparatas, spausdinimas iš                                                                                                    |
| Skalorų demonstravinas                                                                                                    |
| Skaltmeninis fotoaparatas, spausdinimas iš                                                                                                    |
| Skalitmeinis fotoaparatas, spausdinimas iš                                                                                                    |
| Skalitmeinis fotoaparatas, spausdinimas iš                                                                                                    |
| Skalitmeinis fotoaparatas, spausdinimas iš                                                                                                    |
| Skalirmeninis fotoaparatas, spausdinimas iš                                                                                                    |
| Skalitmeinis fotoaparatas, spausdinimas iš                                                                                                    |
| Skalitmeinis fotoaparatas, spausdinimas iš                                                                                                    |
| Skalitmeinis fotoaparatas, spausdinimas iš                                                                                                    |
| Skalitmeinis fotoaparatas, spausdinimas iš                                                                                                    |

R

S

Т

۷

# ET Register

| -   |     |   |   |   |     |   |  |
|-----|-----|---|---|---|-----|---|--|
| C i | 1.1 | m | h | 0 | li. | Ч |  |
|     |     |   |   |   |     |   |  |

| Sui        | Inpolia                                  |          |
|------------|------------------------------------------|----------|
|            | 2-korraga paljundamine                   |          |
| Ă          |                                          |          |
|            | Ääristeta/ääristega                      | 30 40 50 |
| D          | /unstetu/uunstegu                        |          |
| D          |                                          |          |
|            | Bluetooth sätted                         | 62       |
| С          |                                          |          |
|            | CD/DVD kate printimine                   | 47       |
|            | CD/DVD rate descend as a via series in a |          |
|            | CD/DVD prindasend, reguleerimine         | 27.46.77 |
|            | CD/DVD prindiala, reguleerimine          | 27.44    |
|            | Düüside kontroll                         |          |
| D          |                                          |          |
| 0          | Disiles and a single in a                | 50       |
|            | Digikaamera, printimine                  |          |
|            | dokumentide kopeerimine                  | 24       |
| E          |                                          |          |
|            | Ekraanisäästuri sätted                   | 62       |
| <b>E</b> 1 |                                          |          |
| Γ.         |                                          |          |
|            | Filter (seepia, MV)                      | 40.50    |
|            | fotode kopeerimine                       | 42       |
|            | Fotode printimine                        | 32 34    |
|            | foto kärpimino                           | 0 22 15  |
|            | тото кагрипите                           | 0.33.43  |
| н          |                                          |          |
|            | Heledus                                  | 40.50    |
|            | Hooldus                                  |          |
| 1          |                                          |          |
| 5          |                                          | 0.11     |
|            | Juntpaneei                               | 8.11     |
| K          |                                          |          |
|            | Kahesuunaline                            | 40.50.77 |
|            | Keel muutmine                            | 62       |
|            | Keel, muutimie                           | 40.50    |
|            | Kontrastsus                              |          |
|            | Küllastus                                | 40.50    |
|            | kuupäeva tempel                          | 35.40.50 |
|            | Kuvamise formaat                         | 8        |
|            | Kuplitest                                | 20 40 77 |
|            | Kvdiiteet                                |          |
| IVI        |                                          |          |
|            | Mälukaart                                | 20       |
|            | mälukaardi varundamine                   |          |
|            | MV printimino                            | 20 40 50 |
| NI         | ww.printinine                            |          |
| IN         |                                          |          |
|            | Näidik                                   | 11       |
|            | Nupud, juhtpaneel                        |          |
| P          | ··                                       |          |
| ÷          | Delevative                               | 20 40 50 |
|            | raiyutus                                 |          |
|            | Paks paber                               | 62       |
|            | Paber, laadimine                         |          |
|            | Paher ummistused                         | 73       |
|            |                                          | 20 40 50 |
|            | rapenioniaat                             |          |
|            | Paberi tuup                              | 15.30.40 |
|            | Paneel                                   |          |
|            |                                          |          |

| Parendamine                        |       |
|------------------------------------|-------|
| PhotoEnhance                       |       |
| PictBridge seadistus               |       |
| PI.M                               |       |
| Pisipiltide vaade                  |       |
| Prindipea joondamine               |       |
| puhastamine, printeri sisemus      | 77    |
| Raamipaigutus                      | 40.50 |
| Registrileht                       |       |
| seepia print                       |       |
| silumine (kärpimine)               |       |
| Skaneerimisala                     |       |
| Skannimine (dokumendi kopeerimine) | 24    |
| Slaidivaade                        |       |
| Suumimine (kärpimine)              |       |
| Suumimine (paljundamine)           |       |
| Suurendamine (kärpimine)           |       |
| Suurendus (ääristeta printimine)   |       |
| Teravus                            | 40.50 |
| Tihedus (paljundamissäte)          |       |
| tindikassett, vahetamine           |       |
| Tindikassettide seisukord          |       |
| Tinditasemed                       |       |
| Toetatud paberid                   | 14    |
| Tõrkeotsing                        | 63    |
| Tuhmunud foto taastamine           | 42.50 |
| Ummistused, paber                  | 73    |
| Vaikesätete taastamine             | 62    |
| Valik kuupäeva järgi (foto)        |       |
| Värvitaastamine                    |       |
| Veateated                          | 64    |

R

S

Т

U V

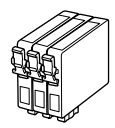

Available ink cartridge sizes vary by area. Pieejamo tintes kasetņu izmēri dažādās valstīs atšķiras. Rašalo kasečių dydis gali skirtis atsižvelgiant į regioną. Tindikassettide suurused erinevad piirkonniti.

|                                                            |     | ВК                                 | C                                  | М                                  | Y                                  | LC                                 | LM                                 |
|------------------------------------------------------------|-----|------------------------------------|------------------------------------|------------------------------------|------------------------------------|------------------------------------|------------------------------------|
| Epson<br>Stylus<br>Photo<br>PX650<br>Series * <sup>1</sup> | No. | T0801                              | T0802                              | T0803                              | T0804                              | T0805                              | T0806                              |
|                                                            | 0   | T0791                              | T0792                              | T0793                              | T0794                              | T0795                              | T0796                              |
| Epson Stylus Photo<br>TX650 Series * <sup>2</sup>          |     | 82N<br>(T0821N)<br>81N<br>(T0811N) | 82N<br>(T0822N)<br>81N<br>(T0812N) | 82N<br>(T0823N)<br>81N<br>(T0813N) | 82N<br>(T0824N)<br>81N<br>(T0814N) | 82N<br>(T0825N)<br>81N<br>(T0815N) | 82N<br>(T0826N)<br>81N<br>(T0816N) |
| EN                                                         |     | Black                              | Cyan                               | Magenta                            | Yellow                             | Light Cyan                         | Light Magenta                      |
| LV                                                         |     | Melns                              | Gaišzils                           | Purpurs                            | Dzeltens                           | Gaišs gaišzils                     | Gaišs purpurs                      |
| LT                                                         |     | Juoda                              | Žydra                              | Purpurinė                          | Geltona                            | Šviesiai<br>žydra                  | Šviesiai<br>purpurinė              |
| ET                                                         |     | Must                               | Tsüaan                             | Magenta                            | Kollane                            | Heletsüaan                         | Helemagenta                        |

Getting more information Papildinformācijas saņemšana Kaip gauti daugiau informacijos Lisateave

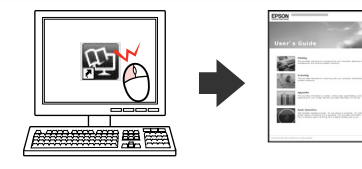

Copyright © 2009 Seiko Epson Corporation. All rights reserved. Printed in XXXXXX

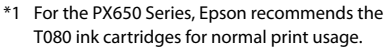

- \*2 For the TX650 Series, the ink cartridge numbers between the parenthesis may be displayed depending on the area.
- \*1 Lai nodrošinātu labas kvalitātes izdrukas, PX650 sērijai Epson iesaka izmantot T080 tintes kasetnes.
- \*2 TX650 sērijai iekavās var tikt norādīti tintes kasetņu numuri, kas atkarīgi no lietošanas valsts.
- \*1 PX650 serijai Epson rekomenduoja įprastai spausdinant naudoti T080 rašalo kasetes.
- \*2 TX650 serijai, priklausomai nuo regiono, gali būti rodomi rašalo kasetės skaičiai, nurodyti skliausteliuose.
- \*1 PX650 seeriale soovitab Epson normaalprintimiseks T080 tindikassette.
- \*2 TX650 seeriale võidakse tindikasseti numbreid sulgudes kuvada sõltuvalt piirkonnast.

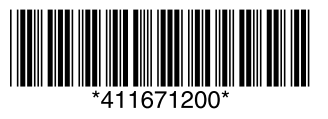